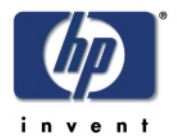

# リファレンスガイド HP PSC 1350 All-in-One

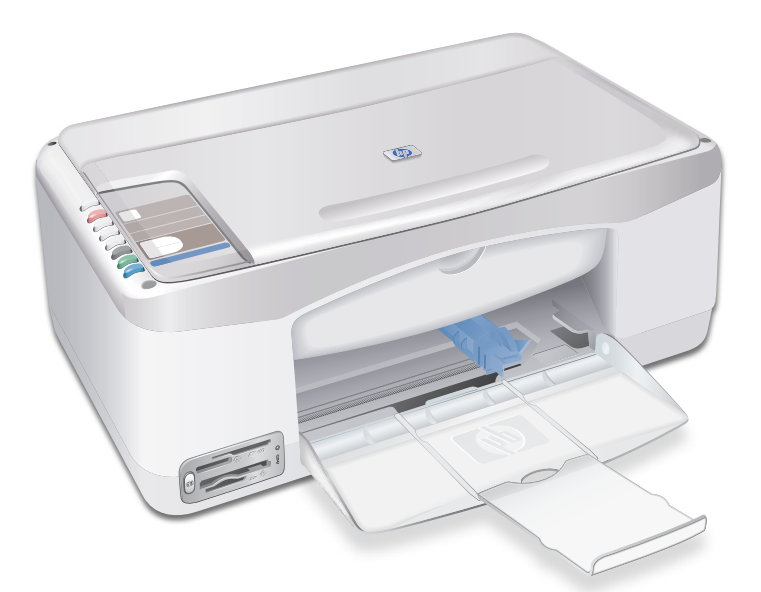

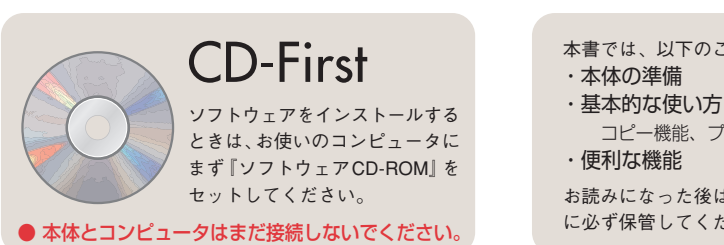

本書では、以下のことについて説明しています。

コピー機能、プリンタ機能、スキャナ機能など

お読みになった後は、いつでもご覧いただけるよう に必ず保管してください。

使う カードを

## マニュアルの使い方

本製品には次のマニュアルが付属しています。

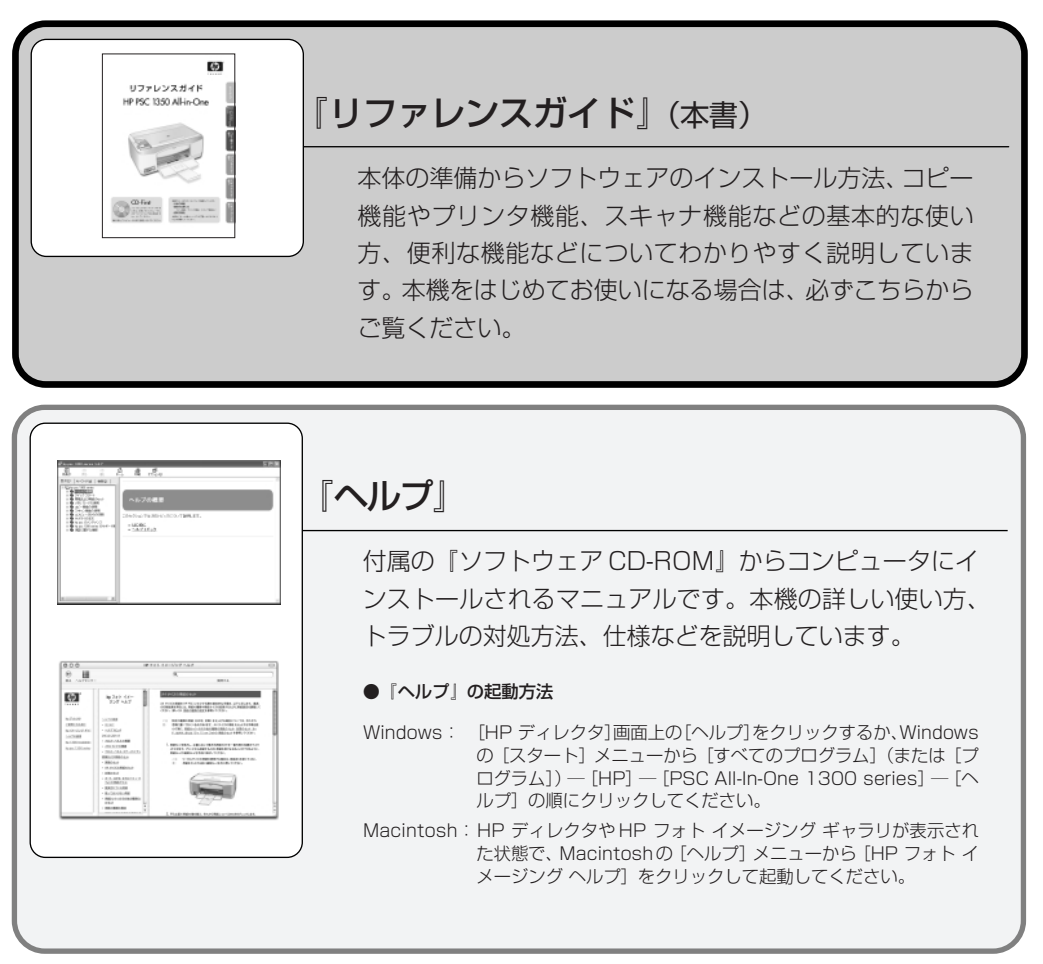

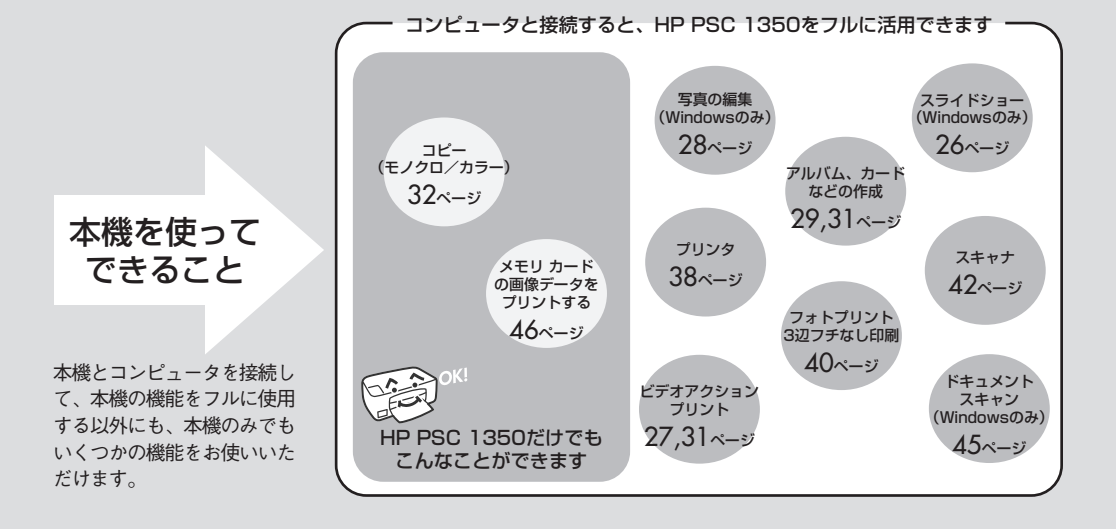

## 『リファレンスガイド』もくじ

### はじめに

| 安 | 全にかかわる表示      | 02 |
|---|---------------|----|
| 安 | 全にお使いいただくために  | 03 |
| 本 | 機を正しく動作させるために | 04 |

| 箱の中身を確認する | 05 |
|-----------|----|
| 各部の名称と働き  | 06 |

| PSC        | セットアップ                  |                                            |
|------------|-------------------------|--------------------------------------------|
|            | 本機を使うための準備              |                                            |
|            | Windows PC に接続して使うための準備 |                                            |
|            | Macintosh に接続して使うための準備  |                                            |
|            |                         |                                            |
| PSC        | HP ディレクタとHP フォトイン       | メージング ギャラリ                                 |
|            | HP ディレクタ                |                                            |
|            | HP フォト イメージング ギャラリ      |                                            |
|            |                         |                                            |
| <b>PSC</b> | コピー機として使う               |                                            |
|            | コピーの基本手順                |                                            |
|            | 3辺フチなしのコピーを作成する         |                                            |
|            | コンピュータからのコピー手順          |                                            |
|            |                         |                                            |
| PSC        | プリンタとして使う               |                                            |
|            | 印刷の基本手順                 | 38                                         |
|            | 3 辺フチなし印刷               | 40                                         |
|            |                         |                                            |
| <b>PSC</b> | スキャナとして使う               |                                            |
|            | スキャンの基本手順               | 42                                         |
|            | ドキュメントスキャン(Windows)     | 45                                         |
|            |                         |                                            |
| PSC        | メモリ カードを使う              |                                            |
|            | メモリ カードの挿入              | 46                                         |
|            | フォトシートを使う               | 48                                         |
|            |                         |                                            |
|            | その他の情報                  |                                            |
|            | 便利な機能・情報                | - 紙詰まりが発生しやすいときには                          |
|            | - 添付ソフトウェアについて 52       | - トラブルが解決しないときには 57                        |
|            | - インク残量の確認方法            | - 万一本機が故障したときには<br>(UD タイックエクスチョンジサービス) 57 |
|            | - 祂エリノフ1 品のこ条内          | (nr ツ1 ツツエツステェンシリービス) 57                   |
|            | - トラブルの対処方法については        | フロントパネルステータス ランプが示す情報 58                   |
|            | - セットアップがうまくいかないときには    | 製品仕様                                       |
|            | (windows)               | 光句                                         |

/印刷結果に白い線や縞が入るときには..55 お客様サポート窓口/ オンラインカスタマ登録のお願い

Win Windows Mac Macintosh 本機のみで (H) 使用可能

- 印刷やスキャンなどがうまくいかないときには

本書は Windows と Macintosh 共通のマニュアルです。各見出しの左端に配置したアイ コンはページ内の情報が対象にしている OSを表します。また、本機のイメージを使っ たアイコンが表示されている項目の内容については、本機をコンピュータと接続しなく ても使えることを表しています。

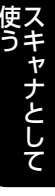

使う メモリ カードを

本機を取り扱う前に、まずこのページの「安全にかかわる表示」をお読みくだ さい。続いて「安全にお使いいただくために」、および「本機を正しく動作させ るために」をよく読んで、安全にお使いいただくための注意事項にご留意くだ さい。

本機を安全にお使いいただくために、本書『リファレンスガイド』の指示に従って本機を準備してく ださい。『リファレンスガイド』には、本機のどこが危険か、指示を守らないとどのような危険に遭 うか、どうすれば危険を避けられるかなどについての情報も記載されています。

この『リファレンスガイド』では、危険の程度を表す言葉として「警告」と「注意」という用語を使用しています。それぞれの用語は次のような意味を持つものとして定義しています。

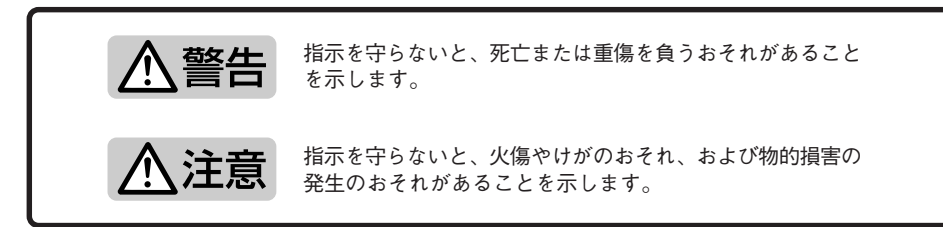

### ご注意

- 1. 本書の内容の一部または全部を無断転載することは禁止されています。
- 2. 本書の内容に関しては将来予告なしに変更することがあります。
- 本書は内容について万全を期して作成いたしましたが、万一ご不審な点や誤り、記載もれなどお気づきのことがありましたら、カスタマ・ケア・センタにご連絡ください。
- 4. 運用した結果の影響については3項にかかわらず責任を負いかねますのでご了承ください。
- 5. 本製品を第三者に売却・譲渡する際は、本書も添えてください。
- ヒューレット・パッカード社の許可なく複製・改変などを行うことはできません。

2003年10月 第一版 © Copyright Hewlett-Packard Company 2003

本機の準備が完了した後も、ご使用のコンピュータの環境の変更などで、再度、本機を準備する場合 がありますので、必要なときすぐに参照できるよう、この『リファレンスガイド』はお手元に保管し てください。 次に示す注意事項は、本機を安全にお使いになる上で特に重要なものです。この注意事項の内容を よく読んでご理解いただき、本機をより安全にご活用ください。記号の説明については2ページの 説明を参照してください。

⚠ 警告

■ 分解・修理・改造はしない 本書に記載されている場合を除き、絶対に分解したり、修理・改造を行ったりしないでください。本機が正常に動作しなくなるばかりでなく、感電や火災の危険があります。

### ■ 針金や金属片を差し込まない

通気孔などのすきまから金属片や針金などの 異物を差し込まないでください。感電のおそ れがあります。

⚠注意

- 指定以外の電源を使わない 電源は必ず指定された電圧、電流の壁付きコ ンセントをお使いください。指定外の電源を 使うと火災や漏電のおそれがあります。
- 煙や異臭、異音がしたら使用しない 万一、煙、異臭、異音などが生じた場合は、た

だちに電源ボタンをOFFにして電源プラグをコ ンセントから抜いてください。その後カスタ マ・ケア・センタにご連絡ください。そのまま 使用すると火災になるおそれがあります。

- 動作中の装置に手を入れない 装置の動作中は中に手を入れないでください。けがをするおそれがあります。
- 電源コードをたこ足配線にしない コンセントに定格以上の電流が流れるので、 コンセントが過熱して火災になるおそれがあ ります。
- コードを引っ張らない 電源プラグを抜くときは必ずプラグ部分を 持って行ってください。コード部分を引っ張 るとコードが破損し、火災や感電のおそれが あります。
- 電源コードを曲げたりねじったりしない 電源コードを無理に曲げたりねじったり、束 ねたり、ものを載せたり、はさみ込んだりし ないでください。コードが破損し、火災や感 電のおそれがあります。

- 本機内に水や異物を入れない 本機内に水などの液体、ピンやクリップなどの異物を入れないでください。火災になったり、感電や故障するおそれがあります。もし入ってしまったときは、すぐ電源をOFFにして、電源プラグをコンセントから抜いてください。分解したりしないでカスタマ・ケア・センタに連絡してください。。
- ほこり・湿気の多い場所に置かない 本機をほこりの多い場所、給湯器のそばなど 湿気の多い場所には置かないでください。火 災になることがあります。
- 不安定な場所に置かない 本機を不安定な場所には置かないでください。けがをしたり、家財の損害を引き起こしたりするおそれがあります。
- ぬれた手でプラグの抜き差しをしない お手入れの際は必ず電源プラグをコンセント から抜いてください。また、ぬれた手で抜き 差しをしないでください。感電するおそれが あります。
- お子様の手の届くところに置かない プリントカートリッジはお子様の手の届かないところに保管してください。また、インクを口に入れないようにご注意ください。目や口などに入ったりすると健康を損なうことがあります。

## 本機を正しく動作させるために

本機を正しく動作させるために、次に示す注意事項を必ず守ってください。

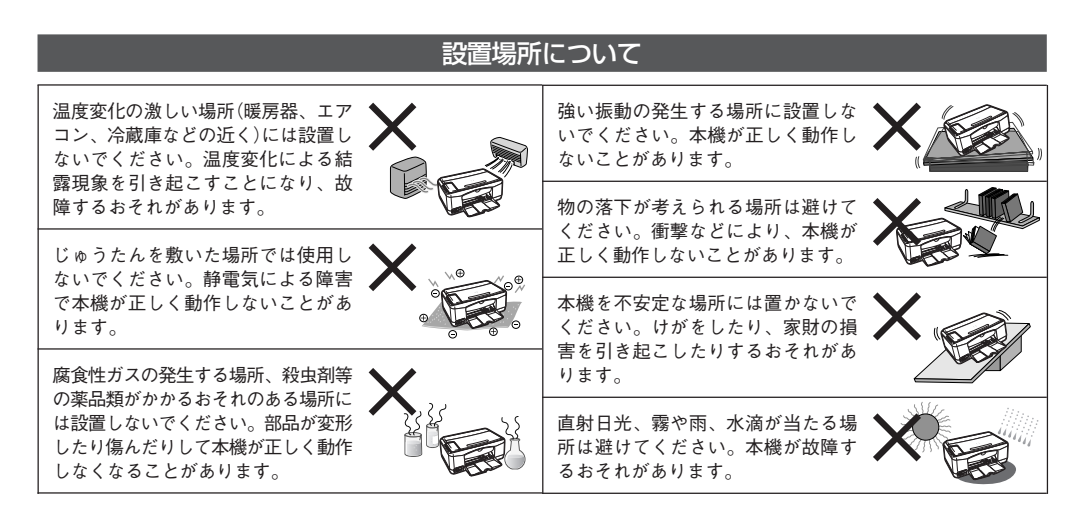

本機を準備する際に

設置後は

ご使用になるコンピュータの環境にあった方法でコンピュータにソフトウェアを インストールしてください。インストール方法については12ページ以降をご覧く ださい。

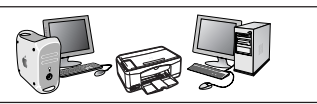

印刷中は電源コードを抜かないでく ださい。紙詰まりを起こすばかりで なく、故障するおそれがあります。

い(53ページをご覧ください)。

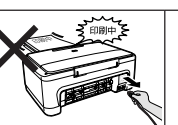

定期的に本機を清掃してください。 清掃は印刷品質を保つだけでなく、 さまざまな故障の発生を未然に防ぐ 効果もあります。

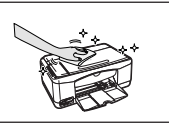

消耗品について 印刷する用紙が規格に合っているこ 資源の節約・有効利用と環境保護の とをよくお調べください(用紙規格に ため、使用済みのプリントカート ついては59ページをご覧ください)。 リッジの回収にご協力ください。日 本ヒューレット・パッカードでは、 良質な用紙を使うことは印刷品質を 高めるだけでなく、紙詰まりなどの 専用のカートリッジ回収ボックスを 発生を抑える効果もあります。 各販売店に設置しております。 また、湿った用紙はご使用にならな いでください。紙詰まりすることが あります。 ※詳しくは、ホームページ(http://www.hp.com/jp/ 本機は専用のプリントカートリッジを supply/)をご覧ください。 使用します。他のカートリッジはご使 用になれません。指定のプリントカー トリッジかどうかをよくお調べくださ

## 箱の中身を確認する

箱を開けて、下図をご覧になり、本体および付属品がすべてそろっていることを確認してください。 万一、足りないものや、損傷しているものがある場合は、カスタマ・ケア・センタに連絡してください。

### 箱の中身

- ・本体内部に収められているプリントカートリッジと電源コードを取り出す際には、8ページの「保護用部品の取り外し」をご覧ください。
- ・本機が梱包されていた箱と保護用部品は本機を運搬するときに必要となりますので、大切に保管してください。

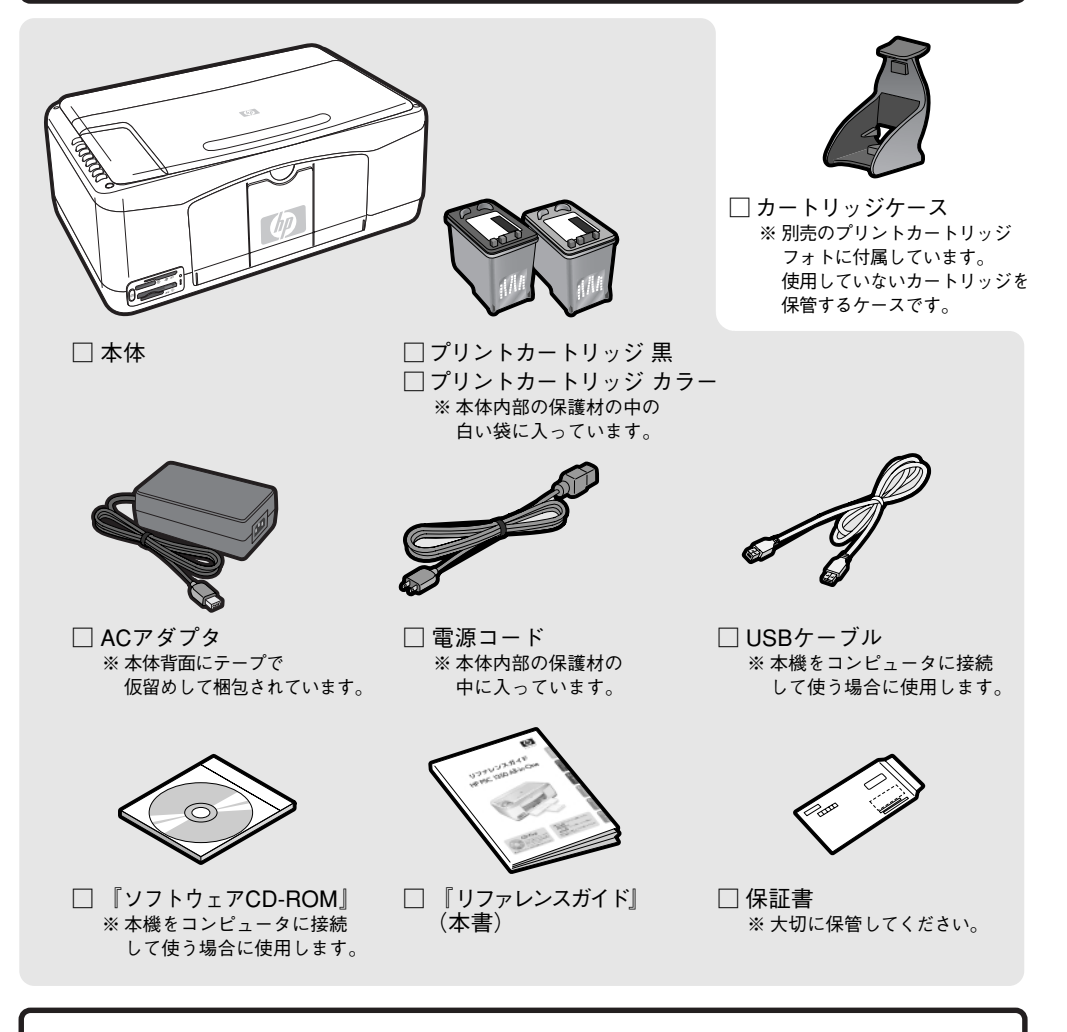

本体とUSBケーブルを接続する手順については、Windowsの方は12ページの「Windows PCに接続して使うための準備」、Macintoshの方は18ページの「Macintoshに接続して使うための準備」で説明します。説明の手順による指示があるまでUSBケーブルを本機とコンピュータに接続しないでください。

本体/フロントパネル

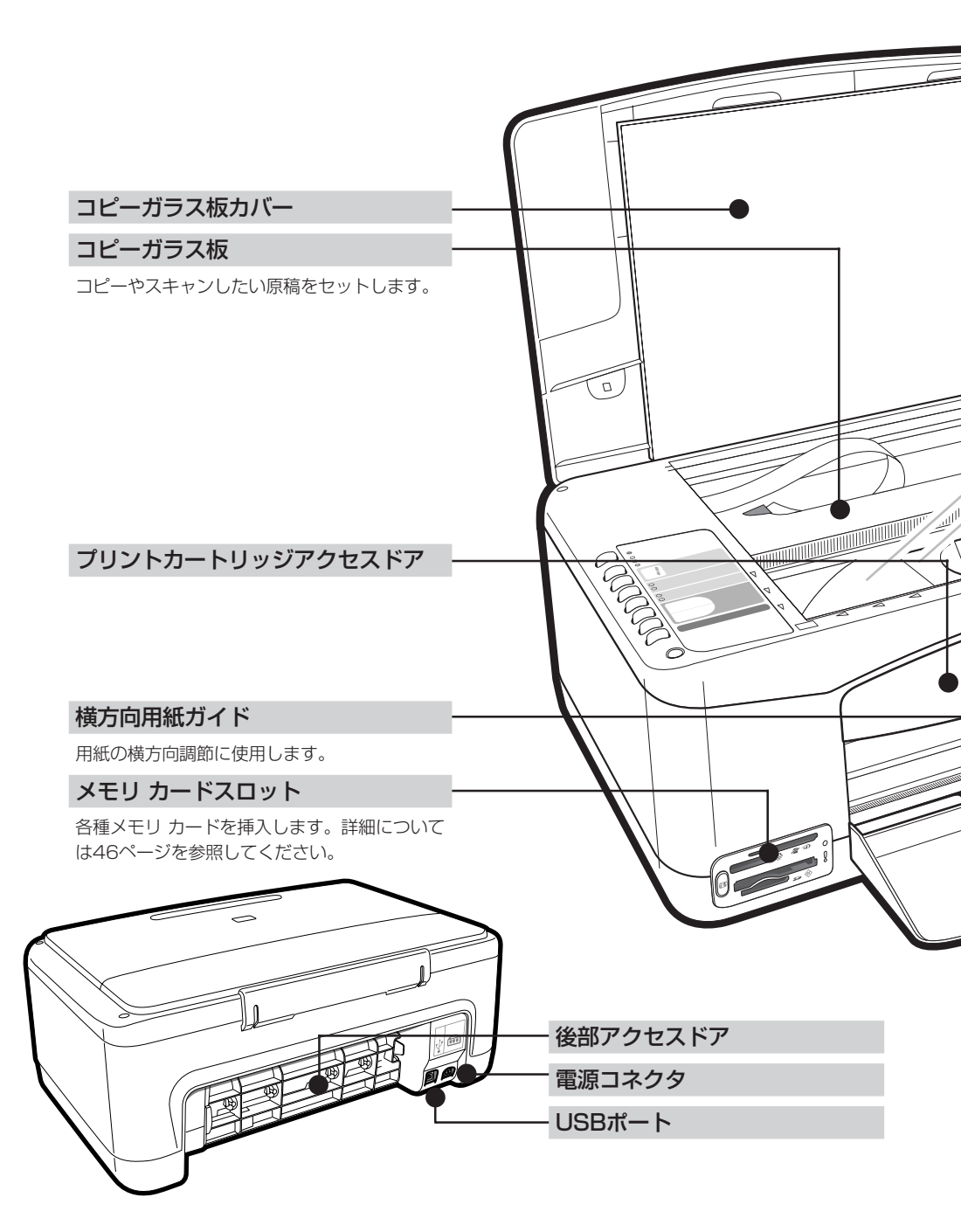

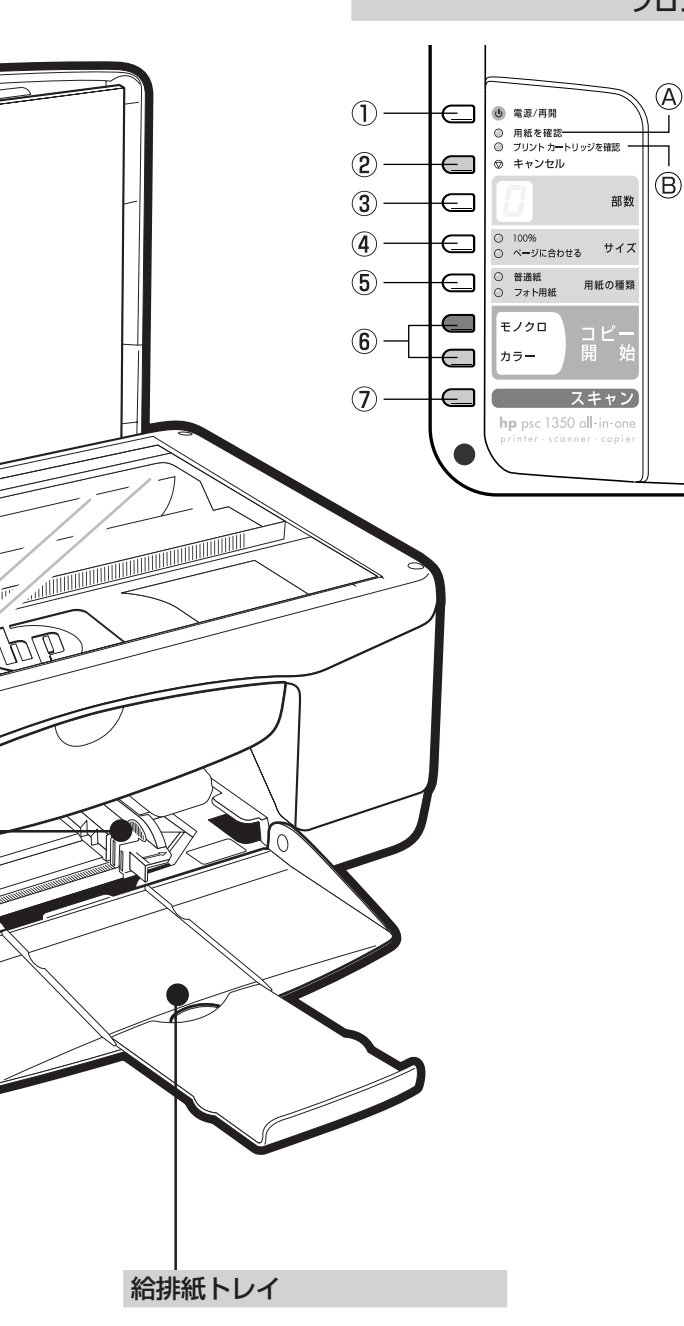

## フロントパネル

### ① [電源/再開]ボタン

電源をオン/オフします。 また、用紙切れや紙詰まりなどの理由 で中断していた印刷またはコピーを再 開します。

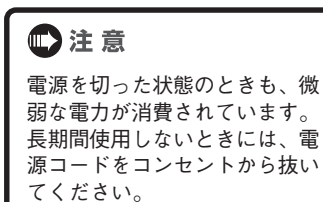

- ② [キャンセル]ボタン
- (3)[部数]ボタン コピー部数(1~9部)を設定します。
- ④ [サイズ]ボタン コピーサイズを選択します。
- ⑤ [用紙の種類]ボタン 給排紙トレイにセットした用紙の種類 を選択します。
- ⑥ [コピー開始]ボタン
- ⑦ [スキャン]ボタン

### ④ [用紙を確認] ランプ

給排紙トレイに用紙がセットされてい ないとき、または紙詰まりが発生した ときに点滅します。

⑧ [プリントカートリッジを確認]ランプ

プリントカートリッジを取り付ける必要があるとき、または取り外す必要があるときに点滅します。プリントカートリッジアクセスドアが開いているときにも点滅します。

詳細については『製品ツアー』を参照してください。

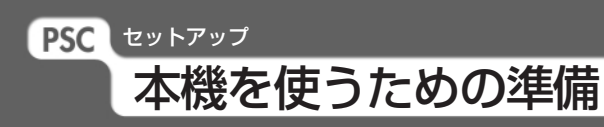

Win Mac 🎲 okt

本機を使用するための準備をします。

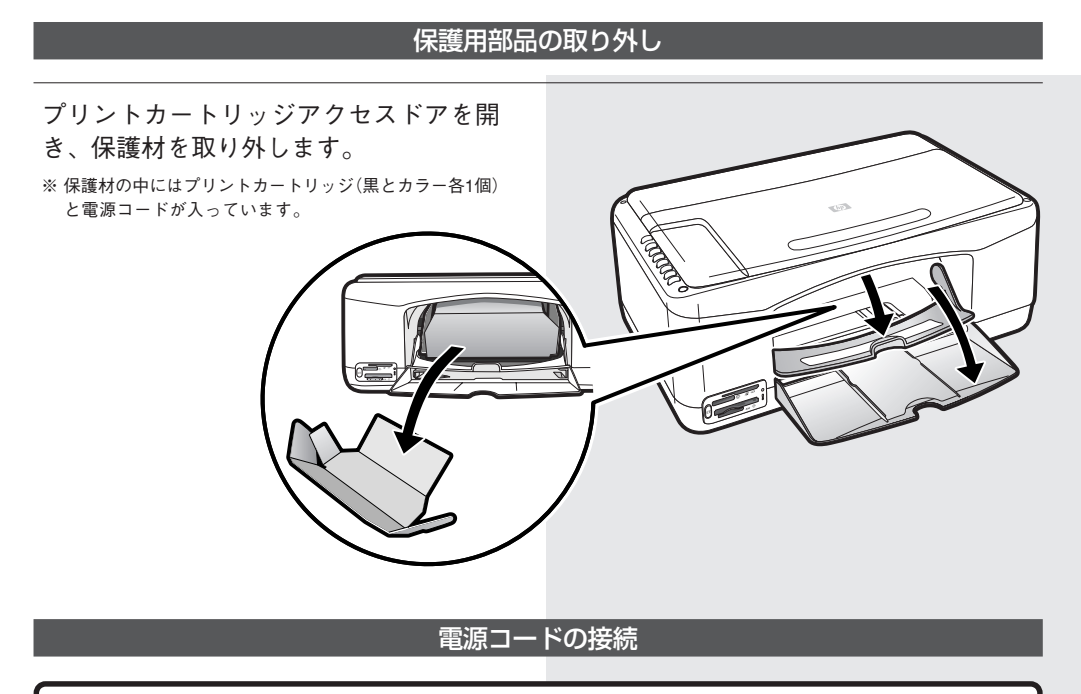

## 💭 注 意

本機をコンピュータと接続して使用する場合でも、ソフトウェアのインストール時に指示があるまで は、コンピュータと本体をUSBケーブルで接続しないでください。ソフトウェアのインストールが正常 に行えなくなるおそれがあります。ソフトウェアのインストールについては12ページ(Windows)または 18ページ(Macintosh)をご覧ください。

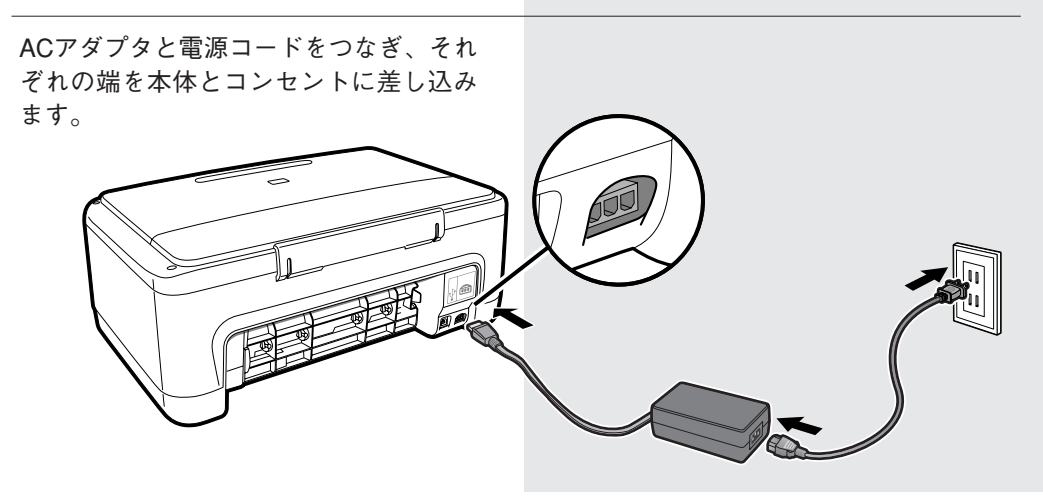

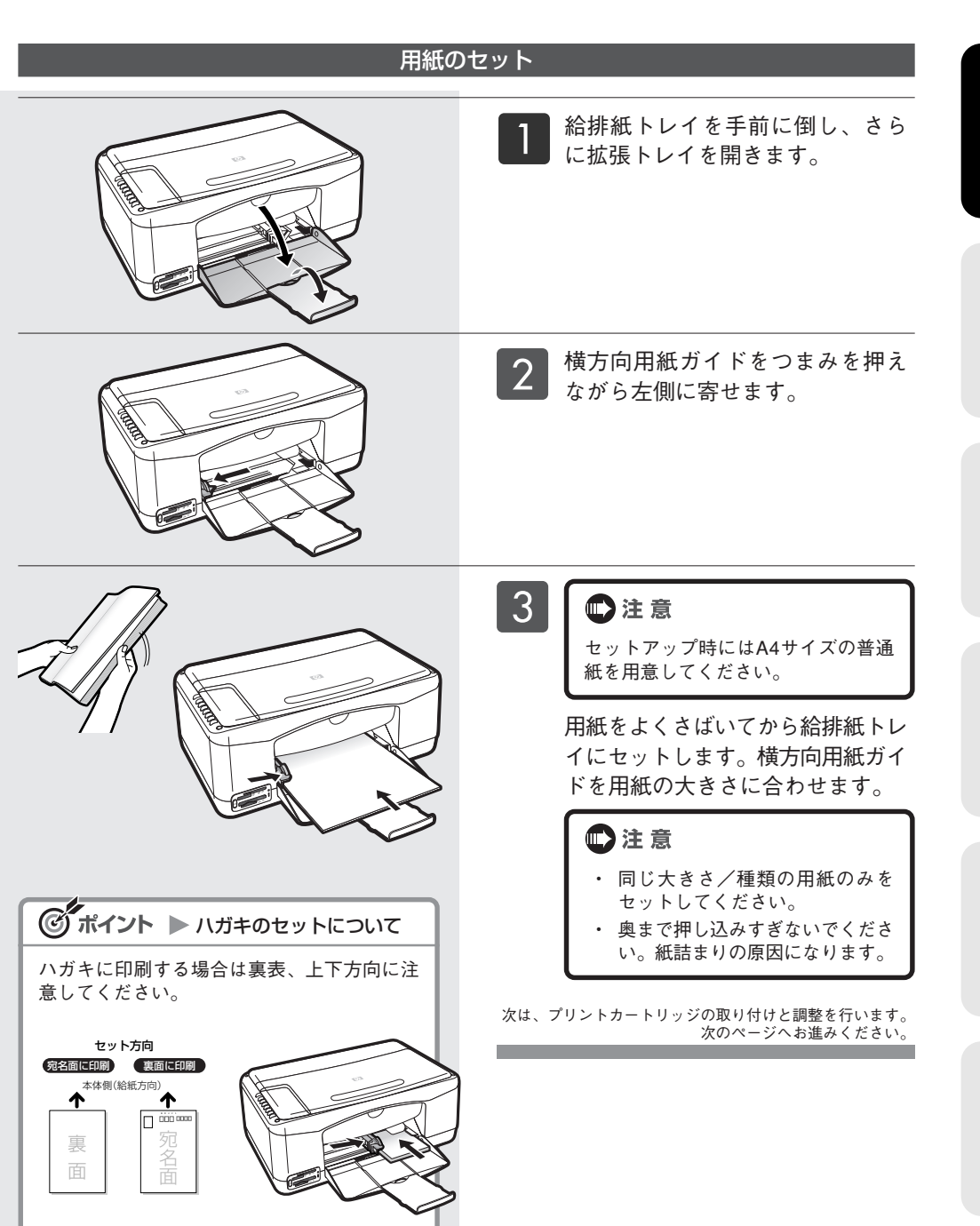

セットアップ

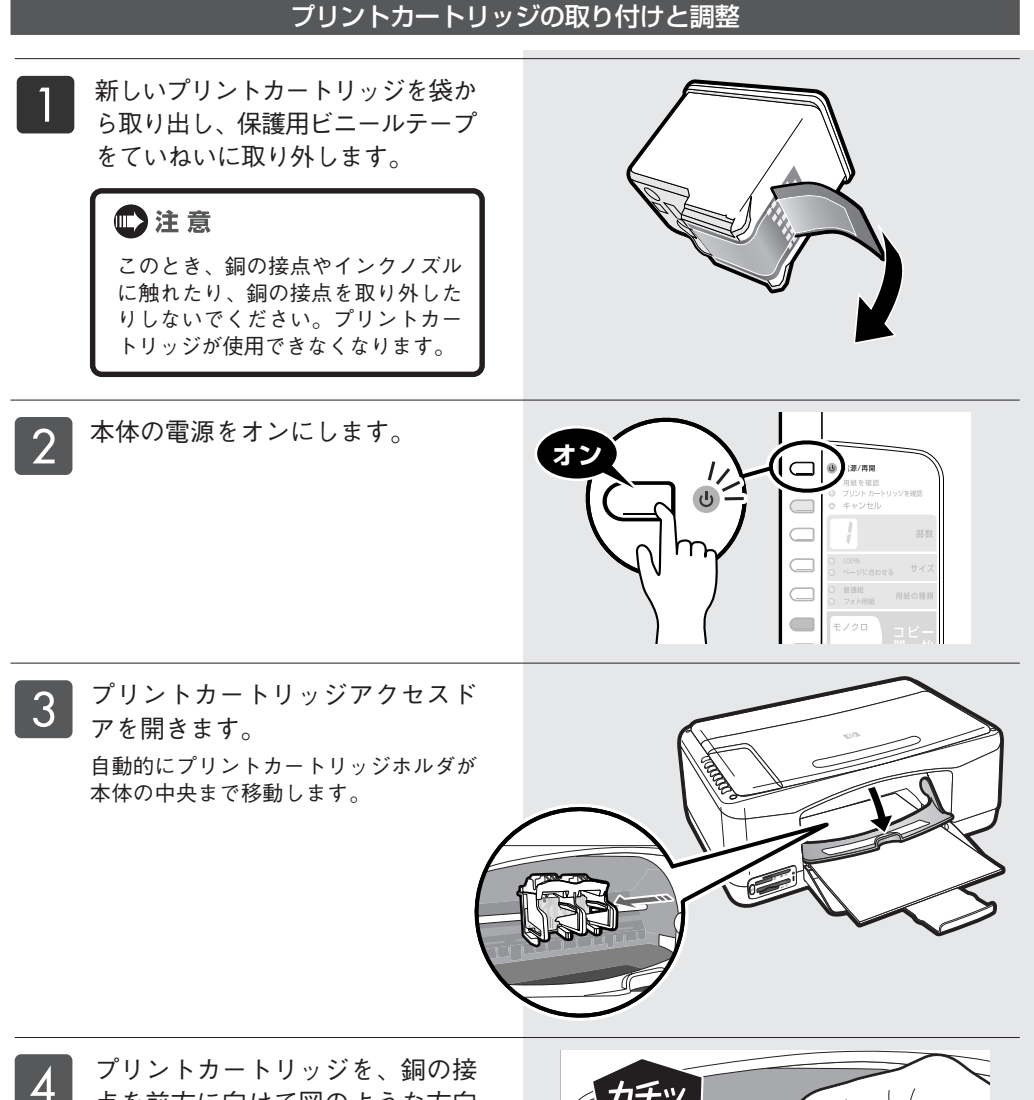

プリントカートリッジを、銅の接 点を前方に向けて図のような方向 に「カチッ」と音がするまで押し込 みます。

## ● 注意

プリントカートリッジ カラー(HP57) は左側、プリントカートリッジ 黒 (HP56)は右側にセットします。イン ク番号をよく確認してセットしてくだ さい。

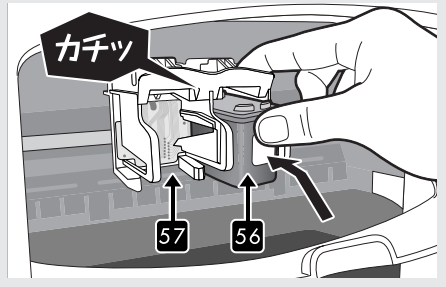

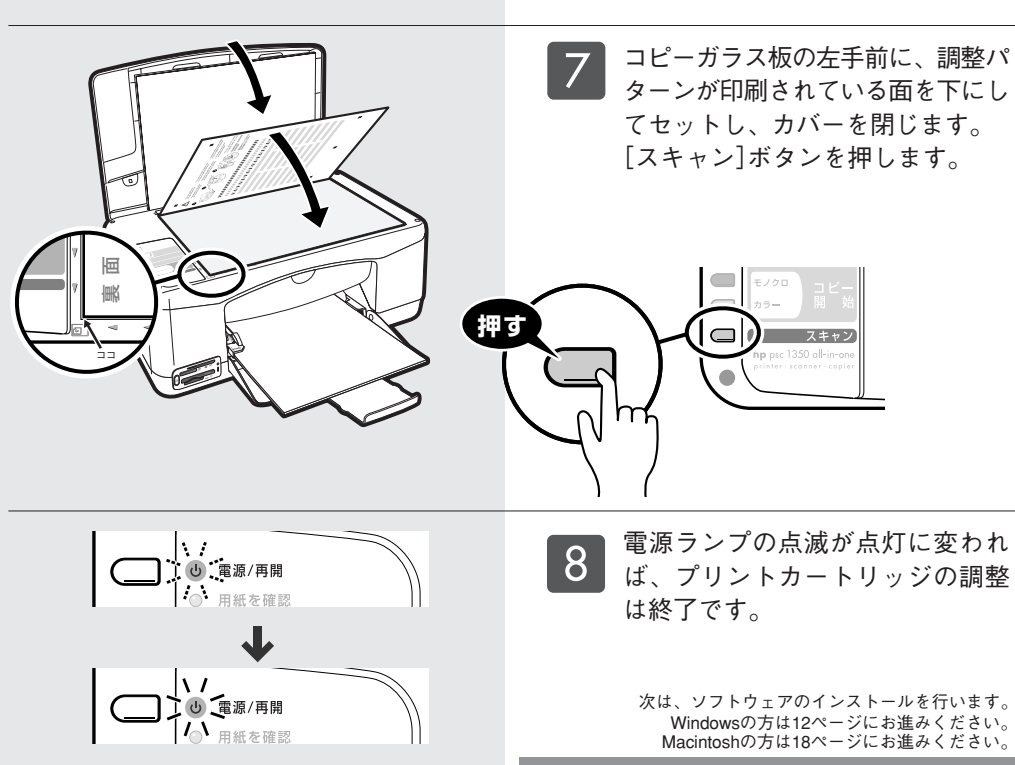

セットアップ

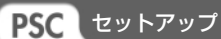

## Windows PCに接続して使うための準備

### Win

本機をWindows PCに接続して使用するために必要な手順です。『ソフトウェアCD-ROM』が必要です。

**CD-First** 『ソフトウェアCD-ROM』を用意してください。 ● 本体とコンピュータはまだ接続しないでください。 本体の電源をオフにしてください。 🔹 注 意 ● ソフトウェアのインストール、およびソフトウェアのご使用におけるコンピュータの推奨環境は以 下の通りです。 1. 推奨CPU: Intel Pentium III 以上 2. 推奨RAM: 256MB以上 3. ハードディスクの推奨空き容量: 1.2GB以上(Windows 98/Me)、1.5GB以上(Windows 2000/XP) ▶ウィルスソフトなどの常駐プログラムは終了させてください。Windows 98/Meでは「コントロールパ ネル」の「システム」でリソースが50%以上確保していることを確認してください。 ● 必ず本書の手順に従ってインストールしてください。その他の方法では正しくインストールできま せん。 Windowsを起動し、『ソフトウェア CD-ROM をセットします。 自動的に『ソフトウェアCD-ROM』が起動 し、セットアップが始まります。 手順2の画面が表示されるまで、しば らくお待ちください。 ※ 手順1から7までは、Windows 98/Me/2000/ XPとも同じ手順になります。 ※ 全てのインストールには、システムの環境によ り20分から1時間程度かかります。

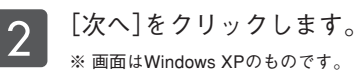

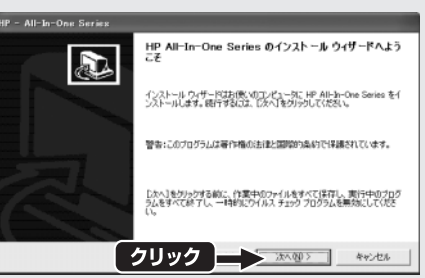

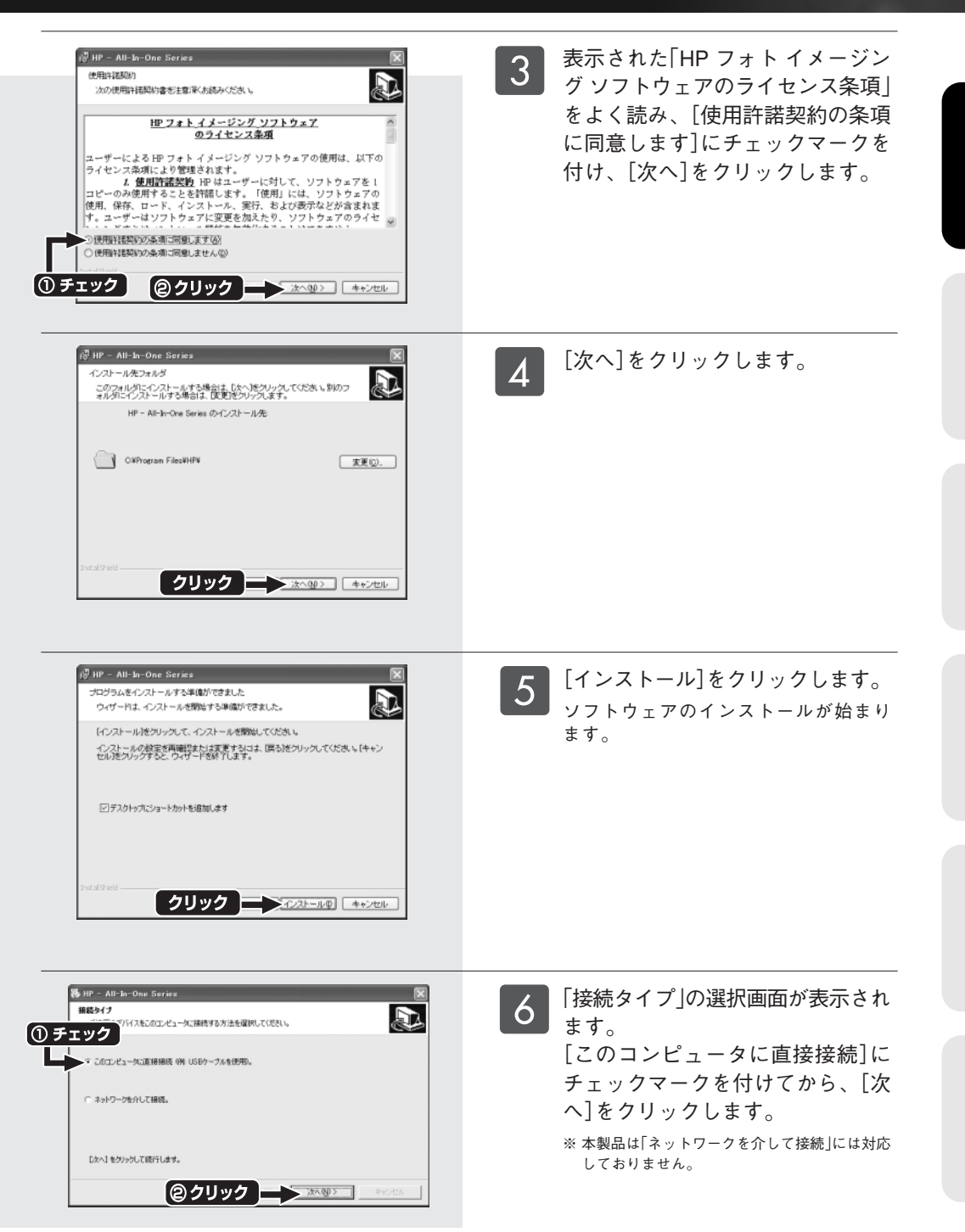

13

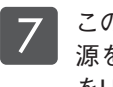

7 この画面が表示されたら、本体の電 源をオンにし、コンピュータと本体 をUSBケーブルで接続します。 自動的に次の画面が表示されます。

> Windows 98の場合 🖝 14ページの手順 8 へ Windows Me/2000/XPの場合 🖝 15ページの手順 🤊 へ

この画面が表示されたら、[次へ]を 8 クリックします。

> 「使用中のデバイスに最適なドライ バを検索する(推奨)]が選択されて いることを確認し、[次へ]をクリッ クします。

> このような画面が表示されたら、 [CD-ROMドライブ]のみにチェッ クマークを付け、「次へ]をクリック します。

[次へ]をクリックします。

[完了]をクリックします。 そのまましばらくお待ちください。 コンピュータが各種設定を行っていま す。 ▶ 15ページの手順 9 へ

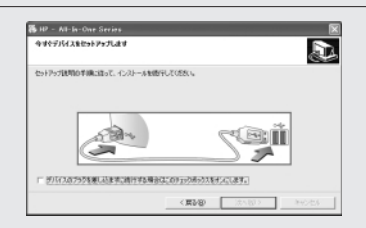

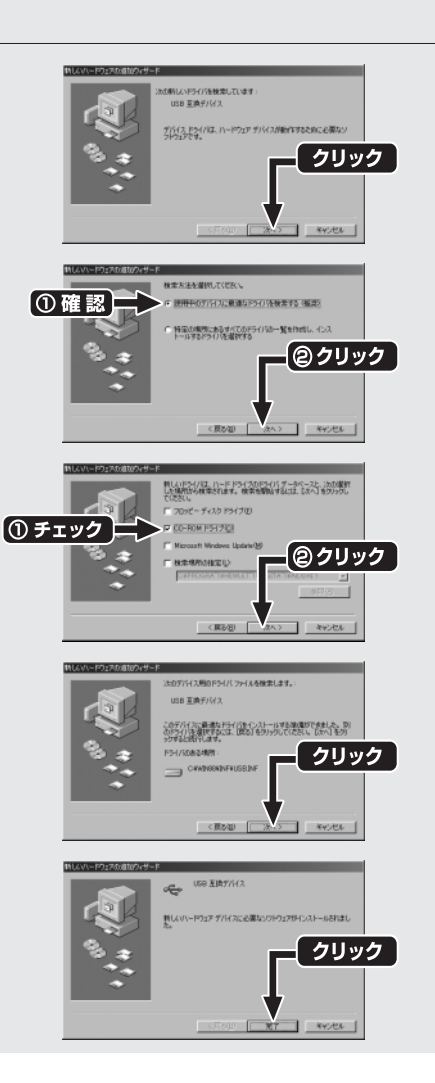

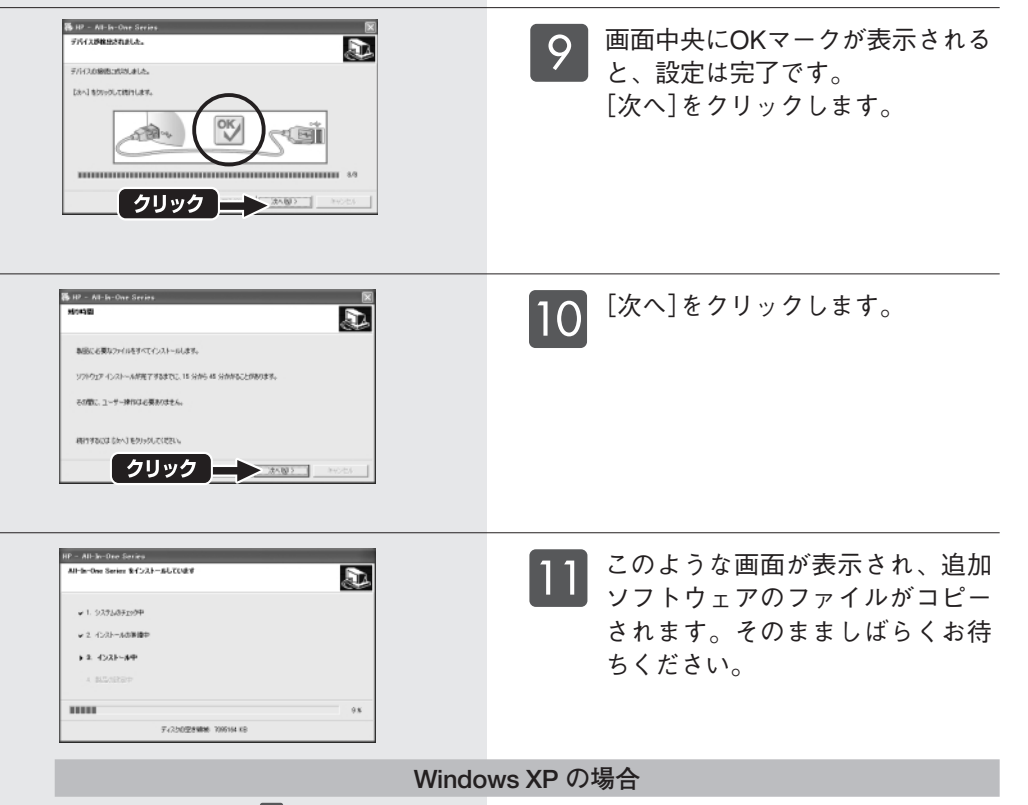

🖛 16ページの手順 12 へ

※ 再起動を促すメッセージが表示された場合、[再起動]をクリックしてコンピュータを再起動してください。

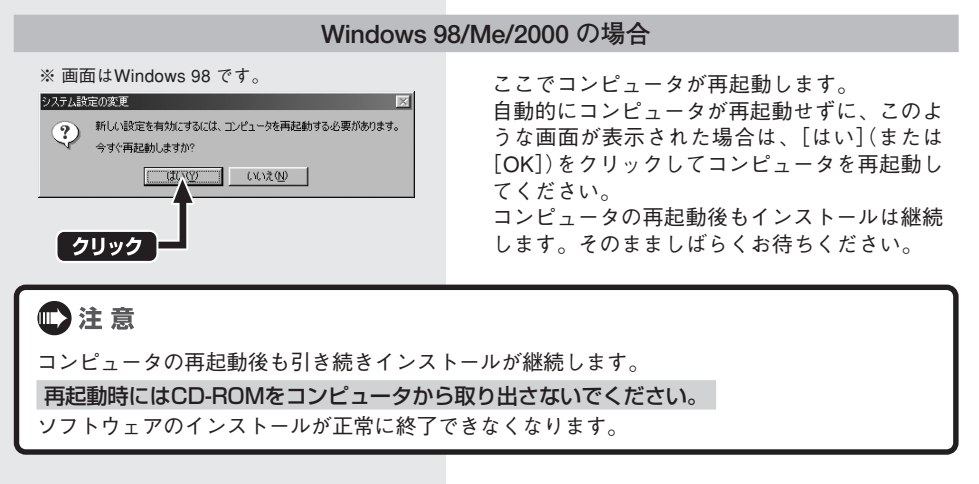

## 15

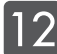

12 デスクトップにHP ディレクタの ショートカットアイコンが表示さ れ、画面右下のタスクバーにHP PSCのアイコンが登録されます。

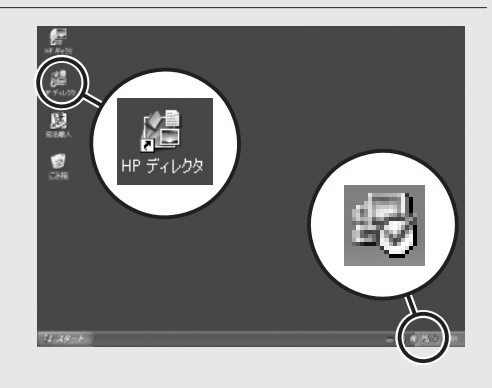

13 HPでは、インターネットでの製品 登録をおすすめしています。製品 登録をしていただいたお客様に は、HPからの最新情報やキャン ペーン情報、サポート情報などを ご提供いたします。 [次へ]をクリックし、是非製品登録 を行ってください。

> (製品登録はWindowsの「すべてのプログ ラム](または[プログラム])メニューから いつでも行うことができます。)

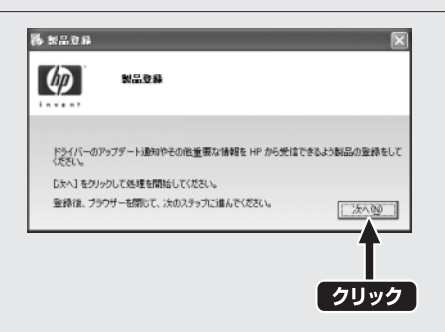

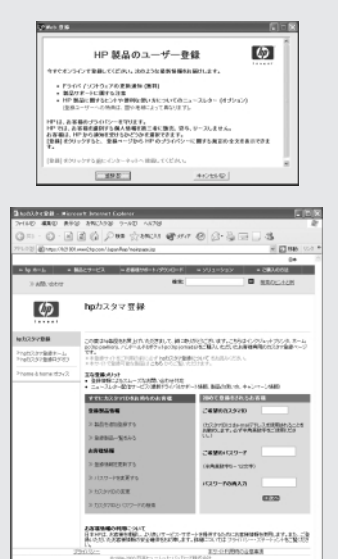

∆ ⊕ (),9-25

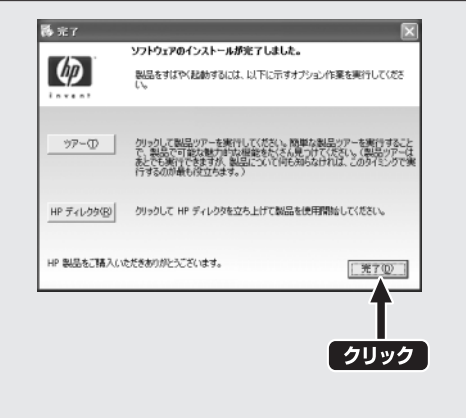

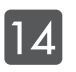

この画面が表示され、ソフトウェ
 アのインストールが正常に終了したことを確認したら、[完了]をクリックし、コンピュータからCD-ROMを取り出してください。

なお、[完了]をクリックする前に、[ツ アー]をクリックすると、本機の概要を ご紹介する製品ツアーが開きます。

また[HP ディレクタ]をクリックする と、本機のさまざまな機能を使用するた めの入り口になる HP ディレクタ を起動 します。

▶ 24ページへ

### 製品ツアー

本製品の概要をご紹介する製品ツアーをご覧いた だけます。

より詳しい情報を参照したい場合は、HP ディレク タの[ヘルプ]メニューより、[hp psc 1300 series ヘルプ]をご覧ください。

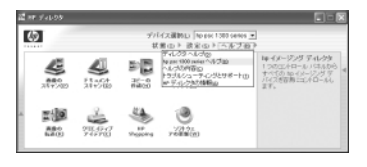

なお製品ツアーは、Windowsの[スタート]メニューから、[すべてのプログラム(または[プログラム])]—[HP]—[PSC All-In-One1300 series]—[ツアー]の順にクリックすることで、いつでもご覧いただけます。

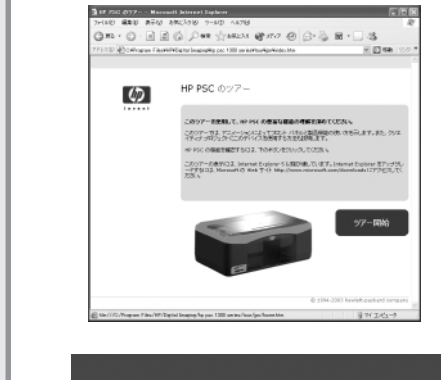

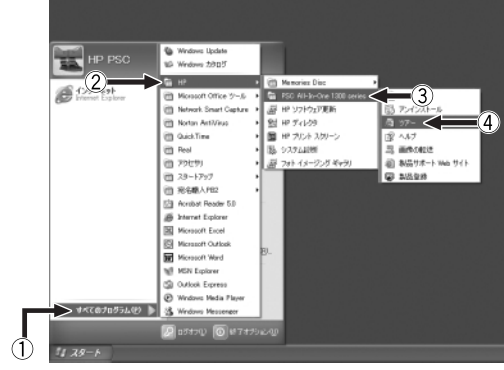

## Macintoshに接続して使うための準備

### Mac

本機をMacintoshに接続して使用するために必要な手順です。『ソフトウェアCD-ROM』が必要です。

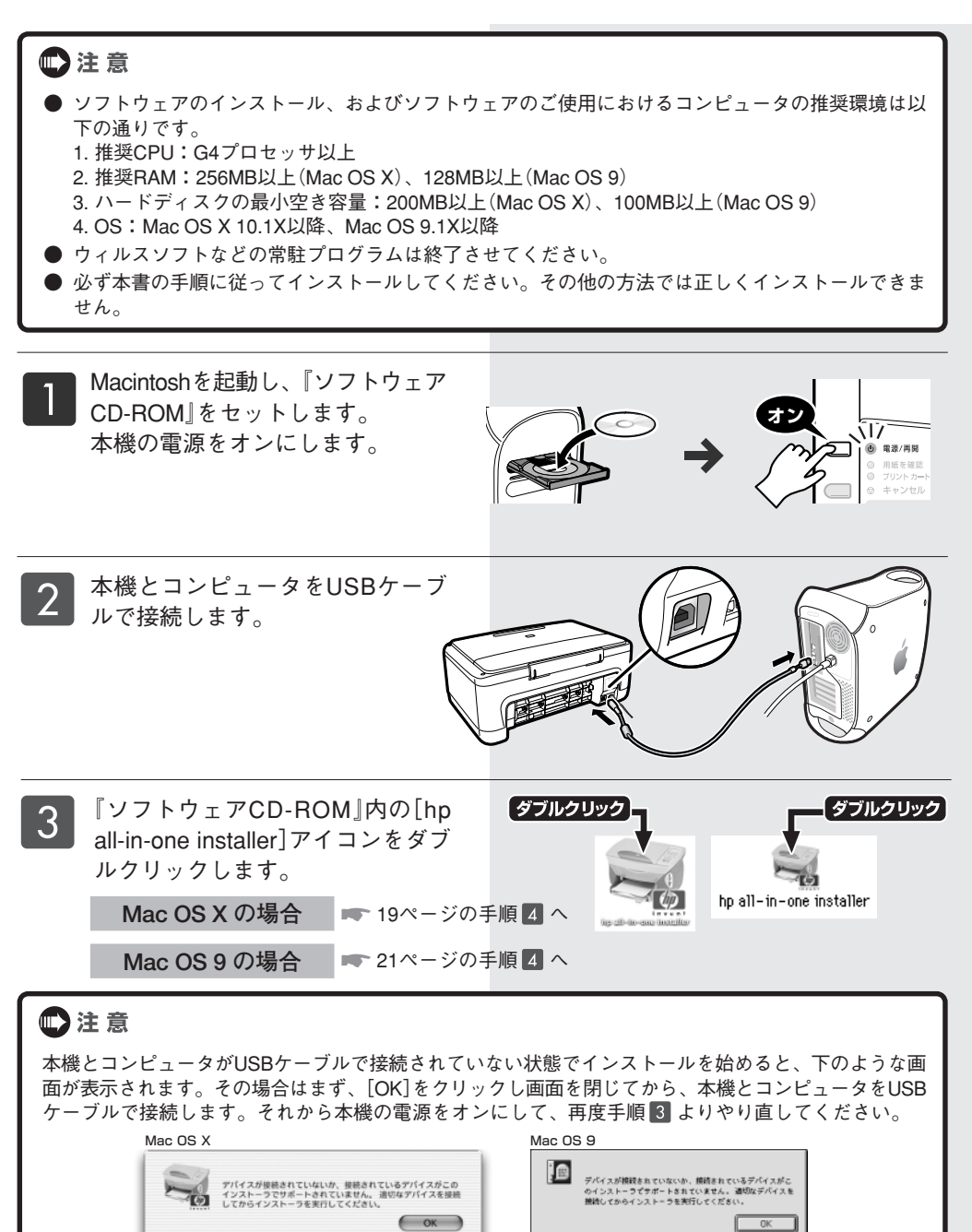

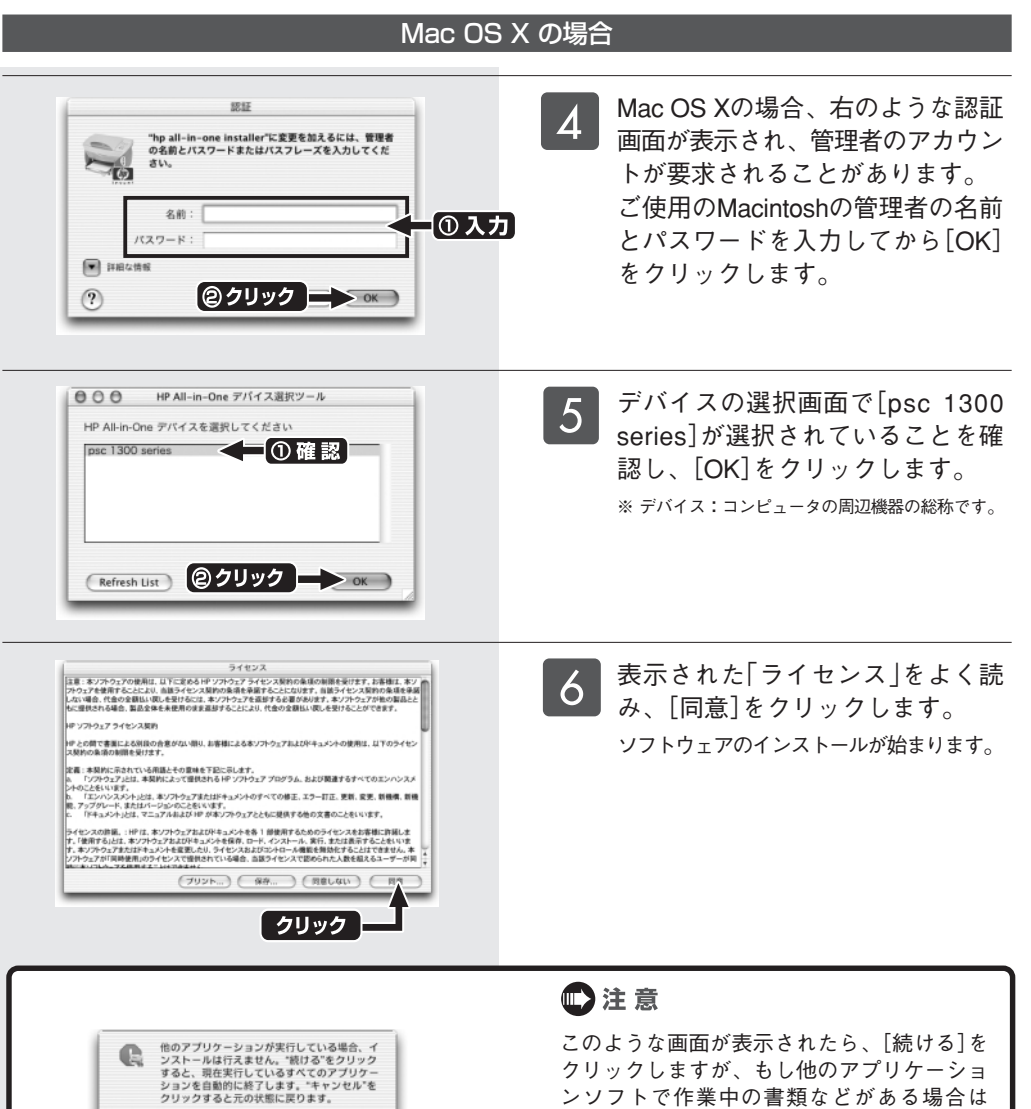

(キャンセル) 続ける

このような画面が表示されたら、[続ける]を クリックしますが、もし他のアプリケーショ ンソフトで作業中の書類などがある場合は [キャンセル]をクリックし、その書類を保存 してから手順 3 へ戻り、再度インストール作 業を行ってください。

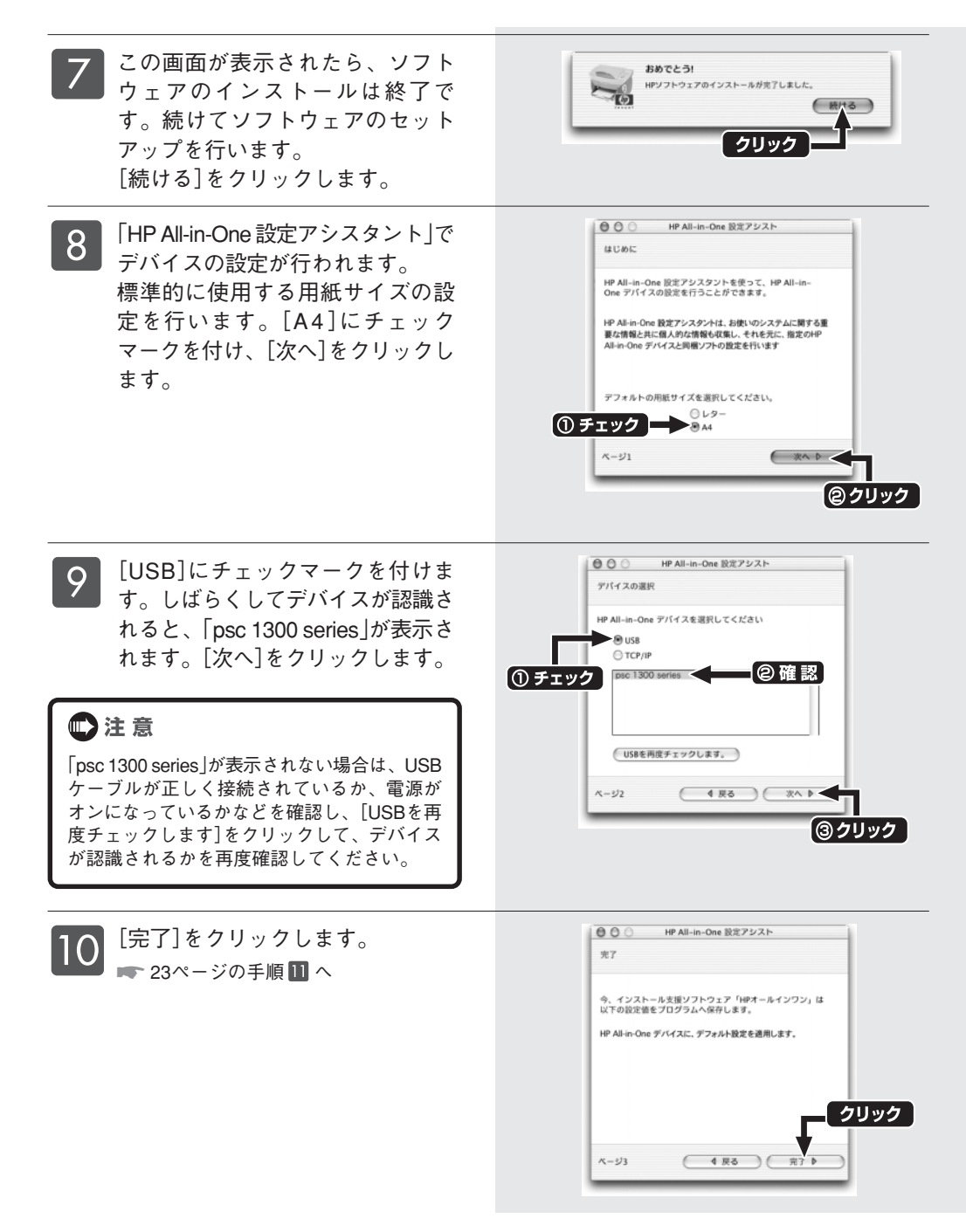

## 

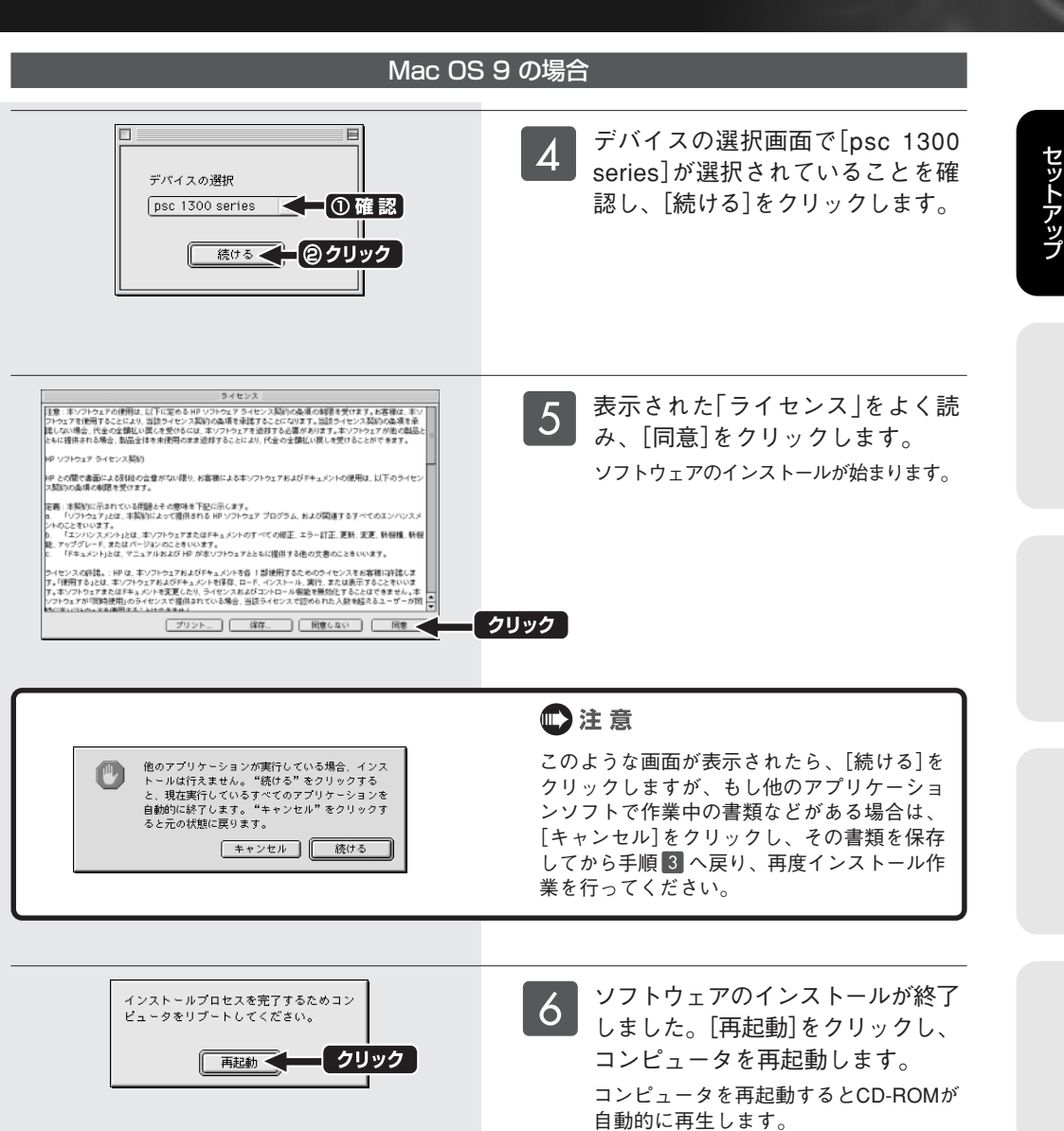

それまでしばらくお待ちください。

💭 注 意

コンピュータの再起動後も引き続きインストールが継続します。 **再起動時にはCD-ROMをコンピュータから取り出さないでください。** ソフトウェアのインストールが正常に終了できなくなります。

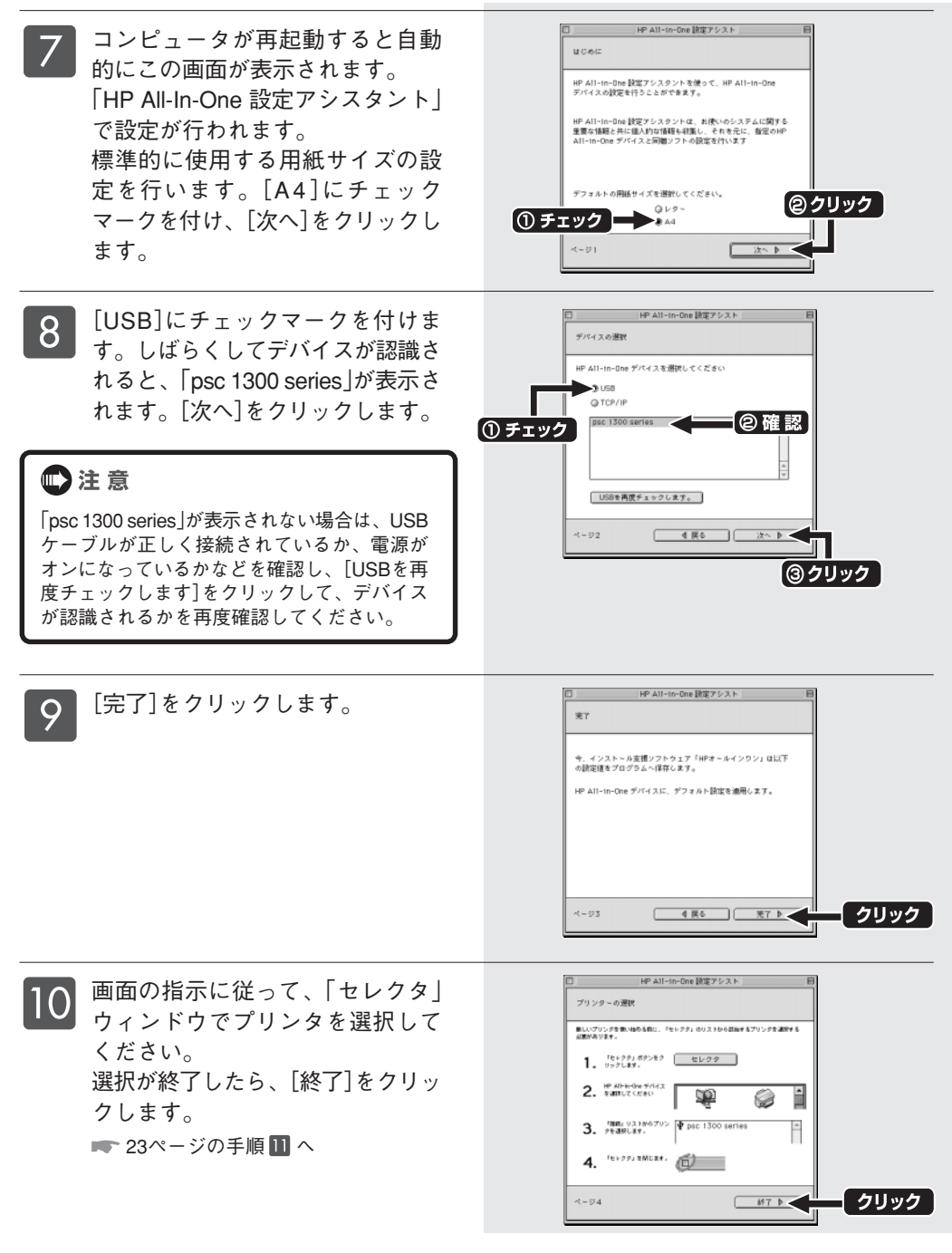

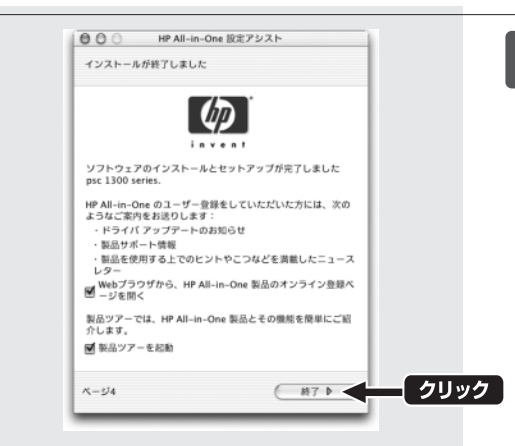

11 ソフトウェアのインストールが正 常に終了すると、完了画面が表示 されます。

[終了]をクリックし、コンピュー タからCD-ROMを取り出してくだ さい。

なお、完了画面で2つのチェックボック スがチェックされていると、自動的にオ ンライン製品登録画面、製品ツアー画面 が開きます。

※ 画面は Mac OS X のものです。

※ オンライン製品登録には、お使いのコンピュータが インターネットに接続している必要があります。

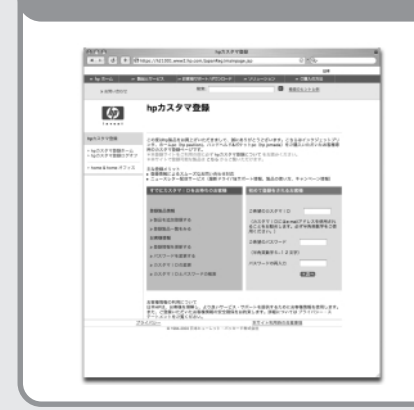

### 製品登録について

HPでは、インターネットでの製品登録をおすすめしていま す。製品登録をしていただいたお客様には、HPからの最新 情報やキャンペーン情報、サポート情報などをご提供いた します。

製品登録は、[HP ディレクタ]の[設定]メニューの[ユーザー 登録]からも行うことができます。

## 製品ツアーについて

本製品を簡単にご紹介する製品ツアーをご覧いただけます。 製品ツアーは、下記のファイルを開いて後からご覧いただく こともできます。

#### OS X の場合:

Macintosh HD/ $\mathcal{P}\mathcal{P}\mathcal{I}\mathcal{F}-\dot{\mathcal{V}} \equiv \mathcal{V}$ Hewlett-Packard/HP Photo and Imaging Software/HP AiO Software/Tour/Product Tours/ PSC1300/Jpn\_Mac/index.htm

### OS9の場合:

Macintosh HD/Applications(Mac OS 9)/Hewlett-Packard/HP Photo and Imaging Software/HP AiO Software/Tour/Product Tours/PSC1300/Jpn\_Mac/index.htm

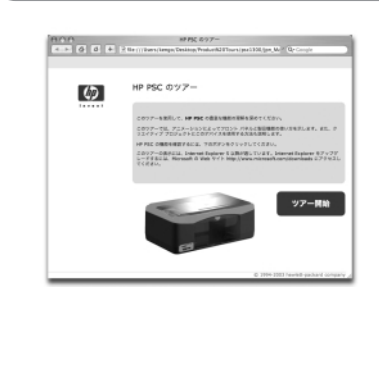

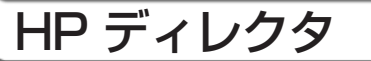

### Win Mac

HP ディレクタを使用すると、スキャナやコピー、メモリ カードなど本機のさまざまな機能をコンピュー タ上から操作することができます。また、本機の各種設定やメンテナンスを行うこともできます。

HP ディレクタの起動と終了(Windows の場合)

HP ディレクタは以下のいずれかの方法で起動できます。

●デスクトップ上の[HP ディレクタ]アイコンをダブルクリックします。

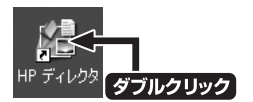

●タスクバーの[スタート]―[すべてのプログラム](または[プログラム])―[HP]の順に選択し、[HP ディ レクタ]をクリックします。

終了時には[HP ディレクタ]ウィンドウの右上のクローズボックスをクリックします。

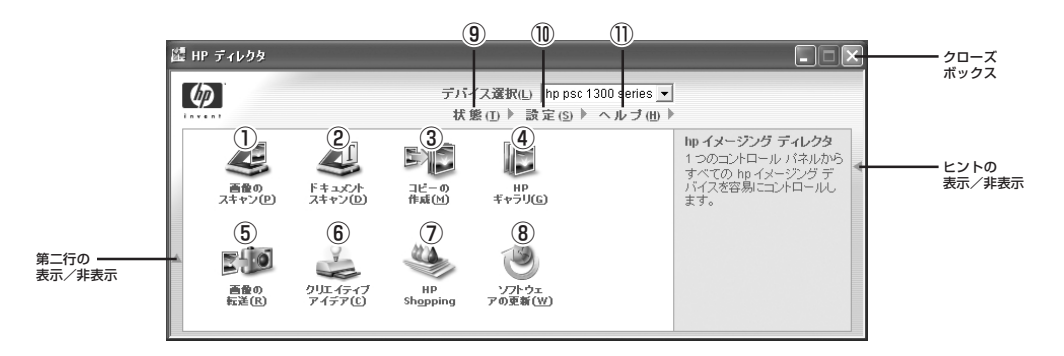

① 画像のスキャン

写真や絵などコピーガラス板にセットした原稿を画 像データとしてスキャンして保存します。

② ドキュメントスキャン

文字または文字と画像を含む原稿を、OCR機能を使い、文書データとしてスキャンして保存します。

③ コピーの作成

画像や文書書類などのコピーをコンピュータから作 成します。

## ④ HP ギャラリ HP フォトイメージングギャラリを起動し、画像を 検索、編集、表示、印刷、送信または共有します。

⑤ 画像の転送 メモリカードの画像をコンピュータに転送し保存します。

## ⑧ クリエイティブアイデア 本書に記載されていない情報などのヘルプ画面を表示させることができます。

(7) HP Shopping

さまざまなHP製品がオンラインで購入できます。 HPプリンタ サプライ品やその他のHP製品を紹介し ます。英語サイトからJapanを選択してください。 コンピュータがインターネットに接続されている必 要があります。

### ⑧ ソフトウェアの更新

HPソフトウェアを最新バージョンに更新します。 コンピュータがインターネットに接続されている必 要があります。

9状態

コンピュータと本体の接続状態などを表示します。

- ⑩ 設 定 印刷、スキャン、コピーなどの各種設定や確認、変 更などや、HPディレクタの画面表示イメージの変 更ができます。
- ① ヘルプ

本書に記載されていない情報などのヘルプ画面を表 示させることができます。

### HP ディレクタの起動と終了(Macintosh の場合)

### Mac OS X の場合

HP ディレクタはソフトウェアのインストール 時にログイン項目に加えられるため、コン ピュータを起動すると自動的に開きます。(ログ イン項目の設定は、システム環境設定で変更す ることができます。)また、ドックにも追加され るので[HP Director (All-in-One)]をクリックし て起動することもできます。

HP Director (All-in-One)

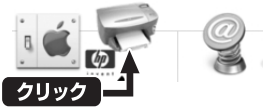

終了時には[HP Director (All-in-One)]メニュー から[終了]を選択します。

HP ディレクタが起動したら、メニューバーの [psc 1300 series]メニュー内から各項目を選択 できます。ドック上のアイコンをクリックしメ ニューを表示して選択することもできます。

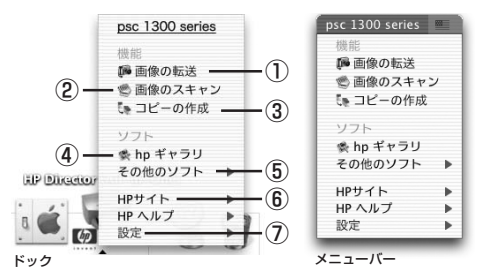

#### 画像の転送

メモリ カードの画像をコンピュータに転送し保存し ます。

#### ② 画像のスキャン

写真や絵などコピーガラス板にセットした原稿を画 像データとしてスキャンして保存します。

- ③ コピーの作成 画像や文書書類などのコピーをコンピュータから作 成します。
- ④ hp ギャラリ
   HP フォトイメージングギャラリを起動し、画像を 検索、編集、表示、印刷、送信または共有します。

### Mac OS 9 の場合

デスクトップ上の[HP Photo and Imaging Director]アイコンをダブルクリックして起動し ます。

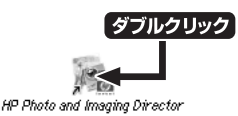

終了時には[ファイル]メニューから[終了]を選 択します。

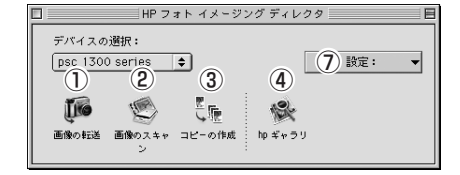

#### ⑤ その他のソフト

「メモリディスク」や「QuickTime Player」などのアプ リケーションを起動します。 添付ソフトウェアの『宛名職人』はここからは起動で きません。 ➡ 52ページ「添付ソフトウェアについて」

⑥ HPサイト

コンピュータがインターネットに接続しているとオ ンラインサポートにアクセスしたり、手持ちの写真 を共有することができます。

⑦ 設 定 各種設定を確認、または変更できます。

『
 『ポイント ト HP ディレクタ アプリケーションの場所

『ソフトウェアCD-ROM』によるインストールで[Applications]フォルダ内に[Hewlett-Packard]フォルダ が作成され、HP ディレクタもここに保存されています。

## HP フォト イメージング ギャラリ

### Win Windows の場合

コンピュータでたくさんの画像を管理するようになると、お目当ての写真を探すのも一苦労です。HP フォトイメージング ギャラリを使えば、簡単に検索、編集、表示、印刷ができるほか、オリジナルのアルバムを作成したり、インターネットに接続していれば画像の送信や共有もできます。また、スキャンした画像やメモリ カードから読み込んだ画像も、HP フォト イメージング ギャラリに表示され、お使いのコンピュータに自動的に保存できます。

### HP フォト イメージング ギャラリの起動と終了

HP フォト イメージング ギャラリは以下のいずれかの方法で起動できます。

- ●デスクトップ上の[フォト イメージング ギャラリ]アイコンをダブルクリックします。
- ●HP ディレクタを起動し、[HP ギャラリ]をクリックします。
- ●タスクバーの[スタート]―[すべてのプログラム](または[プログラム])―[HP]の順に選択し、[フォト イメージング ギャラリ]をクリックします。
- 終了時には[HP フォト イメージ ギャラリ]ウィンドウの右上のクローズボックスをクリックします。

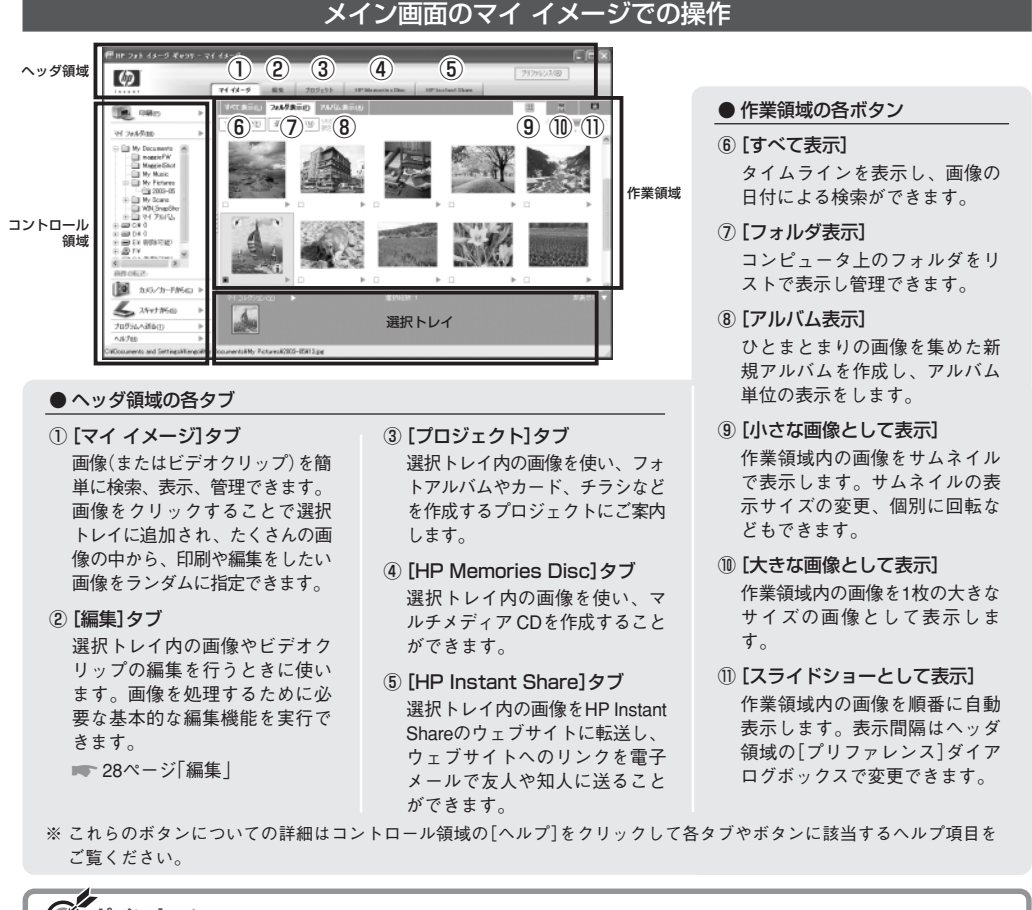

🞯 ポイント ▶ 印刷や編集をしたい画像は選択トレイに追加します

メイン画面のマイイメージはコンピュータに保存されている画像を閲覧する画面です。印刷や編集をし たい画像はクリックして選択トレイに追加する必要があります。

## 各種の印刷

メイン画面のコントロール領域にある[印刷]をクリックすると、選択トレイ内の画像に対して、さまざま な印刷設定を簡単に行えるメニューにアクセスできます。

### クイック印刷

通常の印刷と簡単に3辺フチなし印刷の設定ができるメニューです。

▶ [3辺フチなし印刷]40ページ

の用紙に配置されて印刷されます。

さい。

フォトプリント

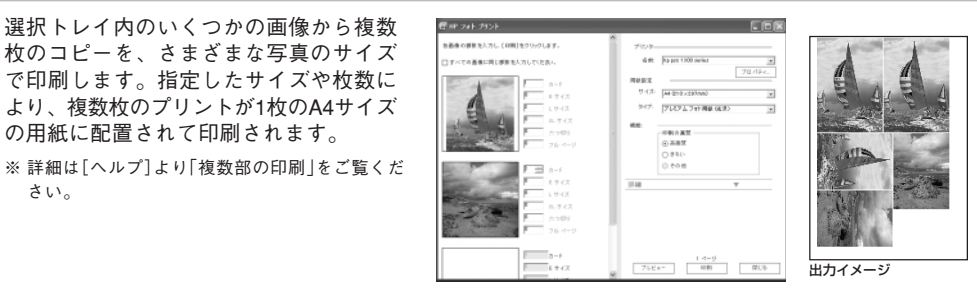

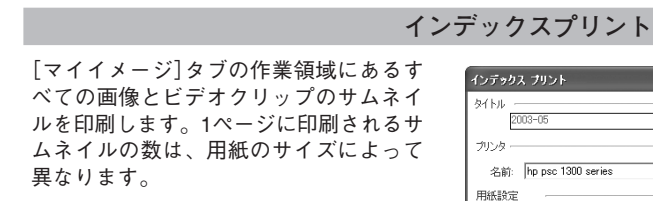

※ 詳細は[ヘルプ]より[索引の印刷]をご覧ください。

| インデックス プリント                                        |       |        |
|----------------------------------------------------|-------|--------|
| 2003-05                                            |       |        |
| 名前: hp psc 1300 series 💌                           | プロパティ |        |
| サイズ: A4 (210 × 297mm) マ<br>タイブ: ブレミアム フォト用紙 (光沢) マ |       |        |
| ページ: [                                             |       |        |
| プレビュー 印刷                                           | キャンセル | 出力イメージ |

### ビデオアクションプリント

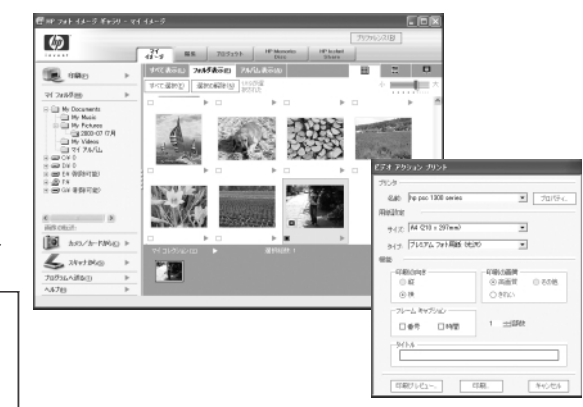

選択トレイ内のビデオクリップから9枚の フレームを取り出して印刷します。 また、ヘッダ領域の[編集]タブをクリッ クして印刷メニューを選択すると[ビデオ フレーム プリント]メニューが選択できま す。[ビデオ フレーム プリント]では、ビ デオクリップ中の仟意の1フレームを印刷 することができます。

※ 詳細は「ヘルプ]より「ビデオアクション プリント の作成」をご覧ください。

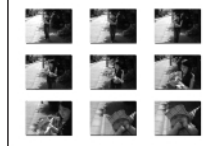

出力イメージ

### 編集

HP フォト イメージング ギャラリでは、選択トレイ内の写真に対して各種の編集ができます。

▶ 注 意 編集ができるのは1回につき1枚の画像のみです。

はじめに画像の中の編集する部分を選択します。

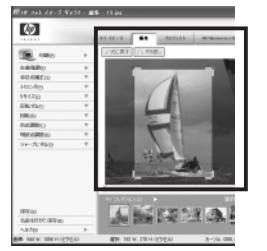

信 HP フォト イメージ ギャラリー 留美 - 13.jpg

7112-9 58

√元に戻す (○) \*

選択 OW.DH

Ø

TR. ORIE

自動強調(2) 赤日の補正(1)

kurs/fan

リサイズ(乙) 反転する(日)

回転回 他の調整(C)

保存の

ヘルブ(E) 画後: 944 W, 1056 H (ピクセル)

\$81841117 (\$27.0x)

NUT COMPANY

シャーナにする(5)

- 画像の領域を選択 マウスの左ボタンを押し、画像の 上をドラッグします。
- 選択枠を移動 枠の内側でマウスの左ボタンを押し、そのままドラッグします。
- 選択枠のサイズや形状を変更 枠のエッジハンドルや、角ハンド ル、またはサイズハンドルをド ラッグします。
- 選択枠を削除
   枠の外側の任意の場所をクリックします。

※選択をしない場合は、画像全体が編集対象になります。

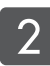

### 目的に合ったツールを使用して編集します。

#### 1. 自動強調

表示や印刷で最適の画質が得られ るようにワンタッチで自動的に調 整します。

2.赤目の補正

フラッシュを使った撮影で赤目が 起きてしまった場合、赤い部分を 近くにある別の色で置き換えて赤 みを取り除くことができます。

3. トリミング

不要な部分を削除したり、特殊な 効果を作成するために画像をトリ ミングできます。

#### 4.リサイズ

画像を電子メールに添付したり、 ウェブページに表示したり、印刷 したりする場合など、目的に合わ せて画像のサイズを変更したい場 合に使います。サイズの変更は画 像の一部ではなく、全体に影響し ます。

#### 5. 反転する

上下や左右に反転します。画像の 一部だけを反転させることもでき ます。

6.回転

画像を回転します。選択した領域の 画像だけを回転させるときには、 90度ずつしか回転できません。

7. 色の調整

選択した領域の画像の色調と彩度 を調整します。

8. 明度の調整

明度またはコントラストを調整し て、選択した領域の画像を明るく したり、暗くしたりすることがで きます。

#### 9. シャープにする

焦点が少しぼけたような画像を補正 したり、意図的にエッジをシャープ にしたい場合に使います。

※ それぞれのツールの使い方の詳細は、[ヘルプ]をクリックして各項目の内容をご覧ください。

※ ウィンドウ右上の[ズーム率パーセンテージの設定]を使い、適宜編集に十分なサイズに調整するときれいに編集でき ます。(画像表示サイズは、ウィンドウに合わせる、選択範囲に合わせる、25%、50%、75%、実物大、150%、200 %、400%、800%の中から選択できます。)

## 3 編集した画像を保存します。

[保存]をクリックすると元のオリジナルの画像を上書きして保存します。一度上書きされた画像 ファイルは元の状態に戻せなくなるので、[名前を付けて保存]を選択し、編集後の画像を元の画 像と別に保存することをおすすめします。

## プロジェクト

HP フォト イメージング ギャラリには、フォト アルバム ページ、カード、チラシなどを簡単に作成でき るプロジェクトメニューがあります。

ここでは、アルバム ページの手順を例にご紹介します。

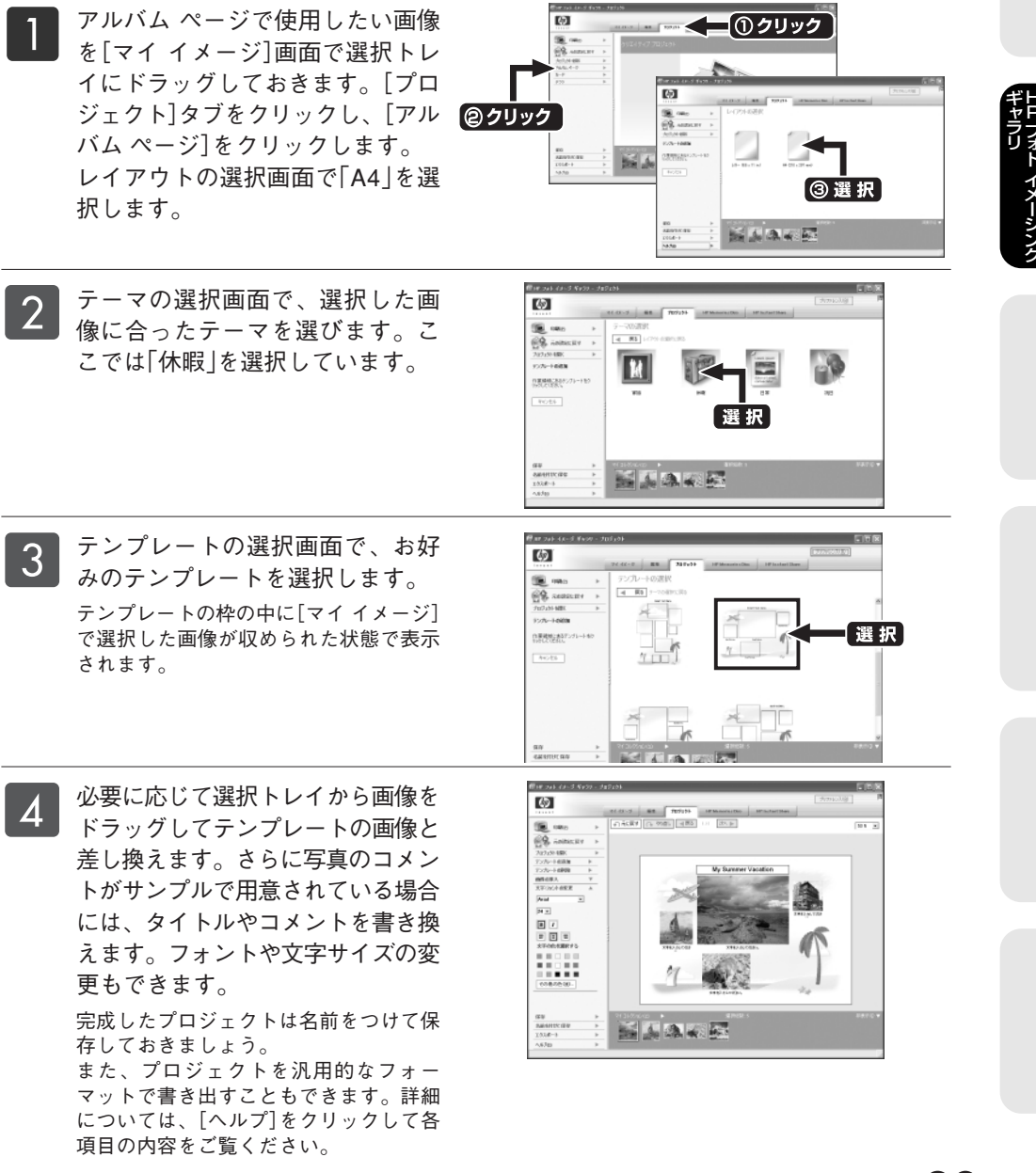

)

29

### Mac Macintosh の場合

コンピュータでたくさんの画像を管理するようになると、お目当ての写真を探すのも一苦労です。HP フォ ト イメージング ギャラリを使えば、簡単に編集、表示、印刷ができるほか、オリジナルのアルバムを作 成したり、インターネットに接続していれば画像の送信や共有もできます。また、スキャンした画像やメ モリ カードから読み込んだ画像も、HP フォト イメージング ギャラリに表示され、お使いのコンピュー タに自動的に保存できます。

### HP フォト イメージング ギャラリの起動と終了

HP フォト イメージング ギャラリは以下の方法で起動できます。

●OS X:ドック内の[HP Director(All-in-One)]をクリックし、メニューから[hp ギャラリ]を選択します。 ●OS 9:HP ディレクタを起動し、「hp ギャラリ]をクリックします。

終了時にはメニューバーの[HP Gallery]より[HP Galleryを終了]を選択(OS Xの場合)、または[ファイル] メニューより[終了]を選択(OS 9の場合)します。

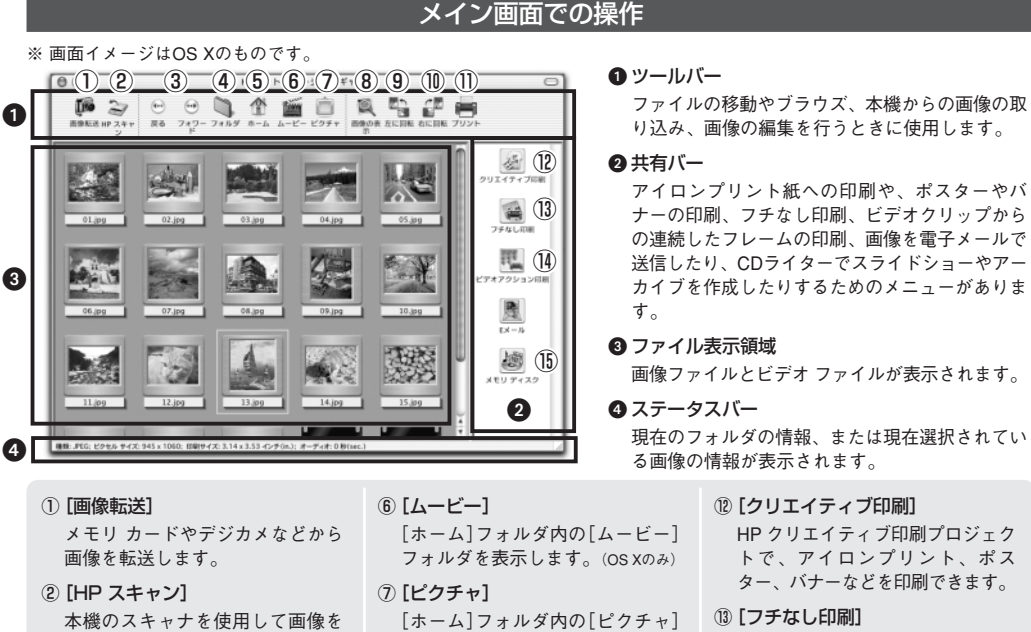

- フォルダを表示します。(OS Xのみ) ⑧ [画像の表示] 次のフォルダに進む場合や前の
  - 選択したファイルを画像ウィンド ウに表示して編集します。
  - (9) [左に回転] 画像を90度左に回転します。
  - (1) [右に回転] 画像を90度右に回転します。
  - ① [プリント] 選択した画像を印刷します。

- (13) [フチなし印刷] 3辺フチなし印刷をします。切り取 り後10×15cmになるプレミアムプ ラスフォト用紙を使用すること で、4辺フチなし印刷ができます。
- (14) [ビデオアクション印刷] ビデオフレームを写真として印刷 することができます。
- (1) [メモリ ディスク] CDライターを使用してスライド ショーやアーカイブを作成できます。
- ※ これらのボタンについての詳細は[へ ルプ]メニューの[hp フォト イメージ ング ヘルプ]をご覧ください。

取り込みます。

④ [フォルダ]

⑤ [ホーム]

(OS Xのみ)

③ [戻る]および[フォワード]

ボタンをクリックします。

のボタンをクリックします。

フォルダに戻る場合は、これらの

ファイル表示領域に表示するフォ

ルダを検索して選択するには、こ

「ホーム]フォルダを表示します。

### 各種の印刷メニュー

### [クリエイティブプロジェクト]

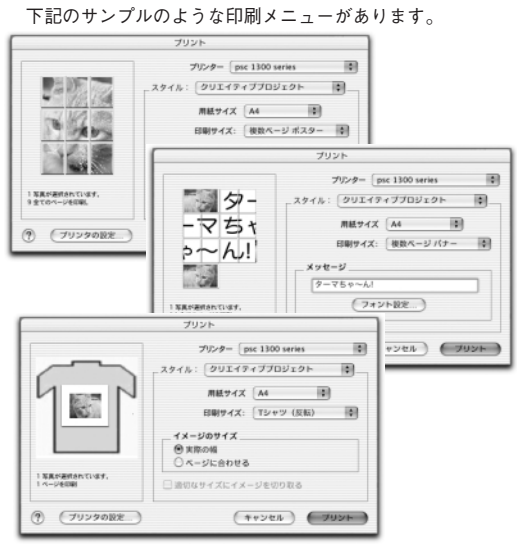

#### [ページ全体]

写真を印刷用紙のサイズに合わせて印刷します。[適切 なサイズにイメージを切り取る]オプションにチェック マークを付けると、印刷可能な最大サイズに写真をト リミングして印刷します。

#### [標準印刷]

選択した画像をA4サイズの印刷用紙の上に指定のサイ ズに縮小拡大して印刷します。印刷サイズに応じて、 適宜レイアウトされて印刷されます。

[フチなし印刷]: ■ 「Macintoshのフチなし印刷」41ページ

#### [インデックスシート]

選択した画像をインデックスページとして印刷するこ とができます。[ファイル名]オプションにチェックを入 れると、ファイル名を添えて印刷されます。選択した 画像が1枚のときは、小さいサイズの画像が連続して印 刷できるので、シールにするなど応用できます。

### [アルバムページ]

同一ページに複数の画像を印刷したアルバム ページを 作成できます。

### [グリーティングカード]

二つ折りまたは四つ折りのグリーティングカードの形 で印刷します。

### ビデオアクション印刷

ビデオクリップ中の9枚のフレームを選択して[ビデオアクション印刷]ができます。 ファイル表示領域でビデオクリップを選択しているときのみ実行できます。

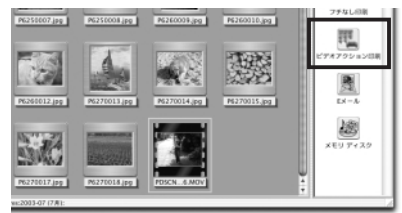

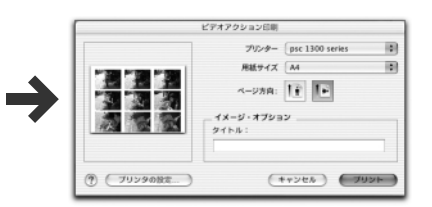

ビデオクリップは、ファイル表示領域でダブルクリックすると、ビデオビューアでク リップの再生ができます。このとき、ビデオビューアで再生したクリップを印刷した いフレームで停止させ、ツールバーの[ビデオ フレーム印刷]をクリックすることで任 意のフレームを印刷することができます。さらに、ツールバーの[オプション]をク リックして表示される[+]、[-]のボタンを使いビデオクリップ上の9フレームまで

の任意のフレームを選択し て[表示されているフレーム を印刷]ボタンをクリックす ることで、自分で選択した フレームでのビデオアク ション印刷もできます。

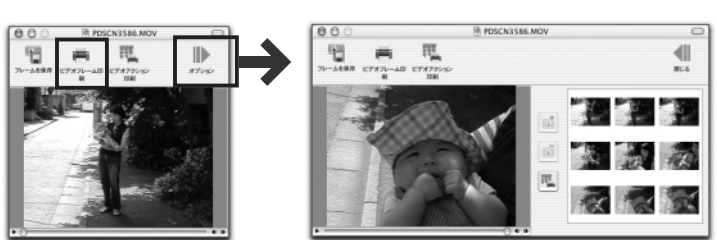

ギャラリ ギャラリ

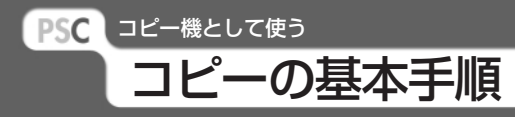

### Win Mac 🎲

コピーは本機のみでも使用できる機能の1つです。

本機ではモノクロまたはカラーで任意の枚数のコピーを簡単に作成することができます。また、各種の専 用紙を使用して、写真画質のフチなしコピーやアイロンプリントを作成したりすることもできます。 またコンピュータと接続して使用すると、縮小/拡大、濃度やカラーなどのより細かい設定を行うことが できるようになります。

1. 原稿のセット

コピーガラス板カバーを上げ、コピーし たい面を下にし、コピーガラス板の左下 隅に合わせて原稿をセットします。その 際、原稿の辺をコピーガラス板の左辺と 下辺に合わせてください。

原稿をセットしたらコピーガラス板カ バーを閉じます。

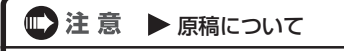

立体的な原稿は読み取れません。原稿はコ ピーガラス板に密着させてください。

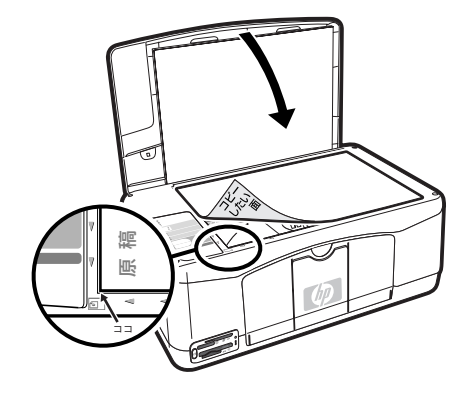

### 2. 用紙のセット

本体に用紙をセットします。 ➡「用紙のセット」9ページ

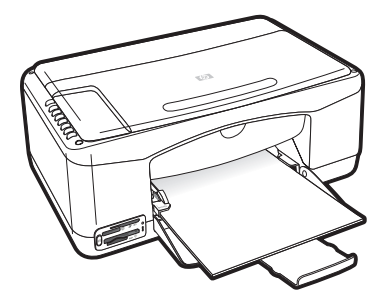

### 🐨 注 意 🕨 使用できる用紙サイズについて

A4(210×297mm)、10×15cm(100×150mm)、ハガキ(100×148mm)サイズの用紙が使用できます。 ※L判には対応していません。

- ※ コンピュータからハガキサイズの用紙にコピーする場合は、用紙のサイズ設定は[10×15cm]または[4×6(10×15cm)]を 選択します。
- ※10×15cmサイズとハガキサイズではフォト用紙のみへのコピーになります。普通紙へのコピーはA4サイズの用紙に限られます。

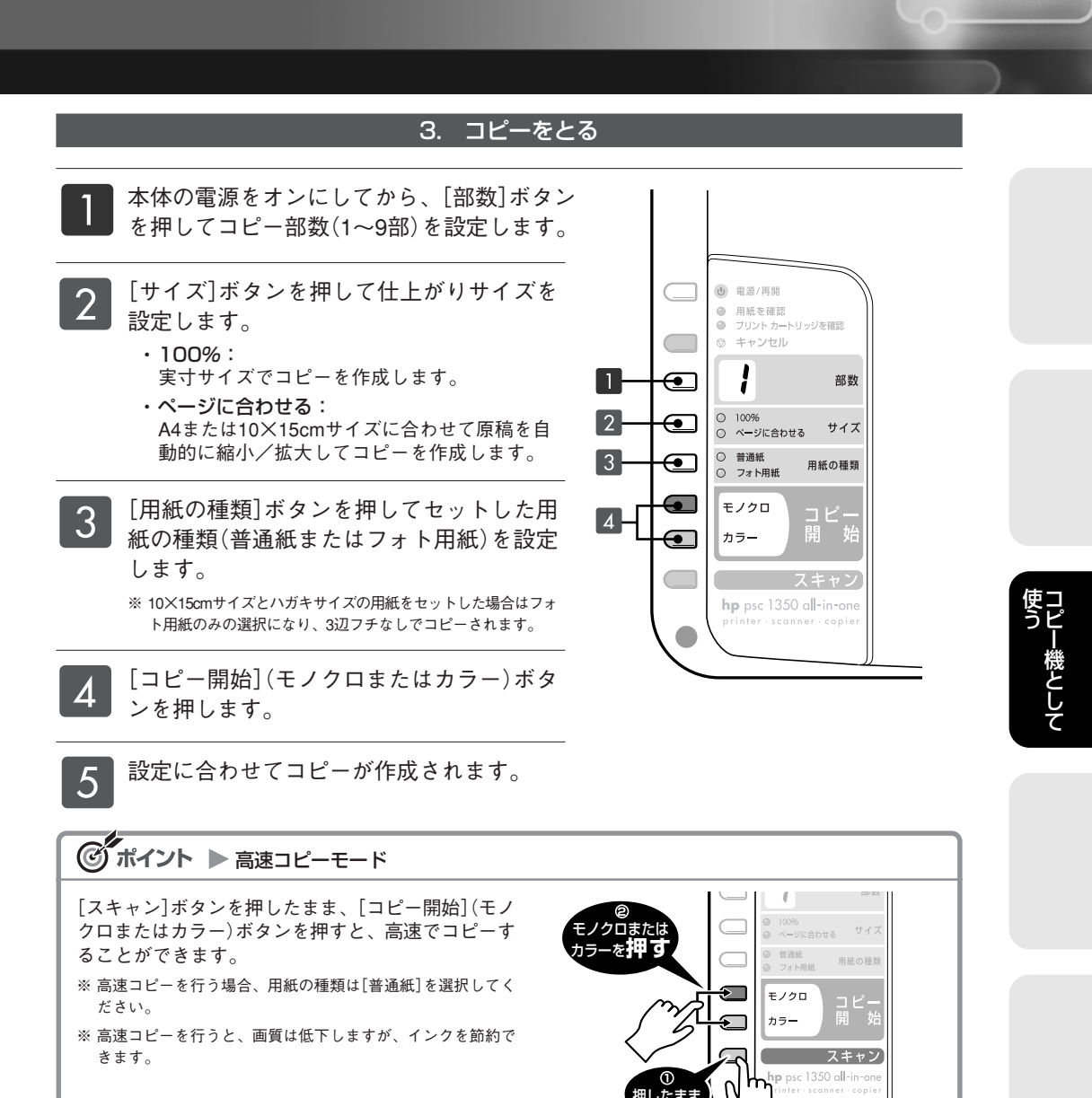

### 4. コピーを中止する

コピーを中止するときは、フロントパネ ルの[キャンセル]ボタンを押します。

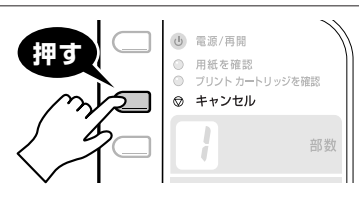

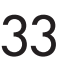

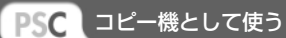

## 3辺フチなしのコピーを作成する

### Win Mac 😥 🕅

本機では、10×15cmまたはハガキサイズのフォト用紙へ3辺フチなしでコピーすることができます。写真 をコピーしたい場合などにご利用いただけます。

縮小/拡大率は、本機が原稿のサイズを読み取り、セットしたフォト用紙にフチなしでコピーできるサイズに自動的に設定します。フチなしの場合はトリミングされてコピーします。

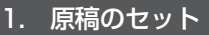

コピーガラス板カバーを上げ、コピーし たい面を下にし、コピーガラス板の左下 隅に合わせて原稿をセットします。その 際、原稿の辺をコピーガラス板の左辺と 下辺に合わせてください。 原稿をセットしたらコピーガラス板カ バーを閉じます。

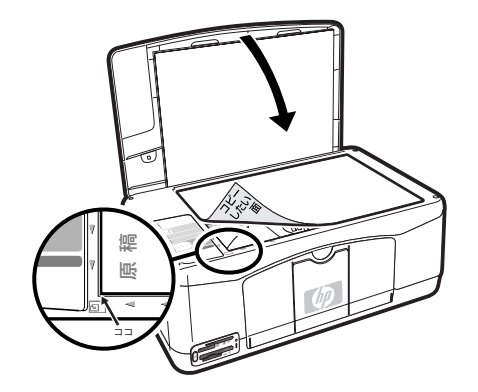

### 2. 用紙のセット

印刷に必要な枚数のフォト用紙を本体に セットします。

▶ 「用紙のセット」9ページ

## 💭 注 意

フチなしコピーでは普通紙は使用できません。必ずフォト用紙を使用してください。

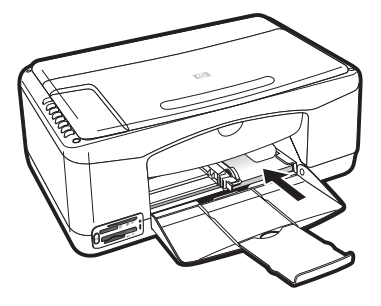

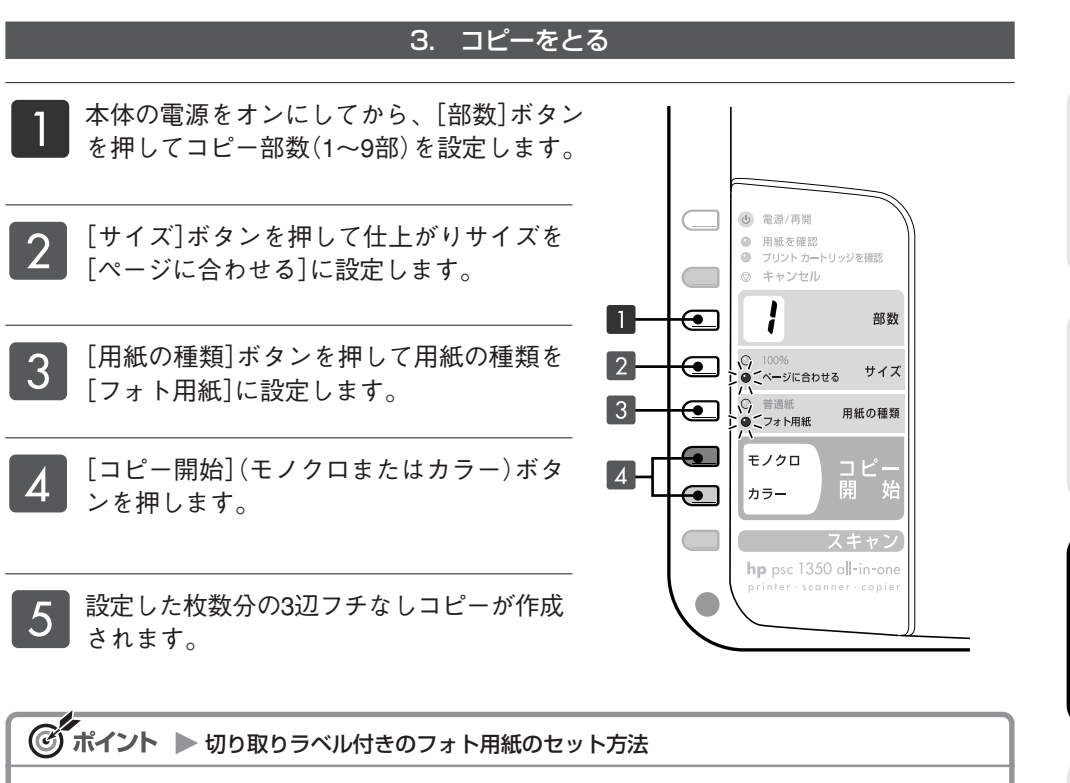

## PSC コピー機として使う

## コンピュータからのコピー手順

### Win Mac

本機をコンピュータと接続することで、コンピュータからコピー機能を操作することができます。

Windowsの場合

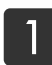

HP ディレクタを起動します。 ➡ [HP ディレクタの起動と終了]24ページ

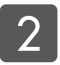

3

[HP ディレクタ]画面の[コピーの 作成]をクリックします。

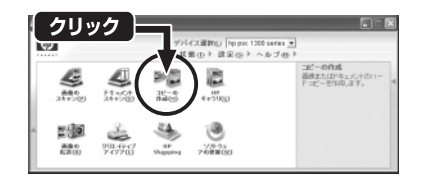

[HP コピー]ウィンドウ上で、各種のコピー設定を行います。

### ① [オリジナル]

- 原稿の種類を選択します。
- [テキスト]: 文字原稿の場合
- [写真]: 写真原稿の場合
- [混在]:原稿に写真と文字が含まれている 場合
- ② [ウスク/コク]
   コピーの濃度を調整します。
- ③ [コピー出力]

セットした用紙のサイズ([A4]、[10×15cm]) と用紙の種類([普通紙]、[プレミアム写真 紙])を選択します。

### ④ [画質]

③の[用紙の種類]で[プレミアム写真紙]が選択 されていると自動的に[高画質]になります。 [普通紙]が選択されているときには[きれい] または[はやい]から選択します。

- [印刷部数]
   印刷したい枚数を設定します。
- ⑥ [クリエイティブコビー]
   ・[実物大/カスタム]:
   100%サイズまたは[縮小/拡大]で設定した 縮小/拡大率でコピーを作成します。

設定を終えたら、[コピー開始]の

[モノクロ] または [カラー]をク

リックします。 コピーが出力されます。

### ・[ページに合わせる]: コピー時のマージン(余白)により原稿の内

容がトリミングされないように、自動的に サイズを調整してコピーを作成します。

・[写真サイズ]: [六つ切り]、[2Lサイズ]、[ハガキ]、[Lサ イズ]、[Eサイズ]、[カード]サイズのコ ピーを作成します。

- ⑦ [縮小/拡大]
   [定義済み]項目より任意の縮小/拡大率を選択します。
- ⑧ [設定]

現在のコピーの設定を保存することができ ます。

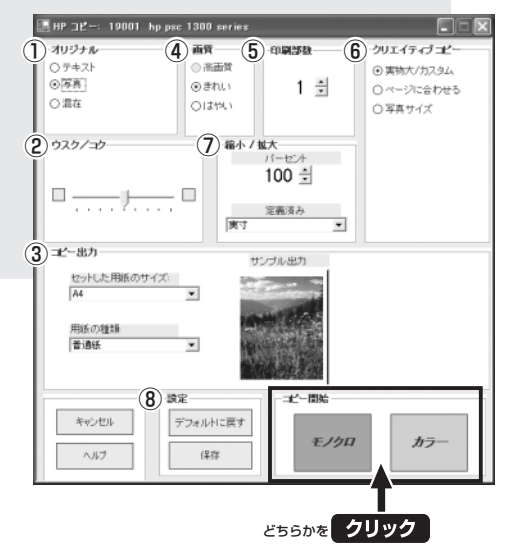

4

## Macintoshの場合

HP ディレクタを起動します。

🖝 「HP ディレクタの起動と終了」25ページ

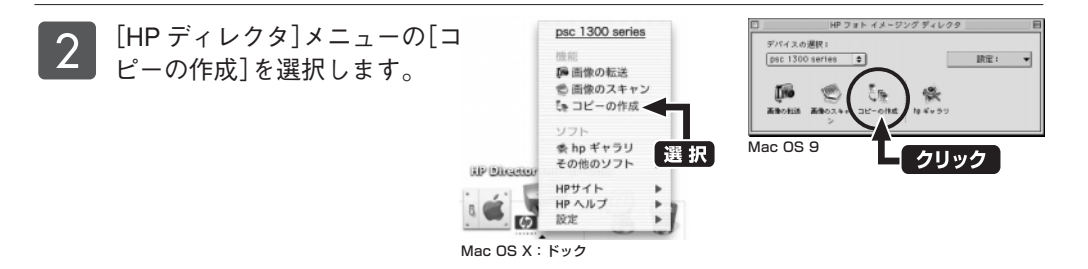

[HP コピー]ウィンドウ上で、各種のコピー設定を行います。

※ 画面は Mac OS X のものです。

3

- [コピー]
   印刷したい枚数を設定します。
- ② [オリジナル]
   原稿の種類を選択します。
   [フォト]:写真原稿の場合
  - 「テキスト」:文字原稿の場合
  - [混合]: 原稿に写真と文字が含まれている 場合
- ③ [用紙の種類]

セットした用紙の種類を選択します。 [普通紙]、[HPプレミアムプラスフォト用紙] を選択できます。

- ④ [用紙サイズ]
   [レター(21.6×27.9cm)]、[リーガル(21.6× 35.6cm)]、[A4(21.0×29.7cm)]、[4×6(10×15cm)]を選択できます。
- ⑤[コピー印字品質] ③の[用紙の種類]で[プレミアムプラスフォト 用紙]が選択されているときには[高画質]また は[きれい]からの選択になります。
- 設定を終えたら、[カラーコピー]または[モノクロコピー]をクリックします。 コピーが出力されます。

### ⑥ [クリエーティブコピー]

- 【ページに合わせる】:
   コピー時のマージン(余白)により原稿の内容がトリミングされないように、自動的にサイズを調整してコピーを作成します。
- ・[写真サイズ]: [六つ切り]、[2Lサイズ]、[ハガキ]、[Lサ イズ]、[Eサイズ]、[2×3インチ]サイズの コピーを作成します。
- ⑦ [コントラスト]
  - コピーのコントラストを調整します。
- [縮小/拡大]
   任意の縮小/拡大率を設定します。
- 『デフォルトに設定』
   ここで設定したコピーの設定を保存することができます。

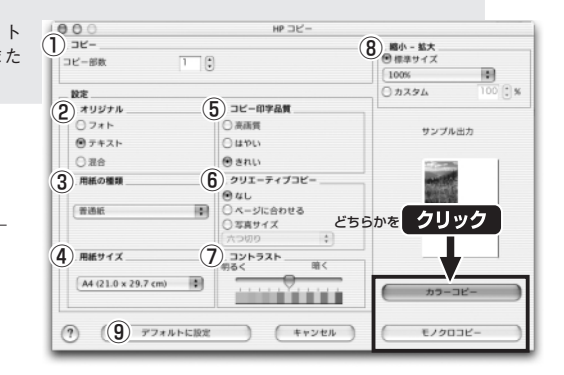

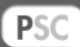

## PSC プリンタとして使う 印刷の基本手順

#### Win Mac

お使いのアプリケーションソフトから印刷を実行する際の基本手順を説明します。

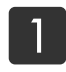

2

本体に用紙をセットします。 ▶ 「用紙のセット |9ページ

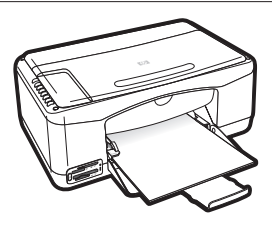

### Windows の場合

お使いのアプリケーションソフトの[ファイル]メニューから、[印刷](または[プリ ント])を選択します。

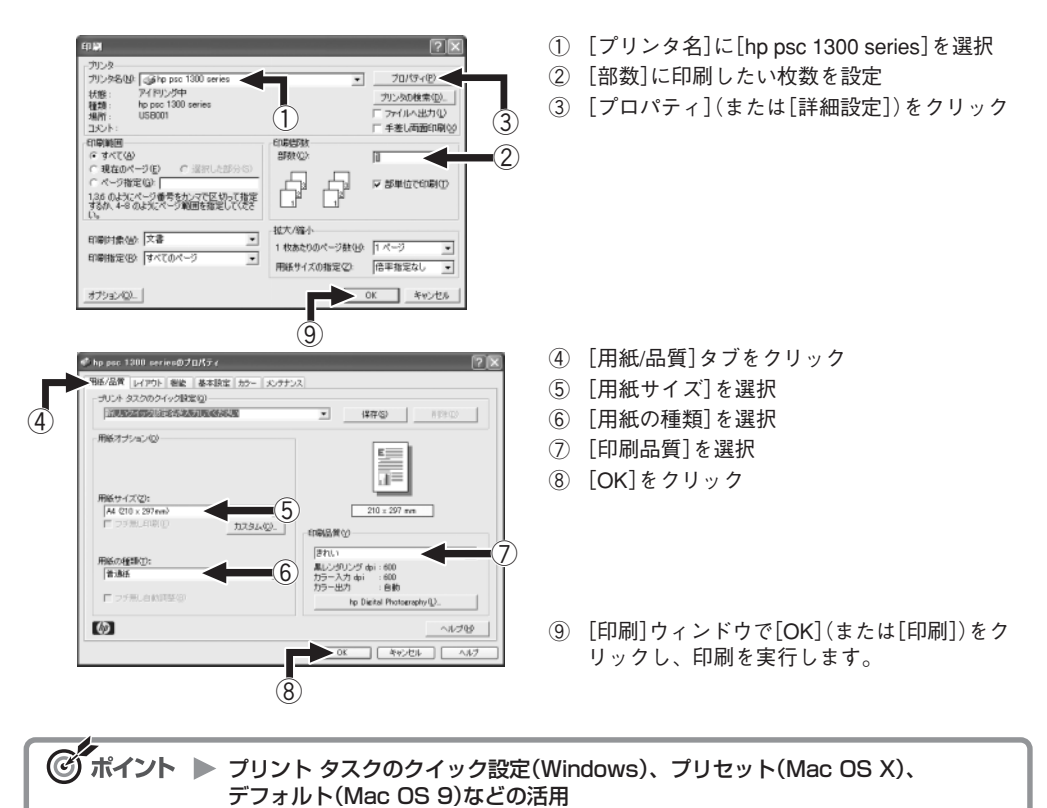

よく使用する設定がある場合に、設定後その設定に名前をつけて保存することにより、次回以降同じ設 定を選択できるようになります。

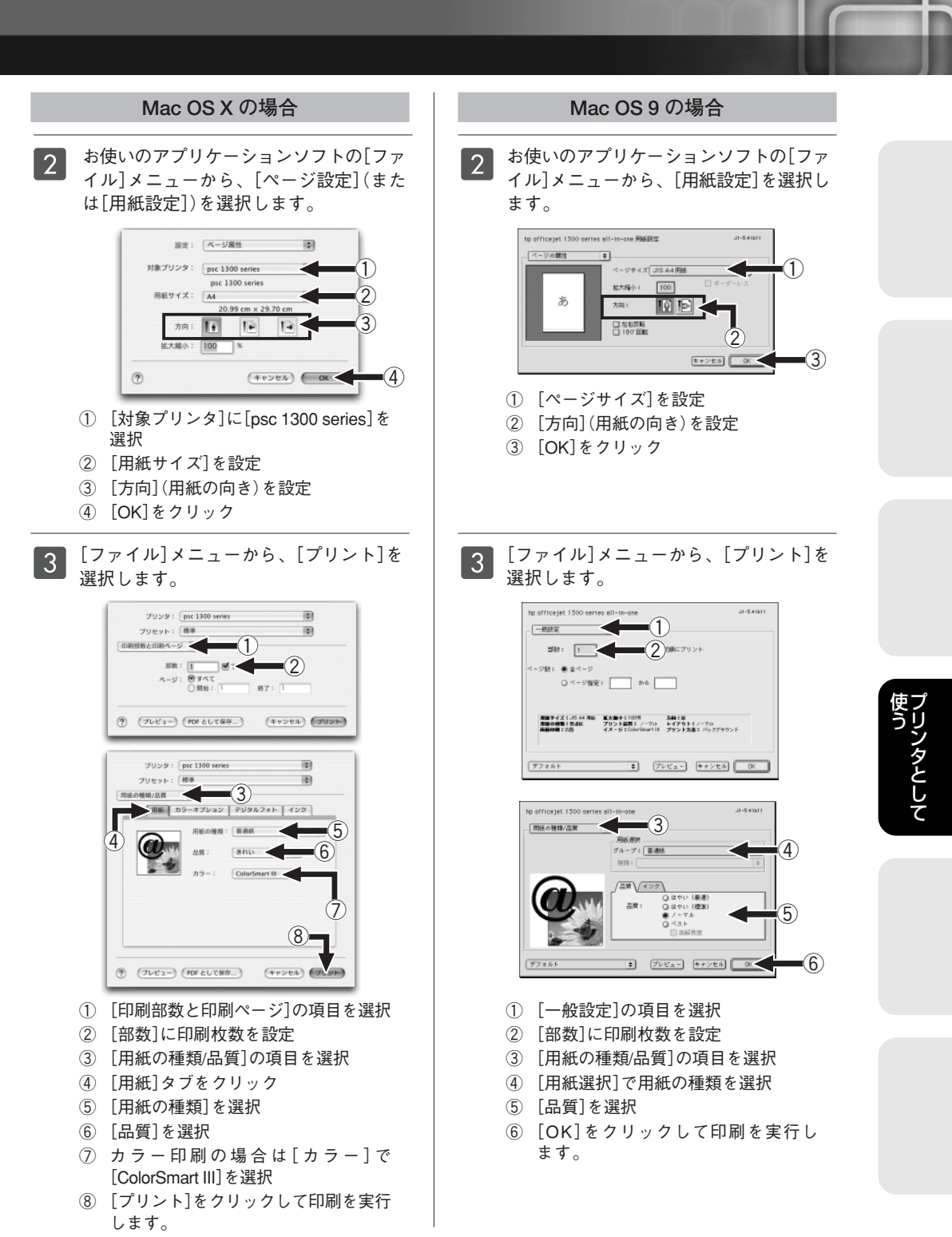

## PSC プリンタとして使う 3辺フチなし印刷

### Win Mac

本機ではHP ディレクタを使って、写真高画質の3辺フチなし印刷を簡単にお楽しみいただけます。 さらにプリントカートリッジ フォトを使用することで、粒状感のない滑らかな画質を実現できます。

▶ 「写真高画質での印刷を楽しむために」51ページ

## ▶ 注意

フチなし印刷には、以下のサイズのフォト用紙をお使いください。 ・10×15cm ・ハガキサイズ 10×15cmの切り取りラベル付きの用紙を使うと、4辺フチなし印刷になります。 ➡ 「切り取りラベル付きのフォト用紙のセット方法]35ページ

### Windowsのクイック印刷

■ 本体に10×15cmまたはハガキサイズのフォト用紙をセットし、HP ディレクタを起動します。

▶ 「HP ディレクタの起動と終了」24ページ

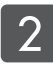

[HP ディレクタ]の[HPギャラリ]を クリックします。

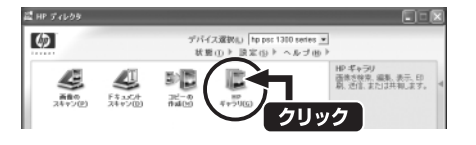

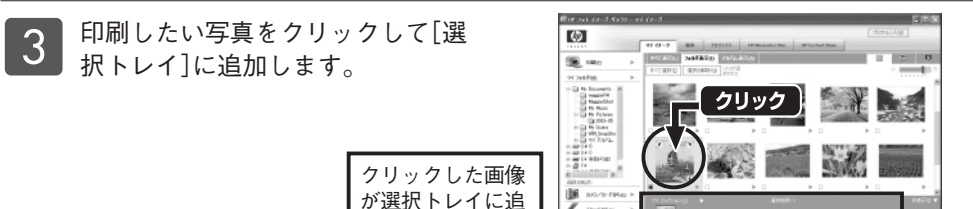

加される

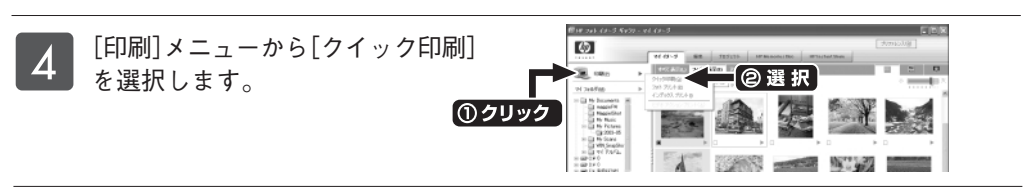

5 [クイック印刷]画面で[フチなしサ イズのみ]にチェックマークを付け てから、用紙設定の[サイズ]より手 順1でセットしたサイズの用紙を 選択します。 [印刷]をクリックして写真高画質 の3辺フチなし印刷を実行します。

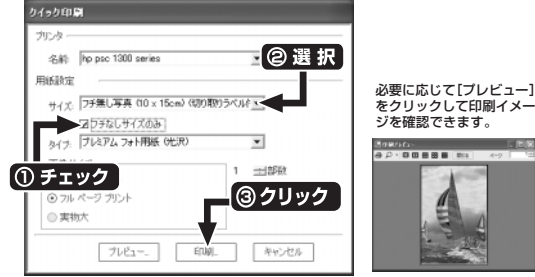

### Macintoshのフチなし印刷

1 本体に10×15cmまたはハガキサイズのフォト用紙をセットし、HP ディレクタを起動 します。

▶ 「HP ディレクタの起動と終了」25ページ

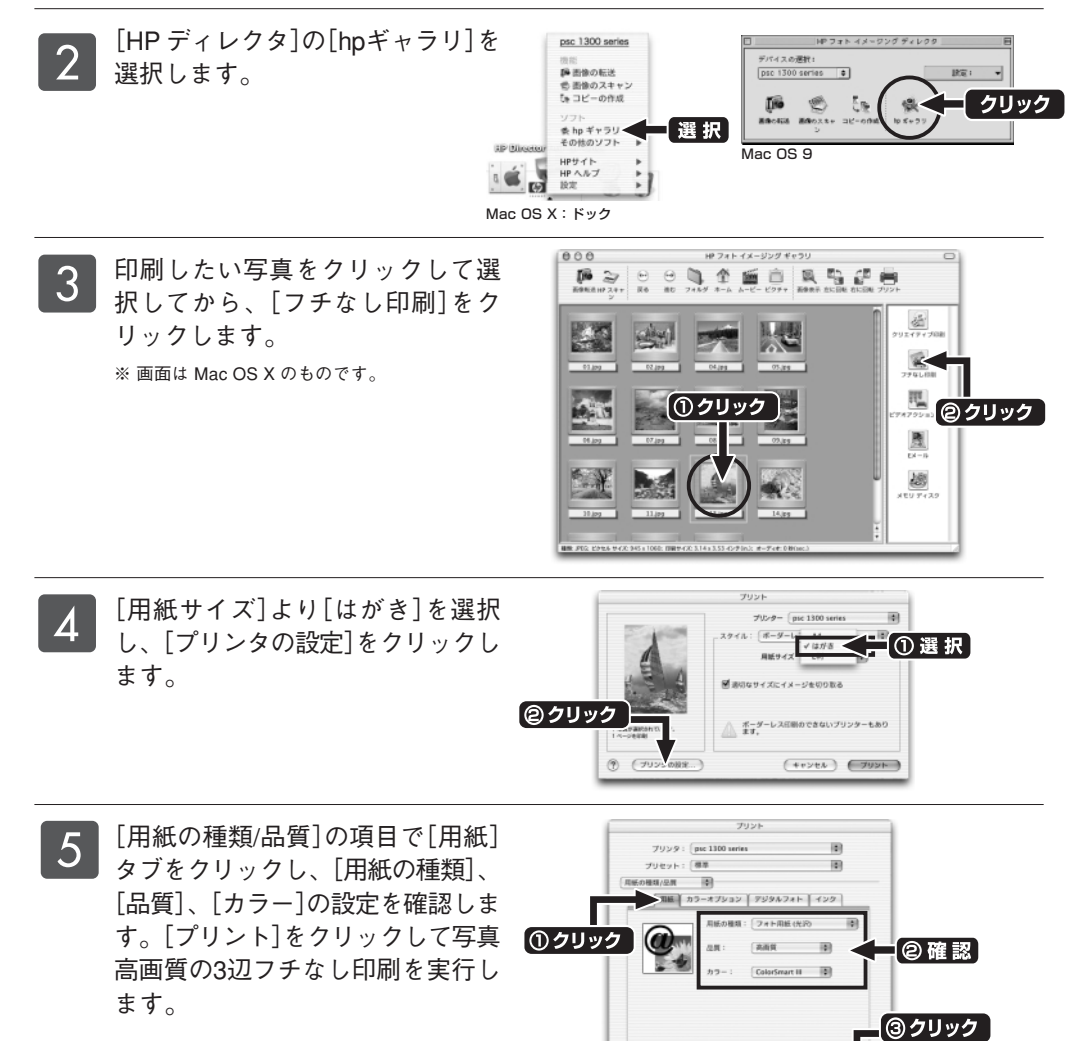

() (JUE'1-) (MESUERR...) (++>CA) (JUE

ノリンタとして

## スキャンの基本手順

### Win Mac

本機のスキャン機能をご利用いただくことにより、写真やイラストなどの画像またはテキストをコンピュー タで扱うことのできるデータに変換できます(テキストとして取り込むOCR機能はWindowsのみ対応)。 スキャン機能を使用するには、本機とコンピュータを接続しておく必要があります。

### 1. 原稿のセット

コピーガラス板カバーを上げ、スキャン したい面を下にし、原稿をコピーガラス 板の左下隅に合わせてセットします。そ の際、原稿の辺をコピーガラス板の左辺 と下辺に合わせてください。

原稿をセットしたら、コピーガラス板カ バーを閉じます。

スキャンは本機からでも、コンピュータ からでも開始できます。

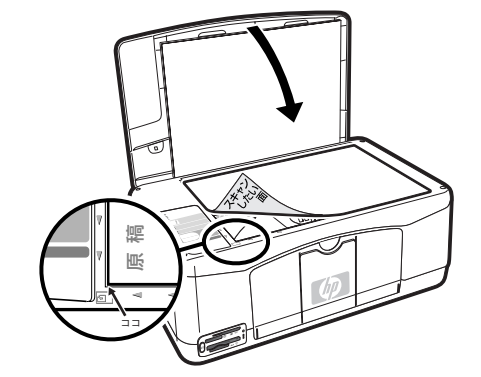

## 取り込み方法について

通常のスキャンでは、入力された原稿は1つの画像ファイルとして取り込まれます。 Windows PCをお使いの場合、本機ではOCR(Optical Character Recognization:光学的文字認識)機 能により、原稿の文字部分をテキストファイルとして取り込むドキュメントスキャン機能が利用で きます。

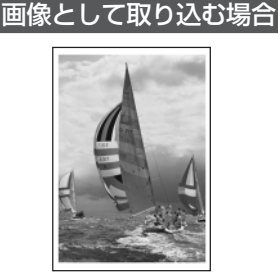

取り込まれたデータは画像として扱われます。 画像処理ソフトで編集したり、テキスト編集ア プリケーションなどに配置するなどして活用 できます。 43ページ以降の手順では、スキャンの基本手順 として、この方法を説明しています。

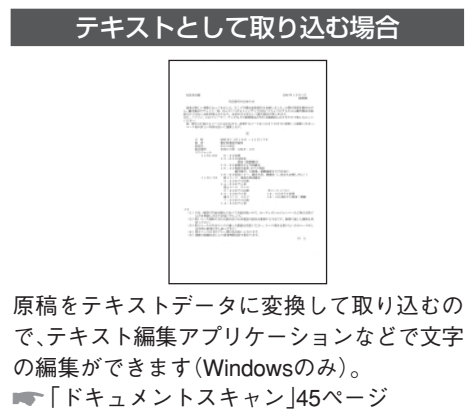

## D 注 意

立体的な原稿は読み取れません。原稿はコピーガラス板に密着させてください。

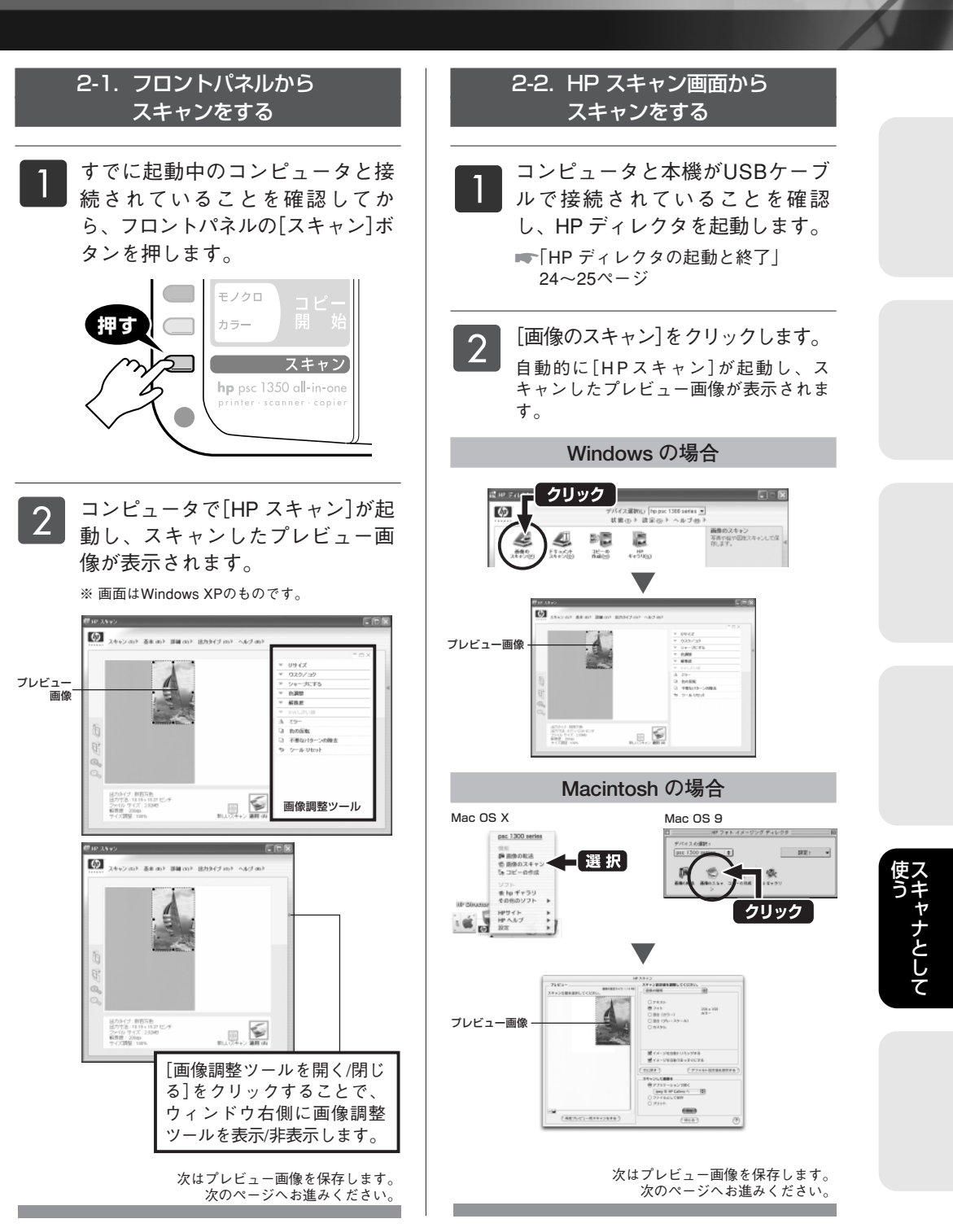

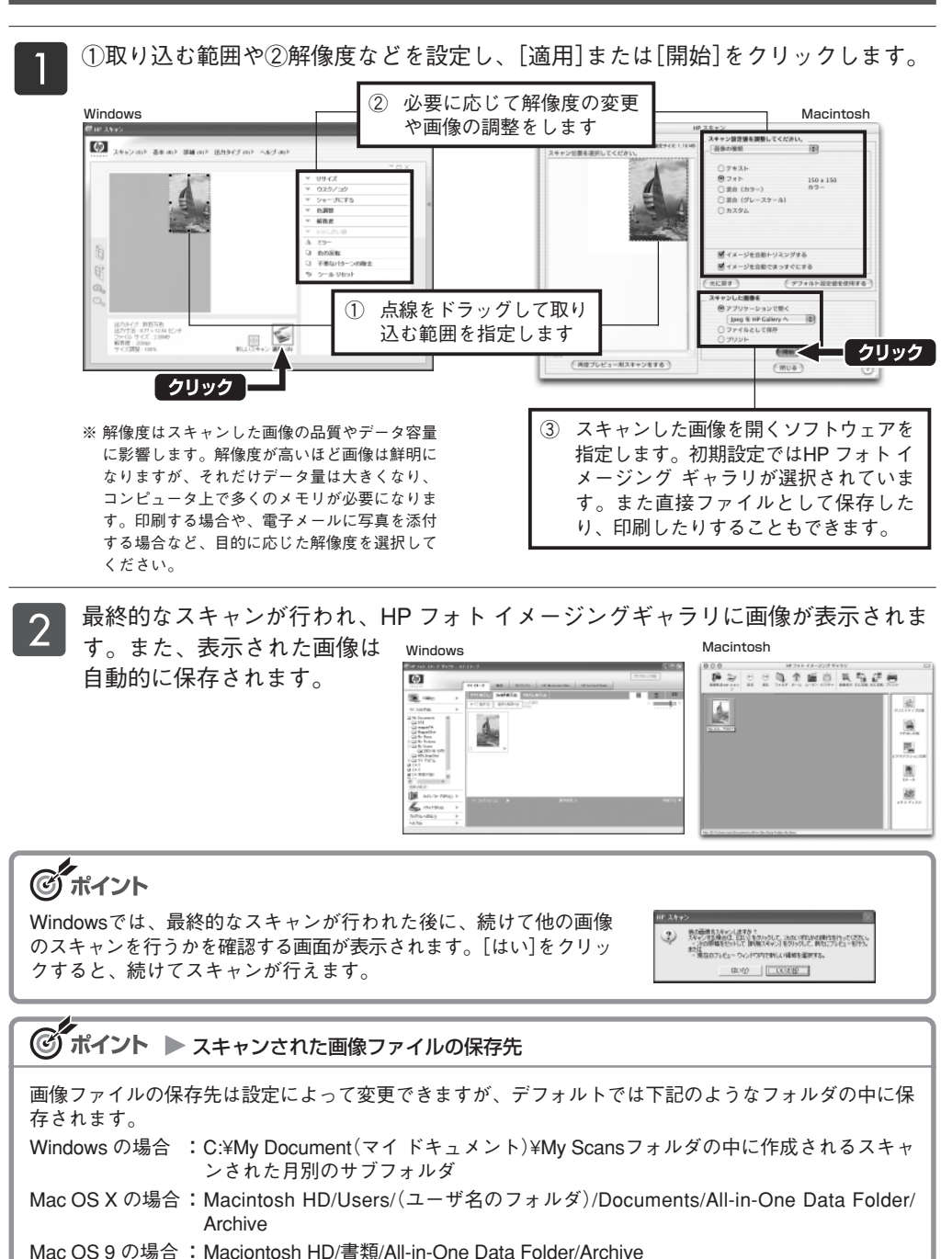

3. HP フォト イメージング ギャラリに表示し保存する

## ドキュメントスキャン(Windows)

### Win

書類等の文字原稿は、画像データをテキストデータに変換するOCR機能を使ってスキャンすることができま す。テキストデータとして読み込んだデータは、文書作成アプリケーションなどで文字の編集ができます。 ※ 文字認識率は原稿の状態(原稿の傾き、文字の大きさ、文字と地のコントラスト、構成など)により大きく影響されます。

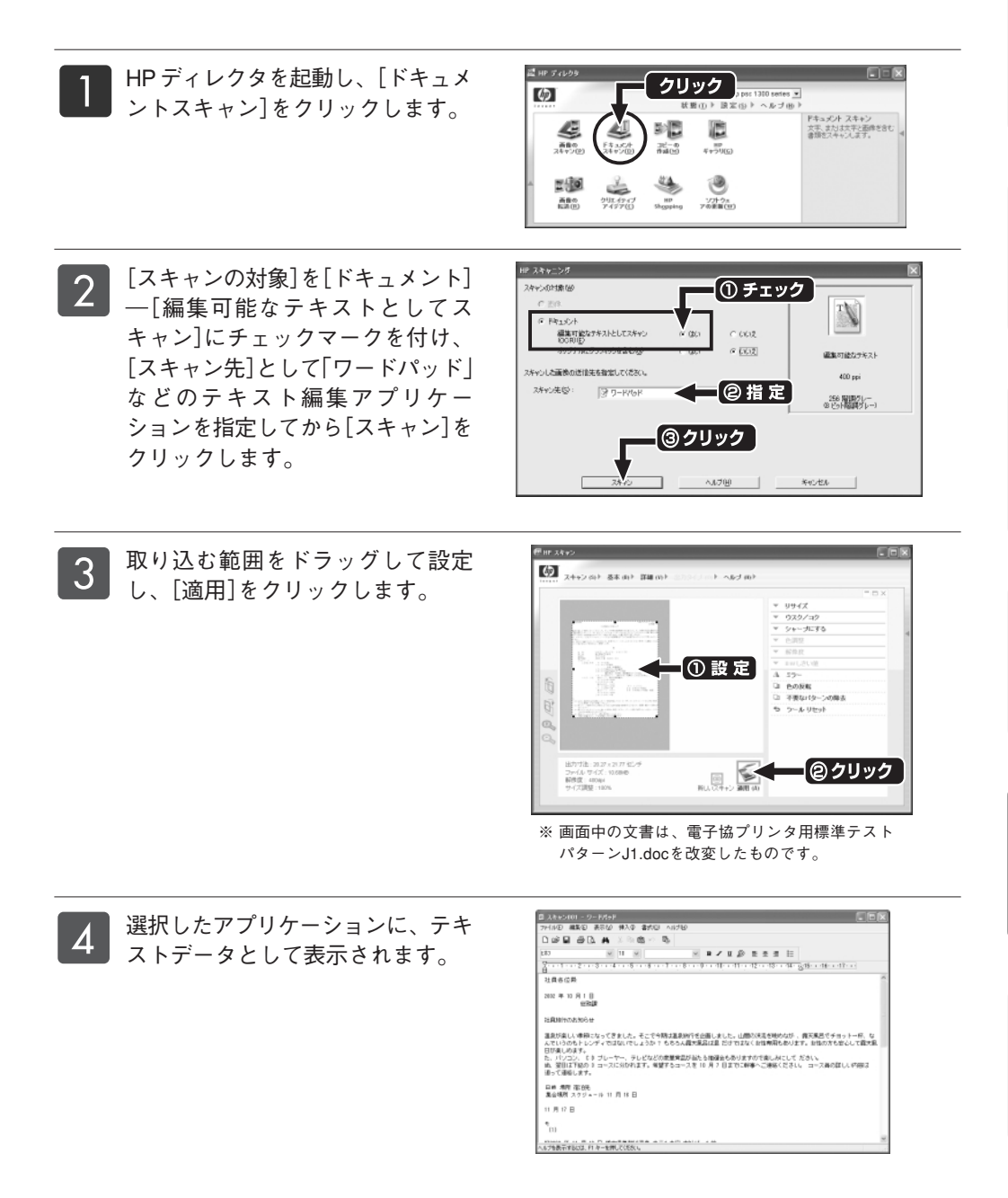

## メモリ カードの挿入

## Win Mac 🥵 本製品で使用できるメモリ カード

各種のメモリ カードに対応したデジタルカメラをご使用の場合、撮影データが記録されたメモリ カード を挿入し、写真の印刷や保存ができます。

また、本機がコンピュータと接続されていない場合でも、フォトシートを印刷したり、メモリ カードから 写真の印刷ができます。

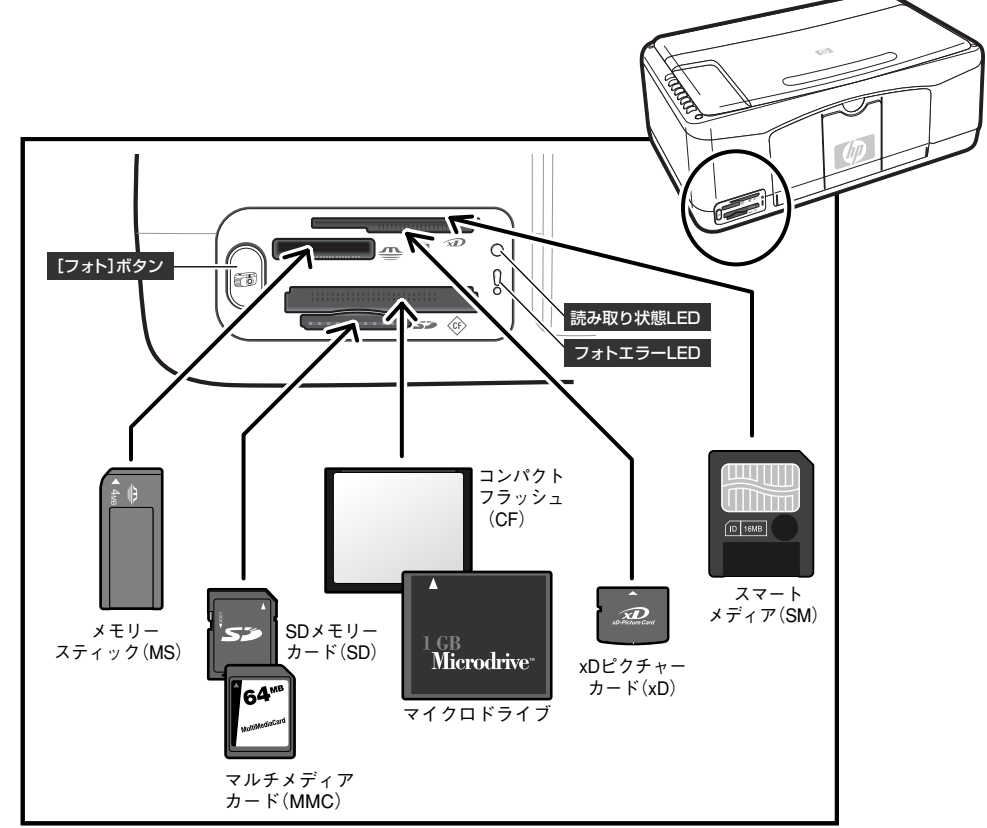

対応しているメモリ カードは上記イラスト中で示している コンパクトフラッシュ(CF)、マイクロドライ ブ、マルチメディアカード(MMC)、SDメモリーカード(SD)、スマートメディア(SM)、xDピクチャーカー ド(xD)、メモリースティック(MS)となります。

## ご注意(制限事項)

- 一度に使用できるメモリ カードは1枚だけです。
- 印刷の実行とメモリ カードへの書き込みを同時に行うことはできません。同時に操作した場合はコンピュータのシステムが不安定になり、エラーが発生する場合があります。
- NTFS / FAT32でフォーマットされたファイルシステムのメモリ カードはサポートしておりません。
- 5Vタイプのスマートメディアはご使用できません。

● メモリカード内のファイル名が2バイト(半角英数以外)になっている場合、ファイルを保存したり メールに添付すると文字化けとなります。保存・メール添付後にファイル名を変更してください。

● コンピュータからメモリ カードをフォーマットすることはできません。ご使用のデジタルカメラを ご利用ください。

### Win Mac 🎲 メモリ カードの挿入/取り出し

本機を使って、メモリ カードの大切なデータを読み込むために、以下の挿入および取り出し方法をご確 認ください。

### メモリ カードの挿入方法

46ページを参照して、メモリ カードを適切な メモリ カードスロットに挿入します。

メモリ カードのデータを読み取っている間、メモリ カードスロットの右横にある読み取り状態LEDが緑色 に点滅します。

メモリ カードが正しく挿入されると、メモリ カード スロットの左横にある[フォト]ボタンが点灯します。

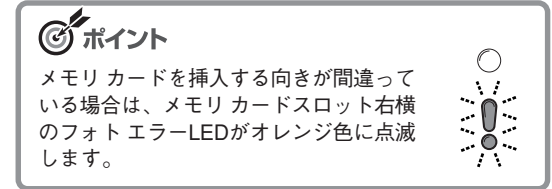

メモリカードのデータを読み取り終わると、読み取り 状態LEDの点滅が止まります。

### ඟ 注 意

データの読み取り中は、絶対にメモリ カードを取り 出さないでください。データが破損する恐れがあり ます。必ず読み取り状態LEDがオフになっているこ とを確認してから取り出してください。

## メモリ カードのデータをコンピュータに転送する

本機がコンピュータと接続されている場合、メモリカードを挿入すると、コンピュータの画面にメモリカードのデータを転送 するかを尋ねるダイアログボックスが表示されます。 画面の指示に従いデータを転送する と、HP フォトイメージングギャラリ などを使って写真の活用の幅を広げら れます。

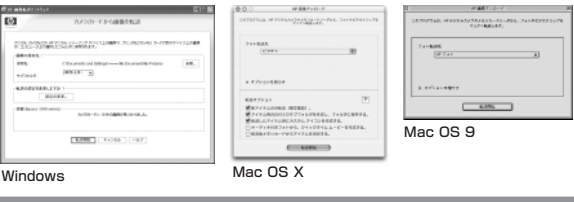

### メモリ カードの取り出し方法

メモリ カードスロットの右横の読み取り状態LEDがオフになっていることを確認し、メモリ カードを取り出します。

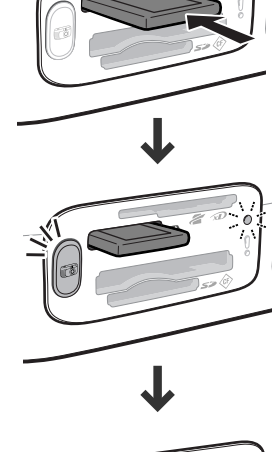

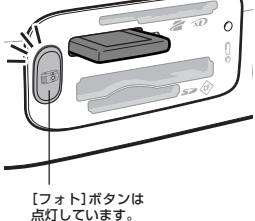

使う カードを

## Win Mac <sup>∞</sup> フォトシートとは

フォトシートとは、挿入したメモリ カードに保存されている写真などの画像データをインデックスプリン トしたシートで、本機を使って簡単に作成できます。

フォトシートを印刷すると、コンピュータを使わずにメモリ カード内の任意の画像データを指定できるの で、本機をコンピュータと接続していない方でも簡単にデジタルカメラの写真印刷ができます。

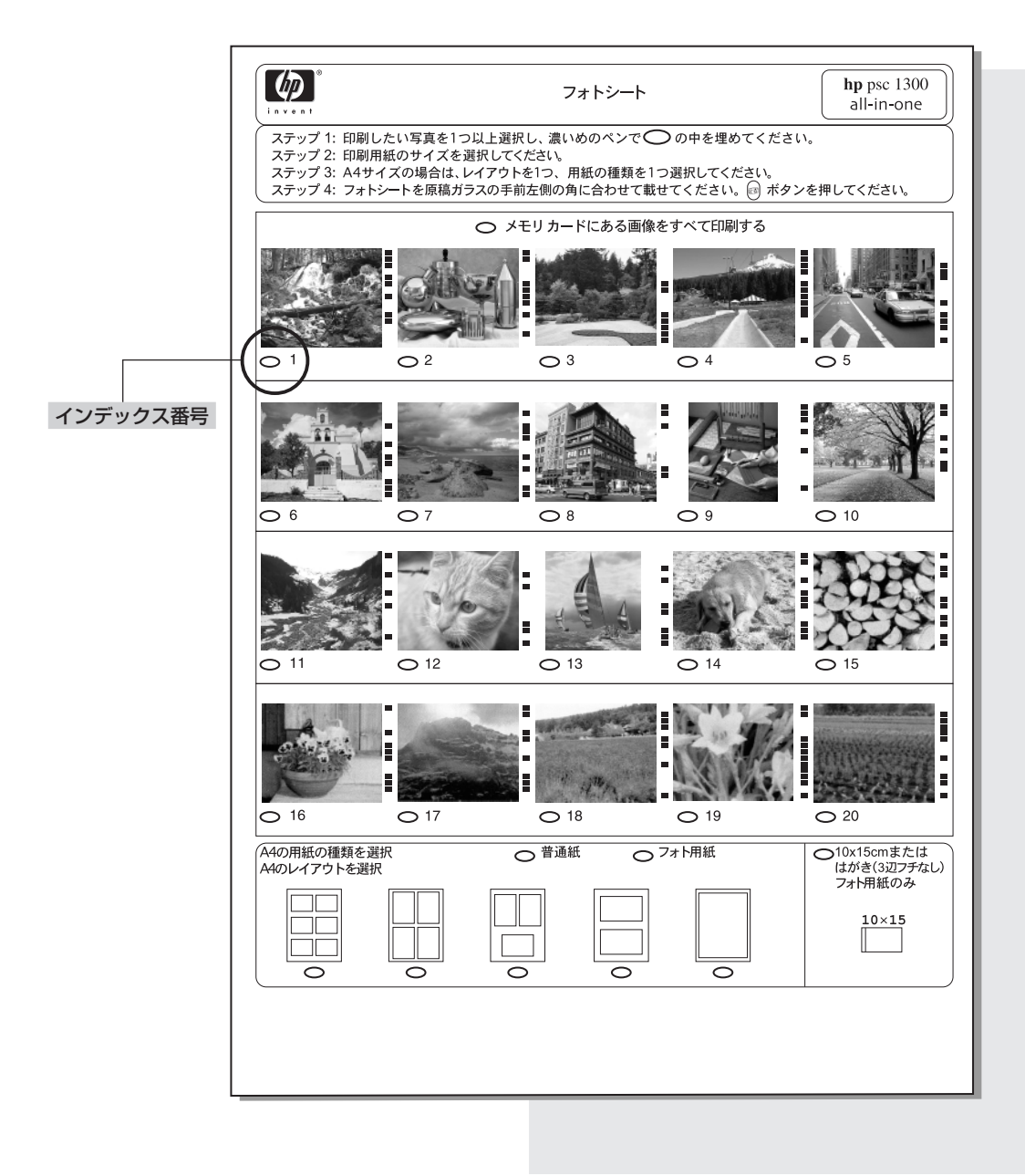

### Win Mac 🥵<sup>∞</sup> フォトシートを使った写真印刷

フォトシートを使った印刷は、1. フォトシートを印刷する、2. フォトシートを完成させる、3. フォトシートをスキャンして写真を印刷するという手順で行います。

ここではフォトシートを使って、10×15cmまたはハガキサイズ(3辺フチなし)の写真を印刷する方法を例にして、この手順を説明します。

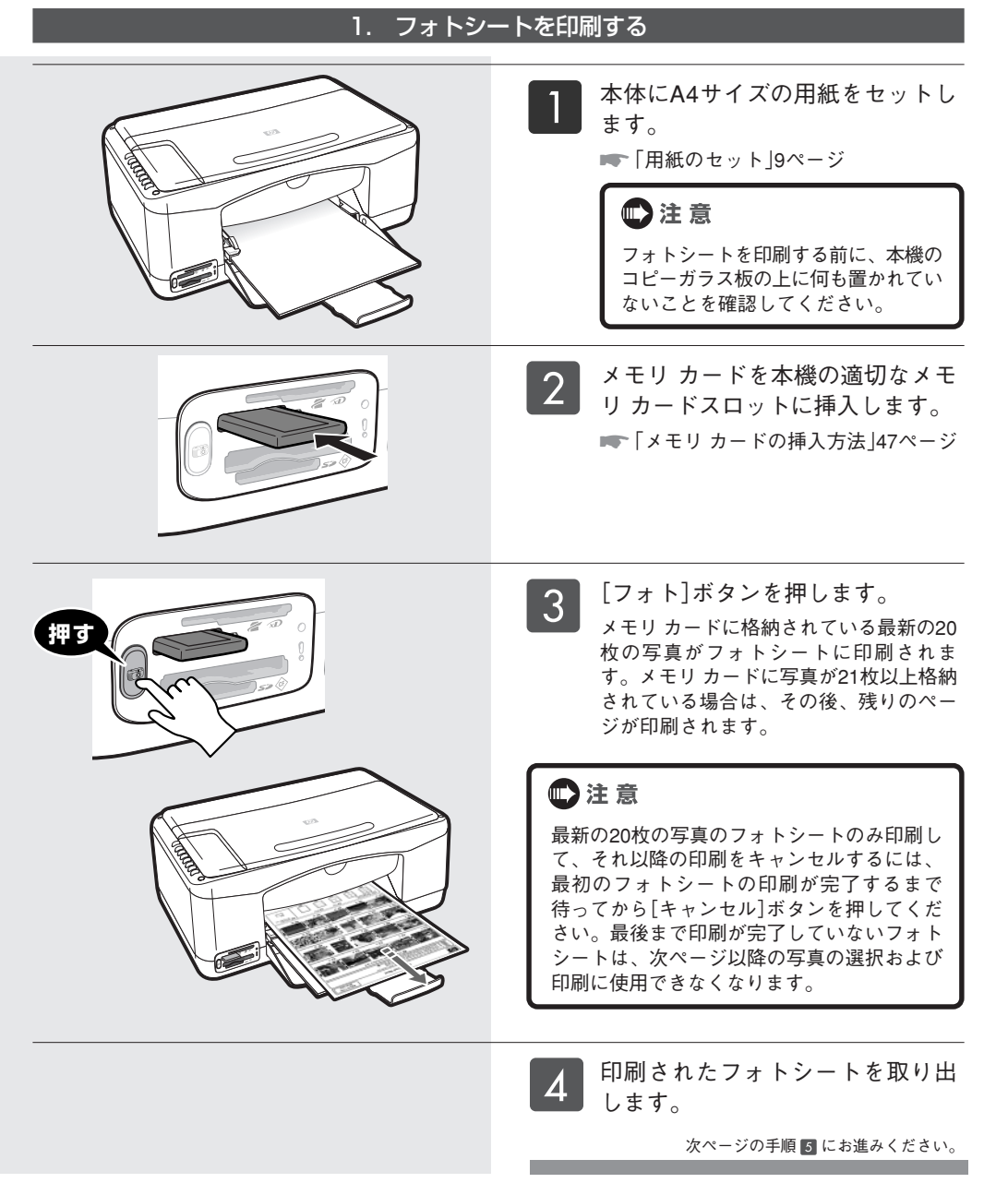

モリ カードを

## 2. フォトシートを完成させる

5 49ページの手順 3 で印刷された フォトシートの[ステップ1]の指示 に従い、印刷したい画像の下にあ る楕円を黒いペンで塗りつぶして 選択します。

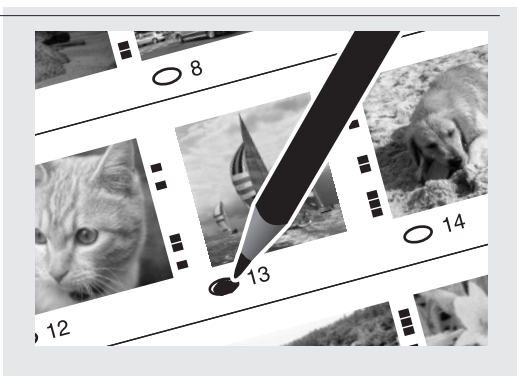

 ろ フォトシートの[ステップ2]の指示 に従い、プリントオプションを1つ 塗りつぶします。ここでは10×
 15cmまたはハガキサイズの写真を 印刷することを例に、右端の楕円 を塗りつぶしています。

(の) ポイント

フォトシートからの印刷で使用できる 用紙サイズは[10×15cm]または[ハガ キサイズ]か[A4]のみとなります。 A4サイズの用紙に印刷するときには、 用紙の種類を選択した後、5種類のレ イアウトオプションを選択します。

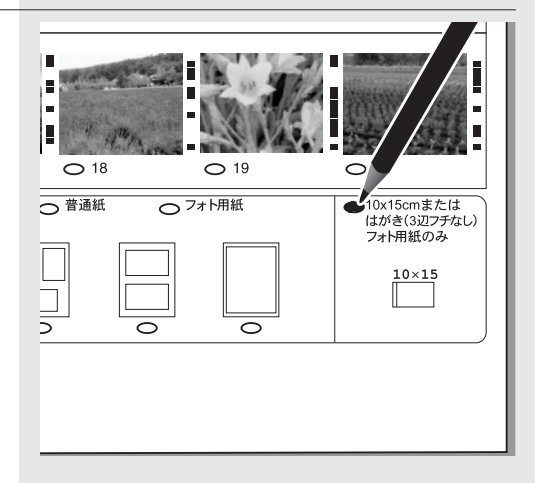

フォトシートの表側(マークをつけた面)を下に、フォトシートの上端をコピーガラス板の左下隅に合わせてセットします。その際、原稿の辺をコピーガラス板の左辺と下辺に合わせてください。セットしたらコピーガラス板カバーを閉じます。

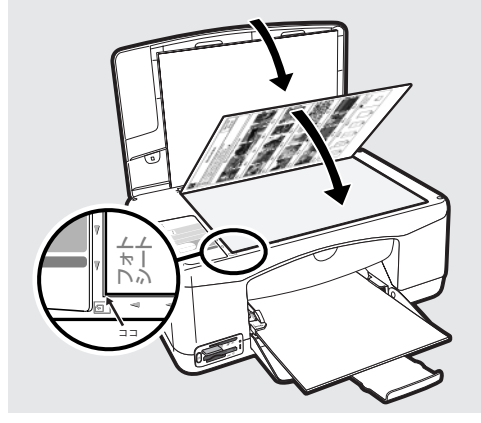

## 3. フォトシートをスキャンして写真を印刷する フォトシートの印刷で使用したメ 8 フォトンニョンロール ショー ドスロットに挿入されていること を確認してください。 🔹 注 意 フォトシートの印刷後、メモリ カードに写真 を追加したり、あるいは削除をしたりした場 合、指定した写真が正しく印刷されません。 必ずフォトシートを作成したときと同じ状態 のメモリ カードを使用してください。 給排紙トレイに、手順6で選択し 9 た10×15cmまたはハガキサイズの フォト用紙を印刷面を下にして セットします。 <u>写真高画質での印刷を</u>楽しむために HPのフォト用紙とあわせてプリントカート 57 56 🔳 57 58 58 リッジフォト(別売)をご使用されることを おすすめします。6色インクシステムによる 写真高画質をお楽しみいただけます。 プリントカートリッジ プリントカートリッジ カラー 黒 ブリントカートリッジ ブリントカートリッジ カラー フォト [フォト]ボタンを押します。 10 フォトシートがスキャンされ、指定して いる写真がフォトシートでの指示どおり に印刷されます。 (の) ポイント 本機のコピーガラス板が汚れていると、フォ トシートによるスキャンが正しく実行されな い場合があります。

▶ 「コピーガラス板のクリーニング」55ページ

モリ カードを

## 便利な機能・情報

## 添付ソフトウェアについて

本製品には、年賀状が2ステップで簡単に作成できる年賀状作成ソフトウェアが付属しています。

### 宛名職人

| 宛る-聴入 Argent                                                                                                    | ▲ ③ ポイント ▶ 起動方法                                                                                                    |  |
|----------------------------------------------------------------------------------------------------|----------------------------------------------------------------------------------------------------|--|
| 1882年49840017721 Windows<br>完全編人 製品パージョン: 52A PB<br>C01992-2000 AGENDA Co.Ltd. All rights reserved<br>本製品は、以下の方にライセンスされています。<br>氏 名 : プリングンで利用語のModews)<br>シリアバルは、 AAM4-3020013005 | Windows の場合<br>『ソフトウェアCD-ROM』によるソフトウェアのインストール<br>後、デスクトップに表示される[宛名職人]アイコンをダブル<br>クリックします。                                                                                                    |  |
|                                                                                                    | Macintosh の場合<br>『ソフトウェアCD-ROM』によるインストールで下記の場所に<br>保存されます。<br>OS X: Macintosh HD/Applications/宛名職人PB/宛名職人<br>OS 9:<br>Macintosh HD/Applications(Mac OS 9)/宛名職人PB/宛名職人<br>[宛名職人]アイコンをダブルクリックして起動します。 |  |

## インク残量の確認方法

### Windows の場合

HP ディレクタで[設定]をクリックし、[印刷設 定]にカーソルを合わせ、[プリンタツールボッ クス]をクリックします。

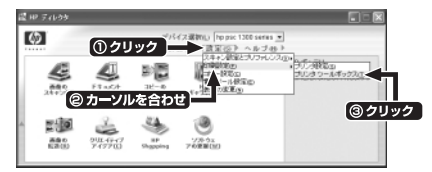

hp psc 1300 series Toolboxで[推定インク残量] タブをクリックすると、おおよそのインク残量 を確認できます。

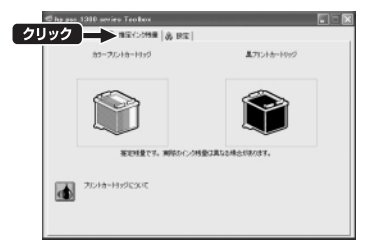

### Macintosh の場合

HP ディレクタの[設定]メニューより、[プリン タの保守]をクリックします。

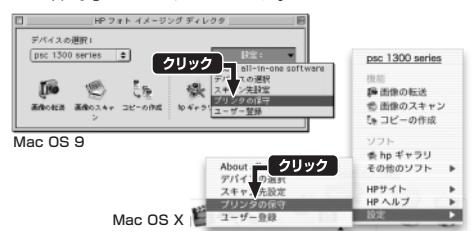

出力プリンタで「psc 1300 series」が選択されて いることを確認し、[ユーティリティ]をクリッ クします。hp inkjetツールボックスで[インク 量]を選択すると、おおよそのインク残量を確認 できます。

※ 画面はOS Xのものです。

| 000   | hp inkjet 24-7 | L6797                                                         |                                                                                                    |
|-------|----------------|---------------------------------------------------------------|----------------------------------------------------------------------------------------------------|
| (303m | 4 6            | 598 HD                                                        |                                                                                                    |
| 88078 |                |                                                               |                                                                                                    |
|       |                |                                                               |                                                                                                    |
|       | 100%           | 100 %                                                         |                                                                                                    |
|       | 31-            |                                                               |                                                                                                    |
|       | P 1961, 57     | HP150.58                                                      |                                                                                                    |
|       | 00057a         | Np oblišta                                                    |                                                                                                    |
|       |                |                                                               |                                                                                                    |
|       | Record Record  | 12250<br>1000<br>1000<br>1000<br>1000<br>1000<br>1000<br>1000 | CORE OF A CONTRACT OF A CONTRACT OF A CONTRA |

## 純正サプライ品のご案内

HP All-in-Oneで高品質かつ最も耐久性の高い写真印刷を行うためには、給排紙トレイにプレミアムプラス フォト用紙をセットし、別売のHP58 プリントカートリッジ フォトを取り付けることをおすすめします。

### プリントカートリッジ

きれいに印刷するために、HP純正のインクをご使用ください。

| インク番号 | 製品名                     | 製品番号        |
|-------|-------------------------|-------------|
| No.56 | HP56 プリントカートリッジ 黒       | C6656AA#AR0 |
| No.57 | HP57 プリントカートリッジ カラー     | C6657AA#AR0 |
| No.58 | HP58 プリントカートリッジ フォト(別売) | C6658AA#AR0 |
| No.27 | HP27 プリントカートリッジ 黒(別売)   | C8727AA#AR0 |
| No.28 | HP28 プリントカートリッジ カラー(別売) | C8728AA#AR0 |

プリントカートリッジはインク番号を確認して、図の位置 に正しくセットしてください。

▶ 「プリントカートリッジの取り付けと調整」10ページ

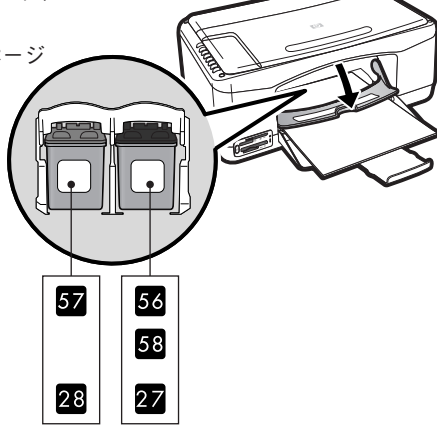

### 専用紙

| 製品名                 | 製品番号      | サイズ/入り数          |
|---------------------|-----------|------------------|
| プレミアム光沢フィルム         | Q1958A    | A4/10枚           |
| プレミアムプラスフォト用紙(光沢)   | Q1933A    | A4/20枚           |
| プレミアムプラスフォト用紙(光沢)   | Q1935A    | 切り取り後10×15cm/20枚 |
| プレミアムプラスフォト用紙(つや消し) | Q1934A    | A4/20枚           |
| ブローシャ&フライヤ用紙(両面光沢紙) | Q1930A    | A4/50枚           |
| 両面プレミアムインクジェット専用紙   | Q1931A    | A4/100枚          |
| プレミアムインクジェット専用紙     | Q1948A    | A4/200枚          |
| インクジェット用上質普通紙(両面)   | C5977B-IP | A4/250枚          |
| アイロンプリント紙           | C7917A    | A4/10枚           |
| プレミアムOHPフィルム        | C3835A    | A4/50枚           |

## 困ったときには

## トラブルの対処方法については

本機の使用上のトラブルについては、『ヘルプ』の「トラブルシューティング」の項目をご覧ください。

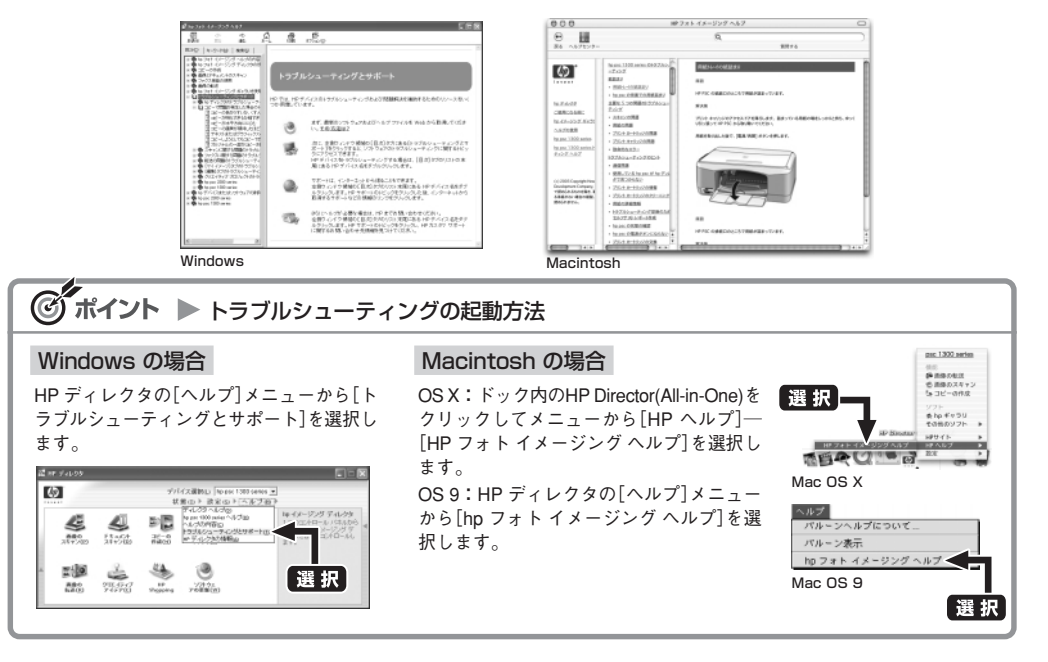

### セットアップがうまくいかないときには(Windows)

『ソフトウェアCD-ROM』による指示がある前に、USBケーブルを接続してしまった場合

USBケーブルでコンピュータと本体を接続したあと、 Windowsを起動してしまい、[新しいハードウェアの 追加(検索)ウィザード]が表示された場合は、[キャン セル]をクリックしてください。

コンピュータからUSBケーブルを外し、再度12ページからの手順に従って、セットアップを行ってください。

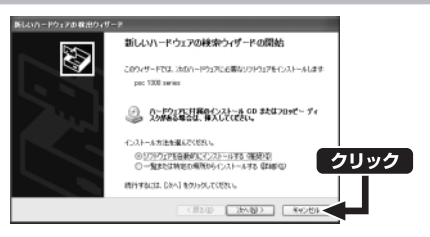

### 自動的に『ソフトウェアCD-ROM』が起動しない

[マイコンピュータ]の中の[CD-ROM]アイコンをダブ ルクリック、またはエクスプローラからCDドライブを 選択し、[Setup]をダブルクリックしてください。『ソ フトウェアCD-ROM』が起動し、ファイルのコピーが 始まります。

以後は12ページの手順2からの指示に従って行ってく ださい。

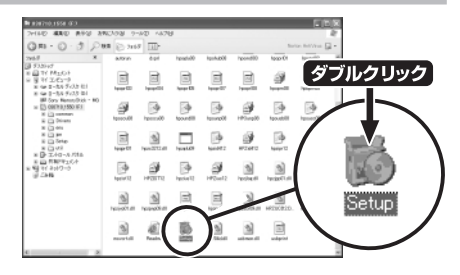

### 印刷やスキャンなどがうまくいかないときには、印刷結果に白い線や縞が入るときには

### コピーガラス板のクリーニング

コピーガラス板が汚れていると、フォトシートの印刷や、用紙サイズに合わせたコピーなどの機能が正常に行えないことがあります。汚れがあるときは、柔らかい布などでコピーガラス板を拭いてください。

### プリントカートリッジの調整

本機では、プリントカートリッジを取り替えるたびに、自動的にプリントカートリッジの調整を行いま す。

A4の用紙がセットされていない場合は、[用紙を確認]ランプが点滅するので、給排紙トレイにA4用紙を セットしてください。調整パターンが印刷されたら、本書の11ページ手順 7以降の要領でプリントカー トリッジの調整を行います。

### プリントカートリッジのクリーニング

印刷結果に縞や白い線が入る場合には、プリントカートリッジのインクノズル(インクが噴射されるところ)が詰まっている可能性があります。

このような場合には、以下の方法でプリントカートリッジのクリーニングを行ってください。

※ 必要以上にプリントカートリッジのクリーニングを行わないでください。インクが消費されます。

┃本体とコンピュータが接続されていることを確認し、本体にA4サイズの用紙をセットします。

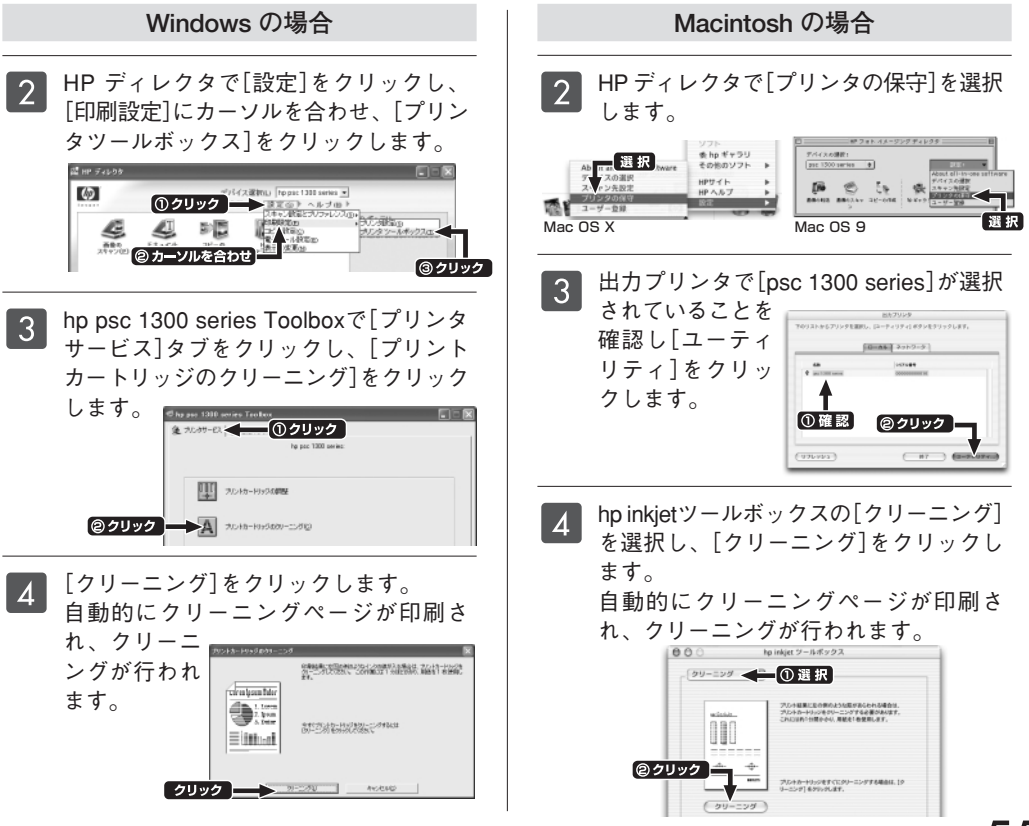

### HP ディレクタでの各機能が正常に使用できないときは、いったんソフトウェアを削除(アンインストール) します。アンインストールしたあと、再度ソフトウェアのインストールを行います。 Windowsの場合 コンピュータから本体と接続して いるUSBケーブルを外します。 2 [スタート]メニューから、[すべて のプログラム](または[プログラ HP PS( (2) ム])--[HP]--[PSC All-In-One 1300 C Sonda Autoria C QuickTime Paul D Tolettis 2 Jo-1-79/7 R Quill A File D Annual File D Annual File series]--「アンインストール]の順 (3) 97549# 4 にクリックします。 💷 注 意 Mcrosoft Ward WE MEN For S Outlook Every [アンインストール]では、「フォトイメージン (1) グ ギャラリ」などの一部のアプリケーションは 削除しません。これらのアプリケーションを削 除したい場合は、[アンインストール]を実行し たあと、Windowsの「コントロールパネル」内の 「プログラムの追加と削除(または「アプリケー ションの追加と削除」)」から削除します。 B HF - All-In-Dise Sett を見なアンインストール協能 [続行]をクリックします。アンイン 3 APTYCAN: 20088075-0.2 ストールが始まります。 05.40.23.1-6.855279:2351-F0-38-107.1507715128.84693.9694.845 0.550 https://doi.org/100.1656 0.550 https://doi.org/100.1656 ソフトウェアのアンインストールには 第第の後にはたが何してたの、たび中心11歳にからたい(いい)ールドを用きた、(やく)から11年 (オード)・1日間(1・)「たべり)を通知した、たいい」ールドをたいたが(やく)と検知します。 P-11-21-20時代も美味に、エンゼ た時に時代185552ます。 少々時間がかかります。次の画面が表示 クリック されるまで、しばらくお待ちください。 4 このような画面が表示されたら、 アンインストールを完了するには、コンピュータを再起動す る必要があります。 Ē 「再起動」をクリックします。 コンピュータが再起動したら、ソフト ウェアのアンインストールは終了です。 クリック 12ページ以降を参照し、再度ソフトウェ アのインストールを行ってください。 Macintoshの場合

ソフトウェアのアンインストール

HP Uninstaller を使ってソフトウェアのアンイン

ストールができます。

- OS X: Macintosh HD/Applications/Hewlett-Packard/ HP Uninstaller
- OS 9: Macintosh HD/Application(Mac OS 9)/ Hewlett-Packard/HP Uninstaller

※ 画面はMac OS Xのものです。

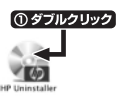

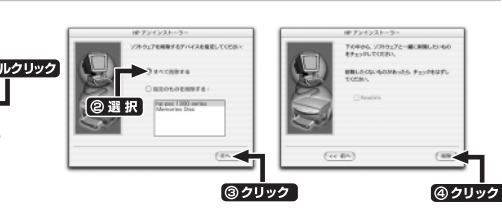

### 紙詰まりが発生しやすいときには

用紙を無理に奥まで挿入しないようにセットして ください。

万一、紙詰まりが起きてしまったときは、後部ア クセスドアを開き、詰まった用紙を取り出してく ださい。

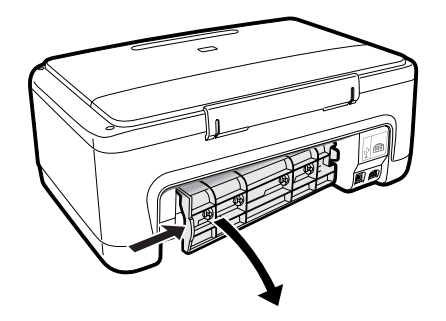

### トラブルが解決しないときには

トラブルが解決しないときは、本書裏表紙の「お客様サポート窓口」の欄をご覧ください。初期不良の場合 は、カスタマ・ケア・センタにご連絡ください。

### 万一本機が故障したときには(HP クイックエクスチェンジサービス)

本製品に不具合が生じた場合、まずは下記電話窓口までご連絡くだ さい。故障と診断された場合、「HP クイックエクスチェンジサービ ス」によって、良品のお届けと同時に故障した製品のお引き取りに 伺います。

保証期間内は修理代金および送料無料、お住まいの地域によって は、最短翌日交換も可能です。

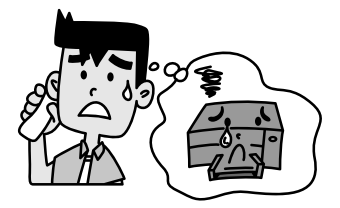

### HP クイックエクスチェンジサービス TEL: 0570-000511 (ナビダイヤル) : 03-3335-9800 (ナビダイヤルがご利用になれない場合にご使用ください) ● 受付時間 : 平日 $9:00 \sim 17:00$ 土曜日/日曜日 10:00~17:00 (祝祭日、1月1日~3日を除く) ● 当サービスの該当条件 ・カスタマ・ケア・センタでの受付のみの対応となります。 カスタマ・ケア・センタがプリンタ本体に故障があると判断した場合に適用されます。 ※ただし、落下・衝撃などお客様の取り扱い上のミスで生じた故障の場合は、保証期間内でも修理料金は有料になります。詳しく は保証書をご覧ください。 ● お届け日につきましては地域により異なりますので、カスタマ・ケア・センタにご確認ください。 ● 指定業者(日本通運)での配送・集配となります。 ● 到着時刻については、交通事情などによる遅延が発生する場合があります。 ● このサービス内容は予告なく変更されることがります。

## フロントパネル ステータス ランプが示す情報

フロントパネル上のステータス ランプにより、本機の電源のオン/オフの状態、処理中のコピーがモノク ロかカラーかの区別、セットされている用紙の有無、紙詰まりの発生などの本機の動作状況がわかります。

(●): 電源ランブ(緑) (●): モノクロコビー(バックライト) (●): カラーコビー(バックライト)
 (●): 点灯
 (●): 消灯
 (●): 点灯

| ランプの状態                                                                          | 説明                       | 処置                                             |
|---------------------------------------------------------------------------------|--------------------------|------------------------------------------------|
| 0 🕀 🗇                                                                           | 電源が入っていません。              | 電源/再開ボタンを押して、本機の電源をオンにします。                     |
| (U) (E) (D)                                                                     | 電源が入っていて使用可能です。          | フロントパネルやソフトウェアからコピー、印刷またはスキャ<br>ン機能を使うことができます。 |
| :0: E D                                                                         | 印刷、スキャン、または保守機能を実行しています。 | 本機が実行中の処理を完了するまでお待ちください。                       |
| ::::::::::::::::::::::::::::::::::::::                                          | モノクロコピーを実行しています。         | 本機が実行中の処理を完了するまでお待ちください。                       |
| ::::::::::::::::::::::::::::::::::::::                                          | カラーコピーを実行しています。          | 本機が実行中の処理を完了するまでお待ちください。                       |
| <ul> <li>◎ 3秒ほど小刻みに点滅後、<br/>点灯</li> <li>€ 点灯または点滅</li> <li>⑦ 点灯または点滅</li> </ul> | ほかの機能を実行中です。             | ほかの機能をお使いになる前に、現在の処理が完了するまで<br>お待ちください。        |

フロントパネルのステータス ランプは、エラーがなかった場合、2分後にデフォルトの表示にリセットさ れます。

| ランプの状態                                                                                                    | 説明                                                                                                    | 処置                                                                                                    |
|----------------------------------------------------------------------------------------------------|----------------------------------------------------------------------------------------------------|----------------------------------------------------------------------------------------------------|
| <ul> <li>(1) 20秒間すばやく点滅</li> <li>(1) 100</li> <li>(1) 100&lt;</li></ul> | 本機がスキャンしようとしていますが、通信障害<br>があります。                                                                                                    | コンピュータの電源がオンになっていること、本機に接続さ<br>れていることを確認してください。<br>ソフトウェアがインストールされていることを確認してくだ<br>さい。                                                                                              |
| () (B. ()                                                                                                    | 給排紙トレイが空であるか、紙詰まりが発生して<br>いるか、用紙サイズの設定と給排紙トレイ内の用<br>紙が異なっています。                                                                                                    | <ul> <li>用紙をセットするか紙詰まりを解消してください。</li> <li>給排紙トレイ内の用紙を、正しいサイズに変更します。</li> <li>フォトシートで指定している用紙サイズを変更します。</li> <li>コンピュータで指定している用紙サイズを変更します。</li> <li>電源/再開ボタンを押して続行します。</li> </ul>   |
| © <b>®</b> :Ž:                                                                                                    | <ul> <li>・ ブリントカートリッジアクセスドアが開いています。</li> <li>・ ブリントカートリッジがないか、または正しく取り付けられていません。</li> <li>・ ブリントカートリッジにテープが貼り付けられたままになっています。</li> <li>・ ブリントカートリッジ自体に問題がある可能性があります。</li> </ul> | <ol> <li>プリントカートリッジを取り外し、テープが剥がされていることを確認してください。</li> <li>もう一度プリントカートリッジを挿入し、カートリッジが正しくセットされているか確認してください。</li> <li>プリントカートリッジアクセスドアを閉じます。</li> </ol>                               |
| () ::::::::::::::::::::::::::::::::::::                                                                                                    | プリントキャリッジが停止しました。                                                                                                    | プリントカートリッジアクセスドアを開き、キャリッジ機構<br>の障害物を取り除いてください。                                                                                                    |
| <u>:</u> @@                                                                                                    | 本機で、重大なエラーが発生しています。                                                                                                    | <ol> <li>本機の電源を一旦オフにしてから、オンにします。</li> <li>コンピュータを再起動してください。</li> <li>問題が解決しない場合は、本機の電源コードを抜き、再度<br/>接続してください。</li> <li>それでも問題が解決しないときは、本書裏表紙の「お客様サ<br/>ボート窓口」の欄をご覧ください。</li> </ol> |
| 0 : #: 7                                                                                                    | フォトシートで指定している用紙サイズに問題が<br>あります。                                                                                                    | <ol> <li>フォトシート上で該当する楕円が十分に濃く塗りつぶされ<br/>ているかどうかを確認します。</li> <li>メモリ カード スロットの横にある [フォト] ボタンをク<br/>リックして、印刷を再開します。</li> </ol>                                                       |

エラーの際の本機の状況の詳細については、以下の方法でも確認できます。

Windows: システムトレイにある[Hewlett-Packard デジタル イメージング モニタ]アイコンをクリックし[hp psc 1300 series]---[状態の表示]を選択してください。

Macintosh: プリントセンターで状態の確認ができます。(OS X)

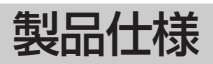

### 製品仕様

| 製品名       |                                     | HP PSC 1350 All-in-One                                                                                               |
|-----------|-------------------------------------|----------------------------------------------------------------------------------------------------|
| 製品番号      |                                     | Q5534A #AB.I                                                                                                    |
| プリント機能    | 方式                                  | オンデマンド型サーマル・インクジェット                                                                                                  |
| 0000      | インクシステム                             | 8年/46交換式                                                                                                    |
|           | プリント解像度                             | 高点4.800×1.200dpj (4色、フォト用紙使用時)                                                                                       |
|           | プリント速度*1                            | ディングロ:最大17 ppm*1. モノクロ・カラー混在:最大12 ppm*1                                                                              |
| スキャン機能    | ヤンサ                                 |                                                                                                    |
|           | 解像度                                 | 光学解像度600×2400dpi, 最大補間解像度 19,200dpi                                                                                  |
|           |                                     | 入力BGB 各色12bit 出力Bbit                                                                                                 |
|           | 原稿サイズ                               | 最大A4サイズまたはレターサイズ                                                                                                    |
| コピー機能     | コピー解像度                              | ブリント:最高600×1.200dpi (フォト用紙使用時)、スキャン:最高600×1.200dpi                                                                   |
|           | <br>コピー速度*1                         | Fノクロ:最大17 com*1. Fノクロ・カラー混在:最大12 com*1                                                                               |
|           |                                     | 50%~400%(PC使用時)                                                                                                    |
|           | 連続コピー枚数                             | 9枚(本体のみ)、50枚(PC使用時)                                                                                                  |
|           | 原稿サイズ                               | 最大人社・イズまたは1/ターサイズ                                                                                                    |
|           | 田紙サイズ                               | A4tH77, 10x15cm, //it=                                                                                               |
| デジカメ      | スロット                                | コンパクトフラッシュ (Type I/II) スロット×1.スマートメディアスロット×1.メモリスティック(Dup対応にはアダブタが                                                   |
| ダイレクト     |                                     | → Pro対応)×1 SDメモリカード(miniSD対応)にはアダブタが必要)/MMC(マルチメディアカード) スロット×1                                                       |
| #能        |                                     |                                                                                                    |
| 0.00      | 対応画像フォーマット                          | 、 IPEG(FXIE、LIPE)、非正確TIFE[DPOE対応]                                                                                    |
|           | 品大ファイル数(推奨)*2                       | XEUD-KIM(COST 0000057                                                                                                |
|           | 最大ファイルサイズ(推奨)*2                     | 8MB. 1200万ピクセルの画像まで                                                                                                  |
|           | ×モリカード最大容量(推奨)*2                    | IGB                                                                                                    |
| 用紙対応      | 「「「「」」の「「」」の「自主(」」」()「「」」「「」」」「「」」」 | ・・・・・<br>著通紙 インクジェット専用紙 フォト用紙 専用OHPフィルム カード アイロンプリント紙 封筒                                                             |
| 713427370 | サイズ                                 | 44 A5 A6 B5 1/2- 封筒(No 10 A2 C6 DL 長形3号 長形4号) ハガキ 行復ハガキ 10×15cm(切り取                                                  |
|           |                                     | いっていたまし、たつ切り、カスタム目紙設定                                                                                                |
|           |                                     | 送通新: 75~90g/m <sup>2</sup> フォト田新: 236g/m <sup>2</sup> カード: 200g/m <sup>2</sup> (厚さ0.3mmまで),封筒: 75~90g/m <sup>2</sup> |
|           | 最小マージン                              | 1:18mm. tzt: 832mm. T:127mm*3                                                                                        |
|           | フチなし印刷                              |                                                                                                    |
| 給排紙トレイ    | 給紙トレイ                               | 通紙:100枚,専用0HPフィルム:20枚,カード:20枚,封筒:10枚                                                                                 |
|           | 排紙トレイ                               | 普通紙:25枚(モノクロ)、20枚(カラー)、専用OHPフィルム:25枚、カード:10枚、封筒:10枚                                                                  |
| 搭載メモリ     |                                     | ROM: 2 MB, RAM: 16MB                                                                                                 |
| インタフェース   |                                     | USB2.0 Full Speed (ユニバーサル・シリアル・バス)インタフェース                                                                            |
| 環境条件      | 動作環境                                | 温度:15~32℃、湿度:15~85% RH(結露無)                                                                                          |
|           | 保管環境                                | 温度:-40~60℃、湿度:15~85% RH(結露無)                                                                                         |
| 動作音       |                                     | 最大:65dB、待機時:33 dB                                                                                                    |
| 電源仕様      | 電源                                  | AC100~240V, 50/60Hz                                                                                                  |
|           | 消費電力                                | 最大:75W、アイドル時:7.5W                                                                                                    |
|           | 電流                                  | 最大:1A                                                                                                    |
| 外形寸法      | トレイ閉                                | 426(W) ×259(D) ×170(H) mm                                                                                            |
| 重量        |                                     | 4.4 kg                                                                                                    |
| PC環境      | 各システム共通要件                           | ・CD-ROM ドライブ                                                                                                    |
|           |                                     | ・USB ポートと USB ケーブル                                                                                                   |
|           |                                     | ・インターネット接続及びサウンドカードの使用を推奨                                                                                            |
|           |                                     | ・16ビットカラー対応SVGA 800×600 モニタ                                                                                          |
|           |                                     | ・Microsoft® Internet Explorer® 5.01 以上                                                                               |
|           |                                     | · Adobe® Acrobat® Reader 4 以上推奨                                                                                      |
|           |                                     | ・HP メモリ ディスク クリエータには 書き込みに対応したCDドライブと、700 MB以上のハードディスク空き容量が必要                                                        |
|           |                                     | ・フルカラースキャンには 50 MB 以上のハードディスク空き容量が必要                                                                                 |
|           | OS対応                                | ・日本語版/英語版 Microsoft® Windows® 98/98SE/Me/2000 Professional/XP                                                        |
|           |                                     | (Windows 95/3.1/NT® 4.0 / DOSには対応しません)                                                                               |
|           |                                     | ・日本語版/英語版 Mac® OS 9.1以降、Mac® OS X 10.1以降                                                                             |
|           | ソフトウェア                              | HP ディレクタ、HP フォト イメージング ギャラリ、HP メモリ ディスク クリエータ、宛名職人、多言語対応OCR (Windowsのみ)                                              |
| 適合規格      |                                     | VCCIクラスB情報技術装置、グリーン購入                                                                                                |
| 保証期間      |                                     | ご購入後1年間(消耗品は除く)                                                                                                    |
| 修理対応      |                                     | HP クイックエクスチェンジサービス                                                                                                   |

2003年10月現在

\*\* 目安の数字。実際の印刷速度はシステム構成やデータ、アプリケーションなどによって異なります。 \*\* 最大に近づくにつれ、動作が遅くなる場合があります。 \*\* A4サイズでは左右マージンが各6.4mmに、レター/リーガル/エグゼクティブの各サイズでは左右マージンが各6.4mmとなります。 アプリケーションによっては最小マージンが上記と異なることがあります。また、ハガキサイズ以外の自動両面印刷時は下マージ ンが14.3mmになります。

## 索引

| 数字                                                                                                    |                                                                                                    |
|----------------------------------------------------------------------------------------------------|----------------------------------------------------------------------------------------------------|
| 3辺フチなし                                                                                                    | 1 4 1                                                                                                    |
| ~印刷 27.40<br>~のコピー                                                                                                    | 34                                                                                                    |
| 4辺フチなし印刷<br>6色インクシステム                                                                                                    | 35<br>51                                                                                                    |
| A                                                                                                    |                                                                                                    |
| ACアダプタ                                                                                                    | 5                                                                                                    |
| C                                                                                                    |                                                                                                    |
| CD-ROM                                                                                                    |                                                                                                    |
| ~か起動しない                                                                                                    | 54                                                                                                    |
|                                                                                                    | . 41                                                                                                    |
| HP <i>pt</i> <sup>y</sup> <i>pst</i> <sup>z</sup> <i>t</i> <sup>y</sup> <i>t</i> <sup>y</sup> <i>ttttttttttttt</i> | 57                                                                                                    |
| HP ティレクタ 24, 25, 36, 37, 40<br>~の記動と終了 24                                                                                                    | 1,41<br>1,25                                                                                                    |
| 画像のスキャン 24                                                                                                    | . 25                                                                                                    |
| - 回家の転送 24<br>コピーの作成 24                                                                                                    | , 25                                                                                                    |
| 状態<br>設定 24                                                                                                    | 24                                                                                                    |
| その他のソフト                                                                                                    | 25                                                                                                    |
| ソフトウェアの更新<br>ドキュメントスキャン                                                                                                    | 24<br>24                                                                                                    |
| ヘルプ                                                                                                    | 24                                                                                                    |
| ~の起動と終了 26                                                                                                    | 6, 30                                                                                                    |
| HP スキャン<br>印刷                                                                                                    | 30<br>27                                                                                                    |
| 画像転送                                                                                                    | 30                                                                                                    |
| 共有ハー<br>クリエイティブ印刷                                                                                                    | 30                                                                                                    |
| 作業領域                                                                                                    |                                                                                                    |
| フテータフバー                                                                                                    | 26                                                                                                    |
| ステータスバー<br>選択トレイ                                                                                                    | 26<br>30<br>26                                                                                                    |
| ステータスパー<br>選択トレイ<br>ツールパー<br>ビデオアクション印刷                                                                                                    | 26<br>30<br>26<br>30<br>30                                                                                                    |
| ステーダスパー<br>選択トレイ<br>ツールパー<br>ビデオアクション印刷<br>ファイル表示領域<br>コモオ1.10回                                                                                                    | 26<br>30<br>26<br>30<br>30<br>30                                                                                                    |
| ステータスパー<br>選択トレイ<br>ツールパー<br>ビデオアクション印刷<br>ファイル表示領域<br>フチなし印刷<br>ヘッダ領域                                                                                                    | 26<br>30<br>30<br>30<br>30<br>30<br>26                                                                                                    |
| ステータスパー<br>選択トレイ<br>ツールパー<br>ビデオアクション印刷<br>ファイル表示領域<br>フチなし印刷<br>ヘッダ領域<br>メイン画面<br>メモリ ディスク                                                                                                    | 26<br>30<br>30<br>30<br>30<br>26<br>26<br>30                                                                                                    |
| ステータスパー<br>選択トレイ<br>ツールパー<br>ビデオアクション印刷<br>ファイル表示領域<br>フテなし印刷<br>ヘッダ領域<br>メイン面面<br>メモリ ディスク                                                                                                    | 26<br>30<br>26<br>30<br>30<br>30<br>26<br>26<br>30                                                                                                    |
| ステーダスパー<br>選択トレイ<br>ツールパー<br>ビデオアクション印刷<br>フチなし印刷<br>ヘッダ領域<br>メイン画面<br>メモリ ディスク<br>M<br>Macintoshに接続                                                                                                    | 26<br>30<br>26<br>30<br>30<br>30<br>26<br>26<br>30<br>30                                                                                                    |
| ステーダスパー<br>選択トレイ<br>ツールパー<br>ビデオアクション印刷<br>フテなし印刷<br>ヘッダ領域<br>メイン画面<br>メモリ ディスク<br>M<br>Macintoshに接続<br>                                                                                                    | 26<br>30<br>26<br>30<br>30<br>26<br>26<br>30<br>30<br><b>18</b>                                                                                                    |
| ステータスパー<br>選択トレイ<br>ツールパー<br>ビデオアクション印刷<br>ファイル表示領域<br>フチなし印刷<br>ヘッダ領域<br>メイン画面<br>メモリティスク<br>M<br>Macintoshに接続<br>                                                                                                    | 26<br>30<br>26<br>30<br>30<br>26<br>26<br>30<br>30<br><b>18</b>                                                                                                    |
| ステータスパー<br>選択トレイ<br>ツールパー<br>ビデオアクション印刷<br>ファイル表示領域<br>フチなし印刷<br>ヘッダ領域<br>メイン画面<br>メモリ ディスク<br>M<br>Macintoshに接続<br>                                                                                                    | 26<br>30<br>26<br>30<br>30<br>26<br>26<br>30<br>30<br>26<br>30<br><b>18</b><br><b>18</b>                                                                                                    |
| ステータスパー<br>選択トレイ<br>ツールパー<br>ビデオアクション印刷<br>ファイル表示領域<br>フチなし印刷<br>ヘッダ領域<br>メイン画面<br>メモリ ディスク<br>M<br>Macintoshに接続<br>                                                                                                    | 26<br>30<br>26<br>30<br>30<br>26<br>26<br>30<br>26<br>30<br>18<br>18<br>2,45                                                                                                    |
| ステータスパー<br>選択トレイ<br>ツールパー<br>ビデオアクション印刷<br>ファイル表示領域<br>フチなし印刷<br>ヘッダ領域<br>メイン画面<br>メモリ ディスク<br>M<br>Macintoshに接続<br>O<br>OCR機能<br>42<br>U<br>USBケーブル<br>~を接続してしまった<br>USBポート                                                                                                    | 26<br>30<br>26<br>30<br>30<br>26<br>26<br>30<br>18<br>18<br>2,45                                                                                                    |
| ステータスパー<br>選択トレイ<br>ツールパー<br>ビデオアクション印刷<br>ファイル表示領域<br>フチオレ印刷<br>ヘッダ領域<br>メイン画面<br>メモリ ディスク<br>M<br>Macintoshに接続                                                                                                    | 26<br>30<br>26<br>30<br>30<br>26<br>26<br>30<br>26<br>30<br>26<br>30<br>26<br>30<br>26<br>30<br>26<br>30<br>26<br>30<br>26<br>30<br>26<br>30<br>30<br>26<br>30<br>30<br>26<br>30<br>30<br>26<br>30<br>30<br>26<br>45<br>5<br>4<br>5<br>5<br>4<br>5<br>5<br>5<br>5<br>5<br>6<br>5<br>6<br>5<br>5<br>5<br>5<br>5             |
| ステータスパー<br>選択トレイ<br>ツールパー<br>ビデオアクション印刷<br>ファイル表示領域<br>フチなし印刷<br>ヘッダ領域<br>メイン画面<br>メモリ ディスク<br>M<br>Macintoshに接続<br>O<br>OCR機能<br>・・・・・・・・・・・・・・・・・・・・・・・・・・・・・・・・・・・・                                                                                                    | 26<br>30<br>26<br>30<br>30<br>26<br>20<br>30<br>26<br>30<br>30<br>26<br>230<br><b>18</b><br><b> 5</b><br>4<br>54<br>54<br>54<br><b> 6</b>                                                                                                    |
| ステータスパー<br>選択トレイ<br>ツールパー<br>ビデオアクション印刷<br>ファイル表示領域<br>フチなし印刷<br>ヘッダ領域<br>メイン画面<br>メモリ ディスク<br>M<br>Macintoshに接続<br>                                                                                                    | 26<br>30<br>26<br>30<br>30<br>26<br>26<br>30<br>26<br>26<br>30<br><b>18</b><br><b>18</b><br><b>5</b><br>54<br>6                                                                                                    |
| ステータスパー<br>選択トレイ<br>ツールパー<br>ビデオアクション印刷<br>ファイル表示領域<br>フチなし印刷<br>ヘッダ領域<br>メイン画面<br>メモリ ディスク<br>M<br>Macintoshに接続<br>                                                                                                    | 26<br>30<br>30<br>30<br>26<br>26<br>30<br>26<br>30<br>26<br>30<br>26<br>30<br>26<br>30<br><b>18</b><br><b>18</b><br><b>18</b><br><b>18</b><br><b>18</b><br><b>18</b><br><b>18</b><br><b>18</b>                                                                                                    |
| ステータスパー<br>選択トレイ<br>ツールパー<br>ビデオアクション印刷<br>ファイル表示領域<br>フチなし印刷<br>ヘッダ領域<br>メイン画面<br>メモリ ディスク<br>M<br>Macintoshに接続<br>                                                                                                    | 26<br>30<br>30<br>30<br>26<br>26<br>30<br>26<br>26<br>30<br>26<br>26<br>30<br><b>18</b><br><b>18</b><br><b>18</b><br><b>18</b><br><b>18</b><br><b>18</b><br><b>18</b><br><b>18</b>                                                                                                    |
| ステータスパー<br>選択トレイ<br>ツールパー<br>ビデオアクション印刷<br>ファイル表示領域<br>フチなし印刷<br>ヘッダ領域<br>メイン画面<br>メモリ ディスク<br>M<br>Macintoshに接続<br>                                                                                                    | 26<br>30<br>30<br>30<br>26<br>26<br>30<br>30<br>26<br>30<br>30<br>26<br>30<br>30<br>26<br>30<br>30<br>26<br>30<br>30<br>26<br>23<br>30<br>30<br>26<br>26<br>26<br>30<br>30<br>30<br>30<br>26<br>26<br>26<br>26<br>26<br>30<br>30<br>30<br>30<br>26<br>26<br>26<br>26<br>26<br>26<br>26<br>26<br>26<br>26<br>26<br>26<br>26 |
| ステータスパー<br>選択トレイ<br>ツールパー<br>ビデオアクション印刷<br>ファイル表示領域<br>フチなし印刷<br>ヘッダ領域<br>メイン画面<br>メモリ ディスク<br>M<br>Macintoshに接続<br>                                                                                                    | 26<br>30<br>30<br>30<br>26<br>20<br>30<br>30<br>26<br>30<br>30<br>26<br>30<br>30<br>26<br>30<br>30<br>26<br>30<br>30<br>26<br>23<br>30<br>30<br>26<br>26<br>30<br>30<br>30<br>26<br>26<br>30<br>30<br>30<br>30<br>26<br>26<br>52<br>45<br>52<br>52<br>52<br>52                                                             |
| ステータスパー<br>選択トレイ<br>ツールパー<br>ビデオアクション印刷<br>ファイル表示領域<br>フチなし印刷<br>ヘッダ領域<br>メイン画面<br>メモリ ディスク<br>M<br>Macintoshに接続<br>O<br>OCR機能<br>・・・・・・・・・・・・・・・・・・・・・・・・・・・・・・・・・・・・                                                                                                    | 26<br>30<br>30<br>30<br>26<br>30<br>30<br>26<br>30<br>30<br>26<br>30<br><b>18</b><br><b>5</b><br>54<br><b>5</b><br>54<br><b>6</b><br><b>52</b><br><b>5</b><br>52<br>53                                                                                                    |
| ステータスパー<br>選択トレイ<br>ツールパー<br>ビデオアクション印刷<br>ファイル表示領域<br>フチなし印刷<br>ヘッダ領域<br>メイン面面<br>メモリ ディスク<br>M<br>Macintoshに接続<br>                                                                                                    | 26<br>30<br>26<br>30<br>30<br>26<br>30<br>30<br>26<br>30<br>30<br>26<br>30<br>30<br>26<br>30<br>30<br>26<br>30<br>30<br>26<br>30<br>30<br>26<br>30<br>30<br>26<br>30<br>30<br>52<br>53<br>12<br>52<br>53<br>31                                                                                                    |
| ステータスパー<br>選択トレイ<br>ツールパー<br>ビデオアクション印刷<br>ファイル表示領域<br>フチなし印刷<br>ヘッダ領域<br>メイン画面<br>メモリ ディスク<br>M<br>Macintoshに接続<br>                                                                                                    | 26<br>30<br>26<br>30<br>30<br>26<br>30<br>30<br>26<br>30<br><b>18</b><br><b>18</b><br><b>18</b><br><b>54</b><br><b>54</b><br><b>54</b><br><b>52</b><br><b>53</b><br><b>52</b><br><b>53</b><br><b>52</b><br><b>53</b><br><b>31</b><br>31<br>27                                                                              |

| クイック~<br>グリーティングカード<br>クリエイティブブロジェクト<br>322フチなし印刷<br>ビデオアクションブ刷<br>ビデオアクションブリント<br>標準~<br>フォトブリント<br>フチなし~<br>ページ全体<br>インデックス番号              | 27<br>31<br>40<br>31<br>27<br>31<br>27<br>31<br>31<br>31<br><b>48</b>         |
|----------------------------------------------------------------------------------------------------|-------------------------------------------------------------------------------|
| 7                                                                                                    |                                                                               |
| カートリッジケース<br>解像度<br>拡張トレイ<br>各部の名称<br>紙詰まり                                                                                                   | . 5<br>44<br>. 9<br>. 6<br>57                                                 |
| *                                                                                                    |                                                                               |
| [キャンセル]ボタン<br>給排紙トレイ<br>切り取りラベル付きの用紙35                                                                                                    | .7<br>.7<br>,53                                                               |
| 9                                                                                                    |                                                                               |
| 原稿<br>~について<br>~のセット 32.34                                                                                                    | 32<br>. 42                                                                    |
|                                                                                                    |                                                                               |
| 高速コピーセート                                                                                                    | <b>33</b><br><b>57</b><br><b>32</b><br>33<br>34<br>36<br>32<br>55<br><b>6</b> |
| サ                                                                                                    |                                                                               |
| サプライ品                                                                                                    | 53                                                                            |
| シ                                                                                                    |                                                                               |
|                                                                                                    | , 53                                                                          |
| ス                                                                                                    |                                                                               |
| スキャン     ~の基本手順       HP スキャン画面から~       画像として取り込む場合       デキストとして取り込む場合       ドキュメント~       フロントパネルから~       [スキャン]ボタン       スライドショー     26 | 42<br>43<br>42<br>42<br>45<br>43<br>. 7<br>30                                 |
| t                                                                                                    |                                                                               |
| 製品ツアー                                                                                                    | , <b>23</b><br>, <b>23</b><br>, 54                                            |
| · · · · · · · · · · · · · · · · · · ·                                                                                                    | 54                                                                            |
| ソフトウェアCD-BOM 5.12                                                                                                    | 18                                                                            |
| <b>7</b>                                                                                                    |                                                                               |
| デバイス .<br>電源コード .<br>電源コネクタ<br>[電源/再開]ボタン .<br>添付ソフトウェア                                                                                      | 19<br>. 5<br>. 6<br>. 7<br>52                                                 |

| ト<br>ドキュメントスキャン                                                                                                    |
|----------------------------------------------------------------------------------------------------|
| ハガキ<br>~のセットについて 9<br>箱の中身 5<br>ビ<br>ビデオアクション印刷 31                                                                                                    |
| ビデオアクションブリント                                                                                                    |
| フォトンラーLED       46         フォトシート       48         ~を印刷する       49         ~を行成させる       50         ~を大キンして写真を印刷する       51         フォトブリント       27         「フォトボタン       46         フォトブリント       27         「フォト那都       32,34,40,63         ブリントカートリッジ       53         ベカラロシラベル付きの~       35         ブリントカートリッジ       53         ~の方       5,53         ~周       55         ~の取りリーニング       55         ~の取り付けと調整       10         プロジェクト       40,51         ~ブオト       40,51         ~ブルウ       29         フロンドパネル       7 |
| 編集                                                                                                    |
| <mark>ホ</mark><br>保証書5<br>本体5,6                                                                                                    |
| マ<br>マイイメージ 26<br>メ                                                                                                    |
| メモリカード         46           への挿入、取り出し         47           ペのデータをコンピュータに転送する         47           使用できる~         46           メモリカードスロット         6           ヨ         46                                                                                                    |
| 用紙<br>~サイズ 32<br>用紙のセット                                                                                                    |
| リファレンスガイド5<br>ロ                                                                                                    |
| ログイン項目 25                                                                                                    |

### 商標について

Microsoft、MS、Windows は米国 Microsoft Corporation の米国およびその他の国 における登録商標または商標です。

Adobe、Adobe Acrobat は米国 Adobe Systems Incorporated (アドビシステムズ 社)の商標です。

Apple、Appleのロゴ、AppleTalk、ColorSync、ColorSyncのロゴ、EtherTalk、Finder、 LocalTalk、Mac、Macintosh、Mac OS、PowerBook、Power Macintosh、QuickDraw、 は米国 Apple Computer,Inc.の米国およびその他の国における登録商標です。

その他記載の会社名および商品名は各社の商標または登録商標です。

Windows 98 は Microsoft Windows 98 operating systemの略です。Windows 98 Second Edition は Microsoft Windows 98 Second Edition operating systemの略です。 Windows Me は Microsoft Windows Millennium Edition operating systemの略です。 Windows 2000 は Microsoft Windows 2000 Professional operating system および Microsoft Windows 2000 Server operating system の略です。

Windows XPはMicrosoft Windows XP Home EditionおよびMicrosoft Windows XP Professional の略です。

### 保証について

| 地域 | ソフトウェア | プリントカートリッジ                                      | 本体  |
|----|--------|-------------------------------------------------|-----|
| 日本 | 90日    | 保証に関する情報は、プリントカー<br>トリッジのパッケージ内の説明書を<br>ご覧ください。 | 1 年 |

#### A. 保証の有効範囲

- ヒューレット・パッカード社(HP)は、ご購入日から上記の指定期間中、材 質上および製造上の不具合のないことを保証いたします。お客様はご購入の 日付が記載された証明を所持していることが必要となります。
- ソフトウェア製品に関しては、HPの保証は、プログラム命令の実行に失敗 した場合にのみ適用されます。HPは、製品操作によって電磁波障害が引き 起こされた場合は保証いたしません。
- HPの保証は、製品を通常に使用した結果発生した不具合のみを保証するものとします。下記の原因による不具合には適用されません。
   不適切または不十分な保守または改造。
  - d. 小週切よたは小十刀な床寸よたは以起。
  - b. HP 以外によってサポートされているソフトウェア、インタフェース、メ ディア、部品、サプライ用品。
  - c. 製品仕様外の操作。
- 本製品の故障や損傷が HP 以外のインクカートリッジやリフィル用インク カートリッジの使用によって引き起こされた場合、保証期間内外に関わらず HP の定める費用にて修理または交換いたします。
- 5. HP は、適用可能な保証期間中に HP の保証書適用範囲のソフトウェア、メ ディア、またはインクカートリッジの不具合通知を受け取った場合、不具 合製品を交換するものとします。HP は、適用可能な保証期間中に、HP の 保証書適用範囲のハードウェアの不具合通知を受け取った場合、不具合製品 を修理、交換のオブションを提供するものとします。
- HPの保証対象となる不具合製品の修理や交換が適用範囲内で行えない場合、 HPは一定期間内に不具合通知を出し、購入代金返還を行います。
- お客様から不具合製品が返却されるまで、HP には修理、交換、返金を行う 義務はないものとします。
- 交換製品は、新規、またはそれに類する製品で、機能的には交換に出された 製品と同等以上のものとします。
- B. 保証の限定
- 地域の法律によって許可される範囲内で、当社および第三者の納入業者のいずれも、HP 製品、保証条件、製品品質、および特定の目的に関して本保証 以外に明示的または黙示的に保証をすることはありません。
- C.限定責任
- 1. この保証内容は、お客様のみに限定されます。
- 本保証に規定された義務を除いて、HPまたは第三者は、損傷について、直接的、間接的、特別、偶発的、連続的であるかどうか、あるいは、契約、不法行為、その他の法的理論に基づくかどうかに関わらず、責任は負わないものとします。

### 環境問題に対する取り組み

HPでは、本製品が製造、出荷、使用される場所とオフィス環境に対する悪影響 を最小限に抑えるために、本製品の設計プロセスを常に改善しています。

#### 資源の節約と有害な薬品の排除

紙の使用:本製品は、DIN 19309に準拠する再生紙の使用に適合しています。 再生紙:本製品の紙マニュアルは、再生繊維を 50% 以上、使用済みの用紙を 10% 以上含む再生紙に印刷されています。

オゾン:オゾンを破壊する CFC などの化学薬品は、HP の製造工程から除去されています。

#### リサイクル

本製品には、リサイクルを考慮した設計が採用されています。資材を最小限に抑 えながら、十分な機能と信頼性を確保しています。

本製品のパッケージ:本製品のパッケージは、最低限の素材で適正な強度を実現 しつつ、リサイクルを促進するために選択されました。本製品の堅牢なデザイン は、パッケージ素材の使用量を最少限に抑えることに役立っています。

プラスチック部品:すべての主要なプラスチック製品とプラスチック部品には、 国際規格に準拠するマークが付けられています。

#### エネルギー消費

この製品は、ENERGY STAR プログラム (米国および日本) に適合しています。 ENERGY STAR は、エネルギー効率のよいオフィス製品の開発を奨励するため に設立された自主的なプログラムです。

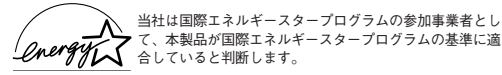

### 電波障害自主規制について

本製品は、情報処理装置等電波障害自主規制協議会(VCCI)の基準に基づくク ラスB情報技術装置です。本製品は、家庭環境で使用することを目的としていま すが、本製品がラジオやテレビジョン受信機に近接して使用されると、受信障害 を引き起こすことがあります。取扱説明書に従って正しい取り扱いをしてください。

#### 漏洩電流自主規制について

本製品は、社団法人日本電子工業振興協会のパソコン業界基準 (PC-11-1988) に 適合しています。

#### 電源の瞬時電圧低下対策について

本製品は、落雷等による電源の瞬時電圧低下に対し不都合が生じることがありま す。電源の瞬時電圧低下対策としては、交流無停電電源装置などを使用されるこ とをお勧めします。

(社団法人日本電子工業振興協会のパーソナルコンピュータの瞬時電圧低下対策 ガイドラインに基づく表示)

### 海外でのご使用について

本製品 (ソフトウェア含む) は、日本国内での使用を前提としているため、直接・ 間接を問わず一切の責任を免除させていただきます。

### 高調波ガイドライン適用品

本製品は、経済産業省通知の家電・汎用品高調波抑制対策ガイドラインに適合し ています。

#### 紙幣、有価証券などの印刷に関するご注意

紙幣、有価証券などを本製品で印刷すると、その印刷物の使用いかんにかか わらず、法律に違反し、罰せられます。

#### 関連法案

| 刑法         | 第148条、第149条、第162条 |
|------------|-------------------|
| 通貨及証券模造取締法 | 第1条、第2条           |
| 等          |                   |

Ŧ

PSC 1350 All-in-One

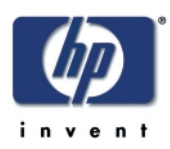

## ■お客様サポート窓口

本製品についてのご質問は、下記の HP 窓口へお問い合わせください。

### 日本 HP インクジェットプリンタ ホームページ http://www.hp.com/ip/inkiet/

ホームページ内の [サポート情報/ドライバ] をクリックしてください。よくあるお問い合せの解決方 法や、最新のプリンタドライバの情報を入手できます。

## 電話サポート(カスタマ・ケア・センタ) TEL:0570-000511(ナビダイヤル)

03-3335-9800 (ナビダイヤルがご利用になれない場合にご使用ください)

### FAX: 03-3335-8338

●電話受付時間:平日 9:00~17:00 土曜日/日曜日 10:00~17:00

(祝祭日、1月1日~3日を除く)

● FAX によるお問い合わせは、ご質問内容とともに、ご連絡先、製品名、接続コンピュータ名を ご記入ください。

### ■ 修理に関するお問い合せ(HP クイックエクスチェンジサービス)

本製品に不具合が生じた場合、まずは下記電話窓口までご連絡ください。故障と診断された場合、「HP クイックエクスチェンジサービス」によって、良品のお届けと同時に故障した製品のお取り引きに伺い ます。

### TEL:0570-000511(ナビダイヤル)

03-3335-9800 (ナビダイヤルがご利用になれない場合にご使用ください)

| ● 電話受付時間: | 平日       | 9:00~17:00         |
|-----------|----------|--------------------|
|           | 土曜日/日曜日  | $10:00 \sim 17:00$ |
|           | (祝祭日 1日1 | 日~3日を除く)           |

### ■Eメールサポート

### http://japan.support.hp.com/email/guide.html

ホームページ内の [e-mail サポート] をクリックしてください。

### オンラインカスタマ登録のお願い

HPでは大切なお客様へ必要な情報をお知らせするため、また適切なサービス・サポートを提供していくために カスタマ登録をお願いしております。

カスタマ登録はオンライン(http://www.hp.com/jp/inkjet/)で簡単に行うことができます。

### HPカスタマ登録の主なメリット

- プリンタドライバや関連情報のお知らせ
- スムーズなアフターサポート対応
- ニュースレター配信サービス(製品の使い方、サポート情報やキャンペーン情報等を予定)
- \* HPカスタマ登録に関する情報・サービスは、ホームページに最新情報を掲載しております。

### http://www.hp.com/jp/inkjet/

## 日本ヒューレット・パッカード株式会社

本社 〒140-0002 東京都品川区東品川2-2-24 http://www.hp.com/jp

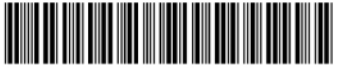

Q5533-90105